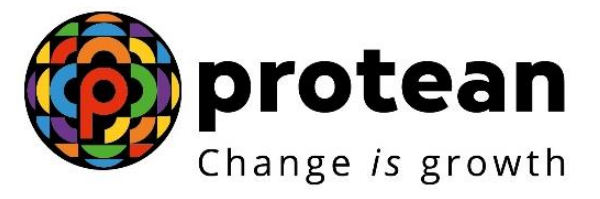

# **Protean eGov Technologies Limited**

# STANDARD OPERATING PROCEDURE (SOP)

Initiation and Authorization of Online Death Withdrawal request by Nodal Office

© 2022 Protean eGov Technologies Limited (Formerly known as NSDL e-Governance Infrastructure Limited), All rights reserved. Property of Protean eGov Technologies Limited.

No part of this document may be reproduced or transmitted in any form or by any means, electronic or mechanical, including photocopying or recording, for any purpose, without the express written consent of Protean eGov Technologies Limited.

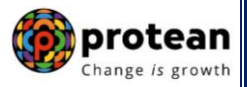

### Index

| Sr.<br>No | Торіс                                                                                                    | Page<br>No |
|-----------|----------------------------------------------------------------------------------------------------|------------|
| 1         | Abbreviations                                                                                                    | 3          |
| 2         | Process Flow – Processing of Online Death Withdrawal Requests                                                                                  | 4          |
| 3         | Preface                                                                                                    | 5          |
|           | Section I – Process for Death Withdrawal request where family members (Spouse/Mother/Father of deceased Subscriber) are alive                  |            |
| 4         | Procedure for Processing Online Death Withdrawal requests                                                                                      | 6          |
| 5         | Initiation of Online Death Withdrawal request in CRA System by Nodal Office                                                                    | 7          |
| 6         | Authorization of Online Death Withdrawal request in CRA System by Nodal Office                                                                 | 27         |
| 7         | Annuity Issuance Process                                                                                                    | 34         |
|           | <b>Section II</b> – Process for Death Withdrawal request where family members (Spouse, Mother and Father of deceased Subscriber) are not alive |            |
| 8         | Initiation of Online Death Withdrawal request in CRA System by Nodal Office                                                                    | 35         |
| 9         | Authorization of Online Death Withdrawal request in CRA System by Nodal Office                                                                 | 57         |

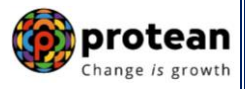

## 1. Abbreviations

| Abbreviation | Expansion                                       |
|--------------|-------------------------------------------------|
| ASP          | Annuity Service Provider                        |
| CRA          | Central Recordkeeping Agency                    |
| DDO          | Drawing & Disbursing Officer                    |
| DTO          | District Treasury Office                        |
| DTA          | Directorate of Treasuries & Accounts            |
| Nodal Office | PAO/PRAO/DTO/DTA registered under NPS           |
| NPS          | National Pension System                         |
| ΡΑΟ          | Pay and Accounts Office                         |
| PFRDA        | Pension Fund Regulatory & Development Authority |
| PRAN         | Permanent Retirement Account Number             |
| PRAO         | Principal Accounts Office                       |

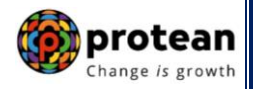

Ver 1.3

### 2. Process Flow – Processing of Online Death Withdrawal Requests

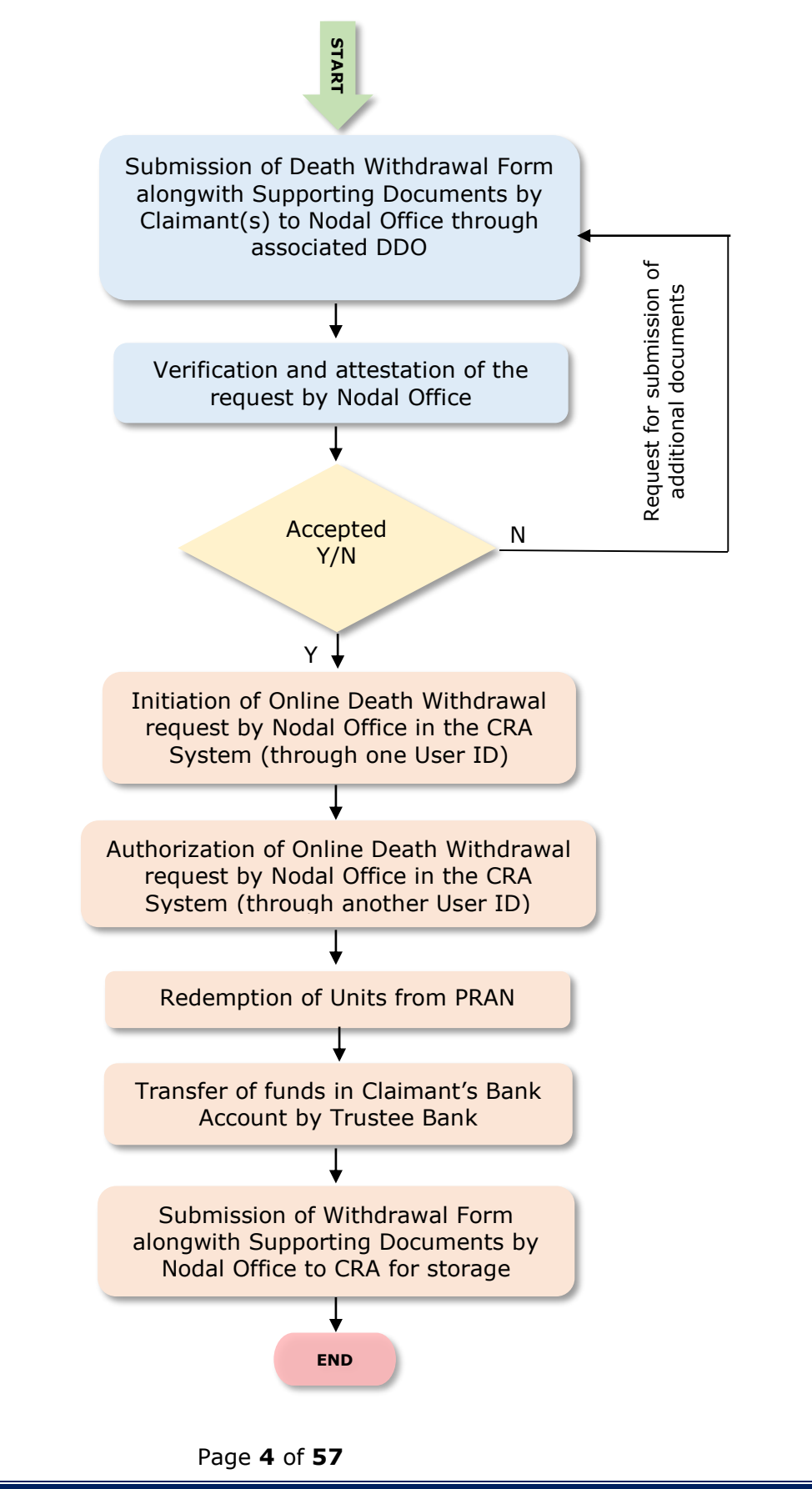

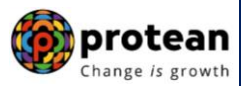

### 3. Preface:

As per the Pension Fund Regulatory and Development Authority (PFRDA), (Exits & Withdrawals under NPS) Regulations 2015 and amendments thereto, in case of Death of NPS Subscriber (before attaining the age of superannuation), at least 80% of the accumulated pension wealth of the Subscriber shall be mandatorily utilized for purchase of annuity and balance pension wealth (maximum 20%) shall be paid as lumpsum to the nominee or nominees or legal heirs.

In case of Death of NPS Subscriber (after attaining the age of superannuation), at least 40% of the accumulated pension wealth of the Subscriber shall be mandatorily utilized for purchase of annuity and balance pension wealth (maximum 60%) shall be paid as lumpsum to the nominee or nominees or legal heirs. *In case, total pension wealth in the NPS Account of the deceased Subscriber is less than or equal to Rs. 5 Lakh, nominee/legal heir have an option to withdrawal entire (100%) of pension wealth.* 

The annuity (Pension) shall be paid to the Spouse of the Subscriber (if any) for the lifetime. In case, **spouse is not there/not alive**, annuity shall be paid to living dependent mother and then to living dependent father of the deceased Subscriber. After the coverage of all such family members, the purchase price of the annuity shall be returned to the surviving children of the Subscriber and in absence of children, the legal heirs of the Subscriber as applicable.

In cases, where Spouse is not there/not alive and the parents of the deceased **Subscriber (father and mother) are not dependent**, then the purchase price (amount to be used for Annuity Purchase) shall be returned to the surviving children of the Subscriber and in the absence of children, the legal heirs of the Subscriber as applicable.

Further, as per PFRDA guidelines, if none of the family members (Spouse, Mother and Father of deceased Subscriber) are alive, then the purchase price (amount to be used for Annuity Purchase) shall be returned to the surviving children of the Subscriber and in the absence of children, the legal heirs of the Subscriber as applicable.

For the Central Govt. Subscribers covered under Central Civil Services (CCS) Rule 2021 and eligible for family pension, Death Exit request will not be processed through this withdrawal module.

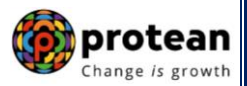

### 4. Procedure for Processing Online Death Withdrawal requests by Nodal Office

### The brief steps to be followed by Nodal Office

### • Pre-requisite for Processing of Death Withdrawal request:

- ✓ Death Withdrawal Form duly filled up and signed by Nominee/Claimant.
- ✓ Copy of death certificate of the subscriber (Duly attested by Nodal Office)
- ✓ KYC documents and Bank Proof of nominee/claimant.
- ✓ Additional documents required by Nodal Office in support of Death Claim.
- Bank details should be correct/valid During Death request initiation, Bank Account and Name of the Nominee/Claimant will be verified through online Bank Account Verification (Penny drop facility). If Online Bank Account Verification (Penny drop) fails, request initiation will not be allowed.
- ✓ Nominations should be as per Clause 32 of PFRDA (Exits & Withdrawals under NPS) Regulations 2015

### • Verification & Attestation of Physical Death Withdrawal Form

- ✓ The Nodal Office shall verify the physical Death Withdrawal Form & supporting documents [such as Death Certificate, KYC Documents (Id Proof & Address Proof), Bank Account Proof and other required documents] submitted by the Claimant(s). The Death Withdrawal Form is available on CRA website www.npscra.nsdl.co.in.
- $\checkmark$  On successful verification, the Nodal Office shall attest the withdrawal request.
- ✓ If none of the family members (Spouse, Mother and Father of deceased Subscriber) are alive, then for refund of 100% NPS corpus, the Nodal Office shall collect the required additional documents, as stipulated by PFRDA alongwith Death Withdrawal Form. The list of documents required to establish that none of the family members (Spouse, Mother and Father of deceased Subscriber) are alive is available alogwith Death Withdrawal Form.

### • Initiation and Authorization of Online Death Withdrawal request in CRA

- ✓ On successful verification of Death Withdrawal Form and supporting documents, Nodal Office shall initiate withdrawal request in the CRA system through One User ID.
- $\checkmark$  Authorization of request by Nodal Office in the CRA system through Other User ID.
- ✓ Submission of Withdrawal Form & Supporting Documents to CRA by Nodal Office for storage purpose.

Online Exit Module has been implemented in the CRA system to facilitate Nodal Offices to process Exit requests of underlying NPS Subscribers. This document describes the detailed procedure to be followed by the Nodal Offices for initiation and authorization of Online Death Withdrawal requests in the CRA system. **The document contains two sections as mentioned below:** 

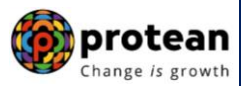

### Section I

- Process of initiation and authorization of Online Death Withdrawal request where family members (Spouse/Mother/Father of deceased Subscriber) are alive.
- At least 80% of the accumulated pension wealth of the Subscriber shall be mandatorily utilized for purchase of annuity and balance pension wealth (maximum 20%) shall be paid as lumpsum to the nominees or legal heirs.

### Section II

- Process of initiation and authorization of Online Death Withdrawal request where **none of the family members (Spouse, Mother and Father of deceased Subscriber) are alive & Spouse is not there/not alive and the parents of the deceased Subscriber (father and mother) are not dependent**.
- 100% pension wealth of the Subscriber shall be paid as lumpsum to the children/nominees/legal heirs.

# Section I

### 5. <u>Steps to initiate Online Death Withdrawal request in CRA System by Nodal</u> <u>Office</u>

Nodal Office User will access CRA System <u>www.cra-nsdl.com</u> using one User ID & Password as given below in **Figure 1**.

| 69 N | ISDL e-Gov is now Oprotean<br>Change is growth               | National Pension System (NPS)                                                             |
|------|--------------------------------------------------------------|-------------------------------------------------------------------------------------------|
|      |                                                              | Are you a subscriber interested in                                                        |
|      | Annual Transaction Statement on Ernail                       | Subscribers                                                                               |
|      | Invest in NPS                                                | Password<br>Enter Captcha $-63 \pm 6 =$                                                   |
|      | Activate Tier II Account Free !!                             | Submit           Reset Password         IPIN for eNPS         Help/Instructions for Login |
|      | FATCA Compliance                                             | Nodal Offices / Other Intermediaries                                                      |
|      | Know Your Pension (NPP)                                      | User ID 1001022100                                                                        |
|      | Subscriber Consent to share contact details with ASP         | Enter Captcha 4°2 + 276 <sup>44</sup>                                                     |
| é    | Subscriber Registration/Photo-Signature Modification Request | Reset Password Help/Instructions for Login                                                |
|      | Status using Receipt Number                                  |                                                                                           |

Figure 1

On successful login, User needs to click on Menu "Exit Withdrawal Request" and select Sub Menu "Initiate Withdrawal Request" as given below in Figure 2.

|               | 6 <b>9</b> I    | NSDL e         | -Gov            | is now                                     | pro                  | tean                  |           |                |              |                  |           | Nation      | al Pension Sys      | tem (NPS)     |              |
|---------------|-----------------|----------------|-----------------|--------------------------------------------|----------------------|-----------------------|-----------|----------------|--------------|------------------|-----------|-------------|---------------------|---------------|--------------|
| Welcom        | e Pay and Accou | unts Office-10 | 01134400        |                                            |                      |                       |           |                |              | Navigate to NPS  | CAN       |             | 02-Jun-2023         | H             | ome   Logout |
| Transaction   | Subscriber R    | Registration   | Grievance       | User Maintenance                           | Docum                | nent Management       | Views     | Additional     | Reports (Ne  | w) Master Dov    | wnload    | Dashboard   | CGMS BackOffice     | Nodal Office  | s Upload     |
| Error Rectifi | cation Module   | CSRF Subm      | nission Details | Exit Withdrawal R                          | lequest              | Recruitment Mo        | nitoring  | Knowledge      | Centre A     | uthorize Request | Update    | e Details   | CKYCCompliance      |               |              |
|               |                 |                |                 | Verify Subscriber<br>Withdrawal Initiation | 1                    |                       |           |                |              |                  |           |             |                     |               |              |
|               |                 |                |                 | Withdrawal Request<br>Status View          | t                    |                       |           |                |              |                  |           |             |                     |               |              |
|               |                 |                |                 | Authorize Defermen                         | nt                   | Welcome t             | o Centra  | I Recordkeer   | oina Aaenco  |                  |           |             |                     |               |              |
|               |                 |                |                 | Verify Deferment                           | _                    | liek here to view     | list of E | vit Claim IDa  | owaiting or  | v action         |           |             |                     |               |              |
|               |                 |                |                 | Initiate Generate/Ca<br>Claim ID           | ancel                | HICK HERE TO VIEW     | list of E | kii Claim IDS  | awalung ar   | y action         |           |             |                     |               |              |
|               |                 |                | Subscribe       | F Authorize<br>Generate/Cancel Cl<br>ID    | th<br>laim           | ie annuity at the t   | ime of E  | xit. To view a | nnuity quot  | es, please click | here View | v Annuity   | Quotes              |               |              |
|               |                 |                |                 | Claim ID Status Vie                        | w Ha                 | ated to 'Voluntai     | y Contr   | ibution in Ti  | er I accour  | t by Govt. Sec   | tor Subso | cribers'    | Not                 | ification     | ¢۲           |
|               |                 | Informat       | tion regarding  | Family/Disability Pe                       | nsion <sup>°</sup> C | CA Self-Certification | on in Sul | oscribers logi | n may be d   | sseminated to y  | our Subs  | cribers. Fo | Transaction Trans   |               | Count        |
|               |                 |                |                 | Family/Disability Pe<br>Status View        | nsion le             | ere for PFRDA Ad      | visory or | n streamlining | ) of handlin | g of Exit cases  |           |             | Withdrawal Request  | Verification  | <u>1</u>     |
|               |                 |                |                 | Initiate Deferment                         |                      | NPS Op                | erations  | Guide PAO/E    | DTO DDO      |                  |           |             |                     |               | 3            |
|               |                 |                |                 | Request Status View                        | N                    | CRA Helpline for      | Nodal (   | Offices 1800-2 | 222-081 (to  | I-free)          |           |             | Grievance pending f | or resolution | 2            |
|               |                 |                |                 | Initiate Withdrawal<br>Request             |                      |                       |           |                |              |                  |           |             |                     | •             |              |

Figure 2

User needs to select the option "Death Withdrawal" as given below in Figure 3.

| Ø NSDL                     | e-Go           | V is now        |                   | nge is growth          |                         |                                               |       |                  | ľ              | National Pen    | sion System (NPS)    |
|----------------------------|----------------|-----------------|-------------------|------------------------|-------------------------|-----------------------------------------------|-------|------------------|----------------|-----------------|----------------------|
| Welcome Pay and Acco       | unts Office-10 | 001134400       |                   |                        |                         |                                               | Na    | vigate to NPSCAN |                | 02-Jun-2023     | Home   Logout        |
| Transaction Subscriber     | Registration   | Grievance       | User Maintenance  | Document Management    | Views                   | Additional Reports                            | (New) | Master Download  | Dashboard      | CGMS BackOffice | Nodal Offices Upload |
| Error Rectification Module | CSRF Subr      | mission Details | Exit Withdrawal R | equest Recruitment Moi | nitoring                | Knowledge Centre                              | Autho | rize Request Up  | date Details   | CKYCCompliance  |                      |
| ۲                          | Initiatior     | n of Withdraw   | val Request       |                        |                         |                                               |       |                  |                |                 |                      |
|                            |                | Withdrawal Ty   | De *              | Sele                   | ct Applica<br>Premature | able Withdrawal Type :<br>Exit/Incapacitation |       | 0                | Death Withdraw | ral             |                      |
|                            |                |                 |                   |                        |                         |                                               |       |                  |                |                 |                      |

Figure 3

User needs to select the "**Initiate Request''** option to initiate the death withdrawal request and enter PRAN of the Subscriber and click on "**Submit''** button as given below in **Figure 4**.

| 🕼 NSDL e            | Gov Is now Change /s growth National Pension System (NPS)                 |
|---------------------|---------------------------------------------------------------------------|
| User Id: 1001134400 | Back to Main Menu                                                         |
| Death With          | drawal                                                                    |
| Raise New           | Initiate Request     O Verify/Authorize Request     O View Request Status |
|                     | Permanent Retirement Account Number (PRAN)*  Submit Reset                 |
| Note                |                                                                           |

Figure 4

At this stage, User needs to accept declarations. On acceptance of declarations, User needs to click on **"OK"** button. Please refer below **Figure 5**.

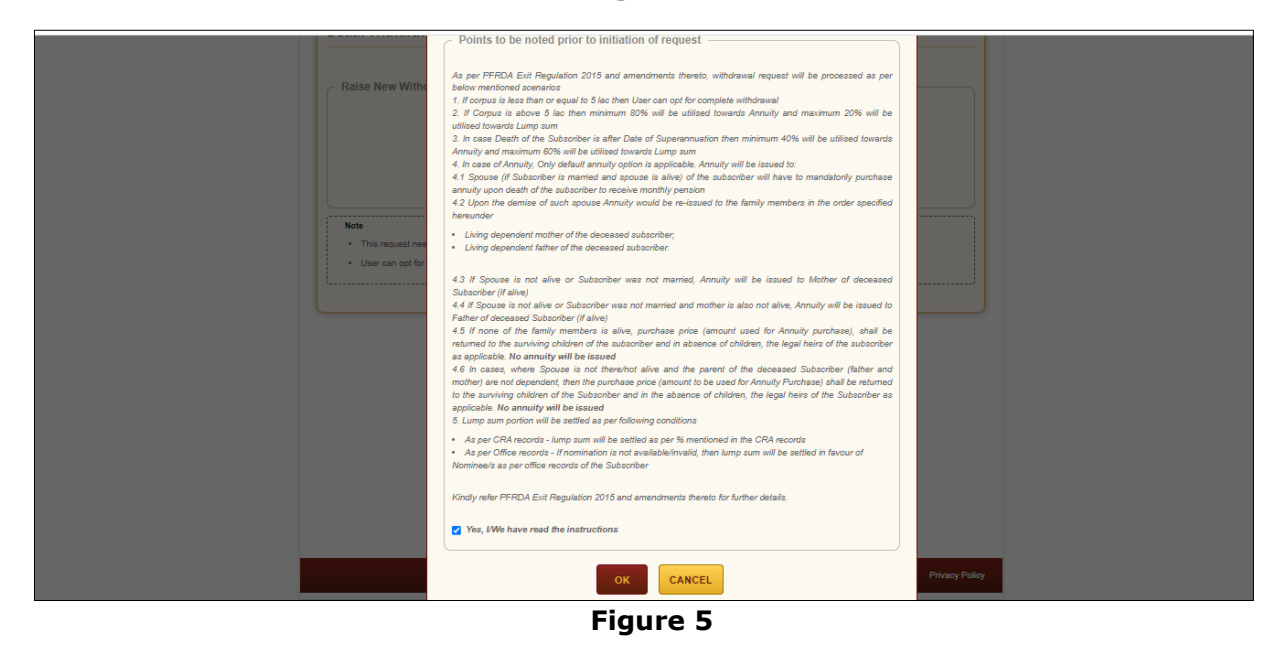

At this stage, User needs to capture Date of Death of the Subscriber and click on **"Submit"** button. Please refer below **Figure 6**.

| DDAN: 4400000044047                                              |                                                 | Subscriber Neme: TYCUDU DYCCETU                                        |                |
|------------------------------------------------------------------|-------------------------------------------------|------------------------------------------------------------------------|----------------|
| Entity Reg No: 2000014                                           |                                                 | Entity Name: Pay Section-I, CDA (R&D), Hyderabad                       |                |
| <ul> <li>Subscriber Details</li> </ul>                           |                                                 |                                                                        |                |
|                                                                  |                                                 |                                                                        |                |
|                                                                  | Date of Birth                                   | 09/08/1984                                                             |                |
|                                                                  | Father's Name                                   | TXCVDH ZVHTVHVH                                                        |                |
|                                                                  | Subscriber's gender                             | Male                                                                   |                |
|                                                                  | Marital Status                                  |                                                                        |                |
|                                                                  | Date Of Death*                                  | 01/04/2021 DD/MM/YYYY<br>Kindly enter correct Date of Death            |                |
|                                                                  |                                                 |                                                                        |                |
|                                                                  | S                                               | Back                                                                   |                |
|                                                                  |                                                 |                                                                        |                |
| Note                                                             |                                                 |                                                                        |                |
| <ul> <li>Your corpus value<br/>the claimant is alive.</li> </ul> | s less than 5 Lacs, you can opt for 100% Lu     | mp-sum withdrawai without opting for Annuity OR you can select for ann | uity if any of |
| Out of Total NPS C                                               | orpus, % of corpus Claimant will receive in h   | is/her bank account.                                                   |                |
| Out of Total NPS C                                               | orpus, % of corpus Annuitant will utilise towa  | rds pension                                                            |                |
| <ul> <li>Claimant can alloca</li> </ul>                          | ate any percentage towards Lump sum and A       | Annuity                                                                |                |
|                                                                  | nts are not alive, total corpus has to be taker | as Lumpsum, as no annuity will be issued.                              |                |
| <ul> <li>If spouse and pare</li> </ul>                           |                                                 |                                                                        |                |
| <ul><li>If spouse and pare</li><li>This request needs</li></ul>  | to be authorised by Nodal Office/POP with o     | other User ID.                                                         |                |

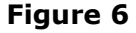

A new page will be displayed and User needs to provide the percentage towards withdrawal & annuity in **Section C** and the Family Members details in **Section E**. Please refer below **Figure 7**. *In case, total corpus is less than or equal to Rs. 5 Lakh, an option to withdrawal entire* (100%) of pension wealth will be available.

| RAN: 110000611617      |                                                         | Subscriber Name: TXCVDH DXCGETH                             |  |
|------------------------|---------------------------------------------------------|-------------------------------------------------------------|--|
| Entity Reg No: 2000014 |                                                         | Entity Name: Pay Section-I, CDA (R&D), Hyderabad            |  |
| C Subscriber Detail    | s                                                       |                                                             |  |
|                        |                                                         |                                                             |  |
|                        | Date of Birth                                           | 09/08/1984                                                  |  |
|                        | Father's Name                                           | TXCVDH ZVHTVHVH                                             |  |
|                        | Subscriber's gender                                     | Male                                                        |  |
|                        | Marital Status                                          | -                                                           |  |
|                        | Date Of Death*                                          | 01/04/2021 DD/MM/YYYY<br>Kindly enter correct Date of Death |  |
|                        | Edi                                                     | t                                                           |  |
| Valuation —            |                                                         |                                                             |  |
|                        |                                                         |                                                             |  |
|                        | Total Valuation as on Date(in Rs.) for Tier 1           | 7395923.98                                                  |  |
|                        | Total Valuation as on Date of Death(in Rs.) for Tier 1* | 7395923.98                                                  |  |

| ards Withdrawal (in %                | ) for Tier 1*                        | 20                              | %             | 147918      | 34.80           | % of corpus Cla<br>account   | imant will receive in his/her bank      |
|--------------------------------------|--------------------------------------|---------------------------------|---------------|-------------|-----------------|------------------------------|-----------------------------------------|
| ards Annuity (in %) fo               | or Tier 1*                           | 80                              | %             | 591673      | 39.18           | % of corpus Ann              | nuitant will utilise towards pension    |
| ection E - Subscr                    | more than 5 Lacs,<br>iber's Family M | user can only o<br>ember Detail | pt for 2<br>s | 0% Lump-    | sum withdraws   | I if any of the claimant is  | s alive, Otherwise can only opt for 100 |
|                                      | Marital Status*                      |                                 |               |             | Married         |                              | ~                                       |
|                                      | Spouse Status :*                     |                                 |               |             | Alive           |                              | ~                                       |
|                                      | Mother Status*                       |                                 |               |             | Not Alive       |                              | ~                                       |
|                                      | Father Status*                       |                                 |               |             | Not Alive       |                              | ~                                       |
|                                      |                                      |                                 | Su            | ubmit       | Back            |                              |                                         |
| Note • Your corpus value withdrawal. | is more than 5 Lacs,                 | you can only op                 | t for 209     | 6 Lump-sur  | m withdrawal if | any of the claimant is alive | e Otherwise can only opt for 100%       |
| Out of Total NPS C                   | Corpus, % of corpus                  | Claimant will rece              | eive in h     | is/her bank | account.        |                              |                                         |
| Out of Total NPS C                   | Corpus, % of corpus                  | Annuitant will utili            | se towa       | rds pensior | n               |                              |                                         |
| Claimant can alloc                   | ate any percentage t                 | owards Lump su                  | m and A       | nnuity      |                 |                              |                                         |
| If spouse and pare                   | nts are not alive, tot               | al corpus has to I              | e taken       | as Lumps    | um, as no annu  | ity will be issued.          |                                         |
| This request need                    | s to be authorised by                | Nodal Office/PC                 | P with c      | ther User I | ID.             |                              |                                         |

Figure 7

On submission of details, a confirmation Window will be displayed as per below Figure 8.

| Valuation -     |                                    |                                   |               |                                     |                                      |                               |
|-----------------|------------------------------------|-----------------------------------|---------------|-------------------------------------|--------------------------------------|-------------------------------|
| "As Corpus valu | e is more than<br>claimant is a    | 5 Lacs, user c<br>live, Otherwise | an o<br>e ca  | nly opt for 20%<br>n only opt for 1 | Lump-sum withdr<br>00% withdrawal.   | awal if any of the            |
|                 | Date of Death                      |                                   |               | 01/04/2021                          |                                      |                               |
|                 | Total Valuation<br>Rs.) for Tier 1 | n as on Date(in                   | 1             | 7395923.98                          |                                      |                               |
|                 | Total Valuation<br>Death(in Rs.)   | n as on Date of<br>for Tier 1*    | f             | 7395923.98                          |                                      |                               |
| Section C - 0   | Claimant Wi                        | thdrawal D                        | eta           | ils —                               |                                      |                               |
| Towards Withdra | wal (in %)*                        | 20 %                              | 14            | 179184.80                           | % of corpus Cla<br>receive in his/he | imant will<br>er bank account |
| Towards Annuity | (in %)*                            | 80 %                              | 59            | 916739.18                           | % of corpus An<br>utilise towards    | nuitant will<br>pension       |
| Section E - 3   | Subscriber's                       | s Family Me                       | emk           | per Details                         |                                      |                               |
|                 | Marital Status                     | ×                                 |               | Married                             |                                      |                               |
|                 | Spouse Statu                       | s :*                              |               | Alive                               |                                      |                               |
|                 | Mother Status                      | *                                 |               | Not Alive                           |                                      |                               |
|                 | Father Status                      |                                   |               | Not Alive                           |                                      |                               |
| Note: After con | firmation, Ack                     | nowledgemer                       | nt ID<br>char | ) will be genera<br>nged.           | ated and above d                     | etails cannot be              |
|                 |                                    | CONFIRM                           |               | CANCEL                              |                                      |                               |

Figure 8

On confirmation, an Acknowledgement Number will be generated. Please refer below Figure 9.

Page **11** of **57** 

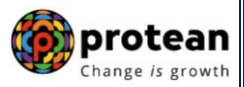

| Death Witho       | drawal     | Acknowledgement                                                          |                                                    |             |  |
|-------------------|------------|--------------------------------------------------------------------------|----------------------------------------------------|-------------|--|
| PRAN: 110000955   | 5657       |                                                                          |                                                    | urav        |  |
| Entity Reg No: 20 | 01355      | V NSDL e-Gov                                                             | s now <b>Protean</b><br>Change <i>is</i> growth    | NC), Jaipur |  |
| Subscriber I      | Details —— |                                                                          |                                                    |             |  |
|                   | Date of    | Your Withdrawal request has been<br>Withdrawal Request details are given | successfully initiated. The Subscriber<br>n below: |             |  |
|                   | Father     | Acknowledgement Number                                                   | 231304143201                                       |             |  |
|                   | Subsci     | Claim ID                                                                 | 2313041432                                         |             |  |
|                   | Marital    | Name of Subscriber                                                       | Prashant Shantaram Gurav                           |             |  |
|                   | Orphar     | Acknowledgement No. Generated<br>Date                                    | 02-06-2023 14:27:36                                |             |  |

Figure 9

Once Acknowledgement Number is generated, User needs to capture/submit details under **different TABs.** User needs to provide the Subscriber's Family Details such as spouse, mother, and father's details under "**Family Details**" TAB.

If Nodal office desires to cancel the Death Withdrawal request after generation of Acknowledgement Number, Nodal Office can cancel the Death Withdrawal request from Initiator login ID by clicking on **`Cancel request**' tab. Refer below **Figure 10**.

| Death Withdrawal                                                            | - Request Init                                                                                                    | ation                 |                  |                           |                                                                                                    |                              |                                                     |                     |                                            |   |
|-----------------------------------------------------------------------------|----------------------------------------------------------------------------------------------------|-----------------------|------------------|---------------------------|----------------------------------------------------------------------------------------------------|------------------------------|-----------------------------------------------------|---------------------|--------------------------------------------|---|
| PRAN: 110000996581                                                          |                                                                                                    |                       |                  |                           | Subscriber Nam                                                                                             | ie: TXDVZ                    | PVNHGCVHH                                           |                     |                                            |   |
| Entity Reg No: 2000961                                                      |                                                                                                    |                       |                  |                           | Entity Name:<br>Delhi                                                                                      | PAO (Supre                   | eme Court), Mir                                     | nistry o            | of Law and Justice, New                    |   |
| Claim ID: 2213640755                                                        |                                                                                                    |                       |                  |                           | Acknowledgem                                                                                               | ent Number:                  | 22136407550                                         | 1                   |                                            |   |
| Family Details Annuitant D                                                  | etails Nominee/Lega                                                                                                    | I Heir Details        | Docu             | ument Cl                  | hecklist - Tier I                                                                                          | Declaration                  | Documents I                                         | Jpload              |                                            | _ |
|                                                                             |                                                                                                    |                       |                  |                           |                                                                                                    |                              |                                                     |                     | Cancel Reques                              | t |
| Subscriber Detai                                                            | ls                                                                                                    |                       |                  |                           |                                                                                                    |                              |                                                     |                     |                                            |   |
|                                                                             | Date of Birth                                                                                                    |                       |                  |                           | 18/04/1977                                                                                                 |                              |                                                     |                     |                                            |   |
|                                                                             | Father's Name                                                                                                    |                       |                  |                           | DHNG CVJ PV                                                                                                | NHGCVHH                      | I                                                   |                     |                                            |   |
|                                                                             | Subscriber's gende                                                                                                    | er                    |                  |                           | Male                                                                                                    |                              |                                                     |                     |                                            |   |
|                                                                             | Marital Status                                                                                                    |                       |                  |                           |                                                                                                    |                              |                                                     |                     |                                            |   |
|                                                                             | Orphan Status:                                                                                                    |                       |                  |                           |                                                                                                    |                              |                                                     |                     |                                            |   |
|                                                                             | Date Of Death*                                                                                                    |                       |                  |                           | 01/11/2022                                                                                                 |                              |                                                     |                     |                                            |   |
| Total Valuation                                                             |                                                                                                    |                       |                  |                           |                                                                                                    |                              |                                                     |                     |                                            |   |
|                                                                             | Total Valuation as                                                                                                    | on Data(in Pr         |                  |                           | 673633.04                                                                                                  |                              |                                                     |                     |                                            |   |
|                                                                             | Total Valuation as                                                                                                    | on Date of Do         | -/               |                           | 673633.04                                                                                                  |                              |                                                     |                     |                                            |   |
|                                                                             |                                                                                                    |                       |                  |                           |                                                                                                    |                              |                                                     |                     |                                            |   |
| Towards Withdrawal (in %                                                    | )*                                                                                                    | 20                    | %                | 1479                      | 184.79                                                                                                    | % of                         | corpus Claima                                       | ant will            | receive in his/her                         |   |
| Towards Withdrawal (in %                                                    | )*                                                                                                    | 20<br>80              | %                | 1479 <sup>-</sup><br>5916 | 184.79<br>739.18                                                                                           | % of<br>bank<br>% of<br>pens | corpus Claima<br>caccount.<br>corpus Annuit<br>sion | ant will<br>ant wi  | l receive in his/her<br>Il utilise towards |   |
| Towards Withdrawal (in %<br>Towards Annuity (in %)*<br>Section E - Subscr   | )*<br>iber's Family Me                                                                                                    | 20<br>80<br>mber Deta | %<br>%           | 5916                      | 184.79<br>739.18                                                                                           | % of<br>bank<br>% of<br>pens | corpus Claima<br>caccount.<br>corpus Annuit         | ant will<br>ant wi  | receive in his/her<br>Il utilise towards   |   |
| Towards Withdrawal (in %)*<br>Towards Annuity (in %)*<br>Section E - Subscr | iber's Family Me                                                                                                    | 20<br>80<br>mber Deta | %<br>%<br>iils — | 1479<br>5916              | 184.79<br>739.18                                                                                           | % of<br>bank<br>% of<br>pens | corpus Claima<br>caccount.<br>corpus Annuit<br>sion | ant will<br>ant wi  | receive in his/her<br>Il utilise towards   |   |
| Towards Withdrawal (in %)<br>Towards Annuity (in %)*<br>Section E - Subscr  | iber's Family Me<br>Marital Status*                                                                                                    | 20<br>80<br>mber Deta | %<br>%<br>ils —  | 5916                      | 184.79<br>739.18<br>Married                                                                                | % of<br>bank<br>% of<br>pens | corpus Claima<br>account.<br>corpus Annuit          | ant will<br>cant wi | l receive in his/her<br>Il utilise towards |   |
| Towards Withdrawal (in %)<br>Towards Annuity (in %)*<br>Section E - Subscr  | iber's Family Mer<br>Marital Status*<br>Spouse Gender*                                                                                                    | 20<br>80<br>mber Deta | %<br>%           | 5916                      | 184.79<br>739.18<br>Married<br>Female                                                                      | % of<br>bank                 | corpus Claima<br>caccount.<br>corpus Annuit<br>sion | ant will<br>cant wi | l receive in his/her                       |   |
| Towards Withdrawal (in %<br>Towards Annuity (in %)*<br>Section E - Subscr   | iber's Family Mer<br>Marital Status*<br>Spouse Gender*<br>Spouse Status :*                                                                                                    | 20<br>80<br>mber Deta | %<br>%           | 5916                      | 184.79<br>739.18<br>Married<br>Female<br>Alive                                                             | % of<br>bank<br>% of<br>pens | corpus Claima<br>caccount.<br>corpus Annuit<br>ion  | ant will            | receive in his/her<br>Il utilise towards   |   |
| Towards Withdrawal (in %<br>Towards Annuity (in %)*<br>Section E - Subscr   | iber's Family Mer<br>Marital Status*<br>Spouse Gender*<br>Spouse Status :*<br>Spouse First Name*                                                                                                    | 20<br>80<br>mber Deta | %<br>%           | 1479                      | 184.79<br>739.18<br>Married<br>Female<br>Alive<br>SURADI                                                   | % of<br>bank<br>% of<br>pens | corpus Claima<br>caccount.                          | ant will<br>ant wi  | receive in his/her<br>Il utilise towards   |   |
| Towards Withdrawal (in %)<br>Towards Annuity (in %)*<br>Section E - Subscr  | iber's Family Mer<br>Marital Status*<br>Spouse Gender*<br>Spouse Status :*<br>Spouse First Name*<br>Spouse Middle Name                                                                                            | 20<br>80<br>mber Deta | %<br>%<br>%      | 59167                     | 184.79<br>739.18<br>Married<br>Female<br>Alive<br>SURADI                                                   | % of<br>pens                 | corpus Claima<br>caccount.<br>corpus Annuit         | ant will            | I receive in his/her                       |   |
| Towards Withdrawal (in %<br>Towards Annuity (in %)*<br>Section E - Subscr   | iber's Family Mer<br>Marital Status*<br>Spouse Gender*<br>Spouse Status :*<br>Spouse First Name*<br>Spouse Middle Name<br>Spouse Last Name                                                                        | 20<br>80<br>mber Deta | %<br>%           | 59167                     | 184.79<br>739.18<br>Married<br>Female<br>Alive<br>SURADI<br>LATHA                                          | % of<br>pens                 | corpus Claima                                       | ant will ant wi     | receive in his/her<br>Il utilise towards   |   |
| Towards Withdrawal (in %<br>Towards Annuity (in %)*<br>Section E - Subscr   | iber's Family Mer<br>Marital Status*<br>Spouse Gender*<br>Spouse Status :*<br>Spouse First Name*<br>Spouse Middle Name<br>Spouse Last Name                                                                        | 20<br>80<br>mber Deta | %<br>%           | 59167                     | 184.79<br>739.18<br>Married<br>Female<br>Alive<br>SURADI                                                   | % of<br>pens                 | corpus Claima<br>caccount.                          | ant will ant wi     | receive in his/her<br>Il utilise towards   |   |
| Towards Withdrawal (in %<br>Towards Annuity (in %)*<br>Section E - Subscr   | iber's Family Mer<br>Marital Status*<br>Spouse Gender*<br>Spouse Status :*<br>Spouse First Name*<br>Spouse Middle Name<br>Spouse Last Name<br>Spouse Last Name                                                    | 20<br>80<br>mber Deta | %<br>%           | 59167                     | 184.79<br>739.18<br>Married<br>Female<br>Alive<br>SURADI<br>LATHA<br>BQQPK8787F                            | % of<br>pens                 | corpus Claima<br>caccount.                          | ant will ant wi     | I receive in his/her                       |   |
| Towards Withdrawal (in %<br>Towards Annuity (in %)*<br>Section E - Subscr   | iber's Family Mer<br>Marital Status*<br>Spouse Gender*<br>Spouse Status :*<br>Spouse First Name*<br>Spouse Last Name<br>Spouse Last Name<br>Spouse Aadhar/VID<br>Spouse PAN\$<br>Spouse DOB*                      | 20<br>80<br>mber Deta | %<br>%           | 59167                     | 184.79<br>739.18<br>Married<br>Female<br>Alive<br>SURADI<br>LATHA<br>BQQPK8787F<br>01/10/1965              | % of pens                    | corpus Claima<br>caccount.<br>corpus Annuit<br>sion | ant will ant wi     | I receive in his/her                       |   |
| Towards Withdrawal (in %<br>Towards Annuity (in %)*<br>Section E - Subscr   | iber's Family Mer<br>Marital Status*<br>Spouse Gender*<br>Spouse Status :*<br>Spouse First Name*<br>Spouse Middle Name<br>Spouse Last Name<br>Spouse Last Name<br>Spouse Aadhar/VID<br>Spouse PANS<br>Spouse DOB* | 20<br>80<br>mber Deta | %<br>%           | 59167                     | 184.79<br>739.18<br>Married<br>Female<br>Alive<br>SURADI<br>LATHA<br>BQQPK8787F<br>01/10/1965<br>Not Alive | % of<br>pens                 | corpus Claima<br>caccount.<br>corpus Annuit<br>sion | ant will ant wi     | l utilise towards                          |   |

| Child 1 Middle Name                |
|------------------------------------|
|                                    |
| Child 1 Last Name                  |
| Child 1 Aadhar/VID                 |
| Child 1 PAN                        |
| Child 1 DOB* 25/12/1988 DD/MM/YYYY |
| Child 2 Status* Not Applicable     |
| Child 3 Status* Not Applicable     |

Figure 10

In next "**Annuitant Details**" TAB, User needs to capture annuitant details such as contact details, bank details etc. Please refer below **Figure 11**.

|                                                                         | iurawal - Rec                                                                  | uest Initiation                                                                  |             |                                                     |                                                                  |                     |       |  |
|-------------------------------------------------------------------------|--------------------------------------------------------------------------------|----------------------------------------------------------------------------------|-------------|-----------------------------------------------------|------------------------------------------------------------------|---------------------|-------|--|
| PRAN: 110000                                                            | 511617                                                                         |                                                                                  |             | Subscriber Nar                                      | ne: TXCVDH                                                       | DXCGETH             |       |  |
| ntity Reg No:                                                           | 2000014                                                                        |                                                                                  |             | Entity Name:                                        | Pay Section-                                                     | I, CDA (R&D), Hyder | rabad |  |
| Claim ID: 21124                                                         | 108204                                                                         |                                                                                  |             | Acknowledgen                                        | ent Number:                                                      | 211240820401        |       |  |
|                                                                         |                                                                                |                                                                                  | Document Ch | hecklist - Tier I                                   | Declaration                                                      | Documents Upload    |       |  |
| Family Details *Corpus tov Section                                      | Annuitant Details<br>vards ASP should b<br>n A - Annuitant E                   | Nominee/Legal Heir Details<br>e given to respective memb<br>Details              | er.         | Annuit                                              | ant Contac                                                       | t Details ——        |       |  |
| Family Details *Corpus tov Sectio First Nam                             | Annuitant Details<br>vards ASP should b<br>n A - Annuitant C<br>e*             | Nominee/Legal Heir Details<br>e given to respective memb<br>Details              | per.        | Annuit<br>Flat/Roor                                 | ant Contac                                                       | t Details           | IVRAJ |  |
| Family Details *Corpus tov Sectio First Nam Middle Na                   | Annuitant Details<br>wards ASP should b<br>n A - Annuitant E<br>e*             | Nominee/Legal Heir Details e given to respective memb Details SURADI             | Pocument of | Annuit<br>Flat/Roor<br>Premises                     | ant Contac<br>n/Door/Block n<br>/Building/Villag                 | t Details           | IVRAJ |  |
| Family Details *Corpus tov Sectio First Nam Middle Na Last Nam          | Annuitant Details<br>wards ASP should b<br>n A - Annuitant E<br>le*<br>me<br>e | Nominee/Legal Heir Details e given to respective memb Details SURADI LATHA       | becunent ch | Annuit<br>Flat/Roor<br>Premises<br>Area/Loc         | ant Contac<br>n/Door/Block n<br>/Building/Villag<br>ality/Taluka | t Details           | IVRAJ |  |
| Family Details Corpus tov Section First Nam Middle Na Last Nam Aadhar/V | Annuitant Details<br>vards ASP should b<br>in A - Annuitant E<br>e*<br>e<br>D  | Nominee/Legal Heir Details e given to respective memb Details SURADI LATHA LATHA | ver.        | Annuit<br>Flat/Roor<br>Premises<br>Area/Loc<br>City | ant Contac<br>n/Door/Block n<br>/Building/Villag<br>ality/Taluka | t Details           | IVRAJ |  |

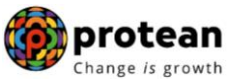

| Guardian Middle Name                                                                   |                                                                                                    |                                                                        |   | Alternate Phone No.                                                                                                    |                           |                    |  |
|----------------------------------------------------------------------------------------|----------------------------------------------------------------------------------------------------|------------------------------------------------------------------------|---|----------------------------------------------------------------------------------------------------|---------------------------|--------------------|--|
| Guardian Last Name                                                                     |                                                                                                    |                                                                        |   | Email ID*                                                                                                    | SAGAI                     | R.KONDVILKAR14@GM. |  |
| Guardian DOB                                                                           |                                                                                                    | DD/MM/YYYY                                                             |   |                                                                                                    |                           |                    |  |
| Fotal Valuation towards<br>Withdrawal(in Rs.)                                          |                                                                                                    | 1479184.79                                                             |   |                                                                                                    |                           |                    |  |
| Fotal Valuation towards<br>Annuity(in Rs.)                                             |                                                                                                    | 5916739.18                                                             |   |                                                                                                    |                           |                    |  |
| Relationship With Subscril                                                             | iber*                                                                                                    | SPOUSE                                                                 |   |                                                                                                    |                           |                    |  |
| Percentage Share                                                                       |                                                                                                    | 80%                                                                    |   |                                                                                                    |                           |                    |  |
| KYC Number                                                                             |                                                                                                    |                                                                        |   |                                                                                                    |                           |                    |  |
| Are you a Politically Expos<br>Person (PEP)*                                           | sed                                                                                                    | NO                                                                     | ~ |                                                                                                    |                           |                    |  |
| Are you related to a Politic<br>Exposed Person (PEP)*                                  | cally                                                                                                    | NO                                                                     | ~ |                                                                                                    |                           |                    |  |
| Do you have any history of<br>conviction under any crimi<br>proceedings in India or ab | of<br>hinal<br>broad?*                                                                                                  | NO                                                                     | ~ |                                                                                                    |                           |                    |  |
| Section B - Annuita                                                                    | ant Bank                                                                                                    | k Details ——                                                           |   |                                                                                                    |                           |                    |  |
| Section B - Annuita                                                                    | ant Bank<br>Bank Acc                                                                                                    | count No*                                                              |   |                                                                                                    |                           | ]                  |  |
| Section B - Annuita                                                                    | ant Bank<br>Bank Acc<br>Confirm B                                                                                       | k Details                                                              |   | ····<br>1234                                                                                                    |                           | ]                  |  |
| Section B - Annuita                                                                    | Bank Acc<br>Confirm E<br>Bank Acc                                                                                       | k Details<br>count No*<br>Bank Account No*<br>count Type*              |   | ••••           1234           SAVINGS                                                                                                    | ~                         |                    |  |
| Section B - Annuita                                                                    | ant Bank<br>Bank Acc<br>Confirm B<br>Bank Acc<br>IF SC Code                                                             | k Details                                                              |   | ••••           1234           SAVINGS           HDFC0000424                                                                                                    | Č<br>Q                    |                    |  |
| Section B - Annuita                                                                    | Bank Acc<br>Confirm B<br>Bank Acc<br>IF SC Code<br>Bank Nam                                                             | k Details<br>count No*<br>Bank Account No*<br>count Type*<br>e*<br>he* |   | ••••           1234           SAVINGS           HDFC0000424           HDFC BANK                                                                                                    | ~<br>_ Q                  |                    |  |
| Section B - Annuita                                                                    | Bank Acc<br>Confirm F<br>Bank Acc<br>IF SC Code<br>Bank Nam<br>Bank Brar                                                | k Details                                                              |   | ••••       1234       SAVINGS       HDFC0000424       HDFC BANK       MUMBAI - MATUNGA (EAST)                                                                                                    | ``<br>``                  |                    |  |
| Section B - Annuita                                                                    | Bank Acc<br>Confirm F<br>Bank Acc<br>IF SC Code<br>Bank Nam<br>Bank Brar<br>Bank Add                                    | k Details                                                              |   | ••••         1234         SAVINGS         HDFC0000424         HDFC BANK         MUMBAI - MATUNGA (EAST)         PAL RESIDENCY,SHOP NO 2,PLG         358BHANDARKAR ROAD, MATU         (CR)MUMBAI MAHARASHTRA 40                                                      | DT NO<br>NGA<br>0019      |                    |  |
| Section B - Annuita                                                                    | ant Bank<br>Bank Acc<br>Confirm E<br>Bank Acc<br>IFSC Code<br>Bank Nam<br>Bank Brar<br>Bank Add                         | k Details                                                              |   | ••••         1234         SAVINGS         HDFC0000424         HDFC BANK         MUMBAI - MATUNGA (EAST)         PAL RESIDENCY,SHOP NO 2,PLC         358BHANDARKAR ROAD, MATU         (CR)MUMBAI MAHARASHTRA 40         400001                                       | Q<br>DT NO<br>NGA<br>0019 |                    |  |
| Section B - Annuita                                                                    | Ant Bank<br>Bank Acc<br>Confirm E<br>Bank Acc<br>IFSC Code<br>Bank Nam<br>Bank Brar<br>Bank Add<br>Bank Add<br>MICR Cod | k Details                                                              |   | ••••           1234           SAVINGS           HDFC0000424           HDFC BANK           MUMBAI - MATUNGA (EAST)           PAL RESIDENCY,SHOP NO 2,PLC           358BHANDARKAR ROAD, MATU           (CR)MUMBAI MAHARASHTRA 40           400001           400240063 | T NO<br>NGA<br>0019       |                    |  |

Figure 11

Once Annuitant details are **saved**, a new page will be displyed wherein User needs to provide Claimant Annuity Details in **Section D** i.e. Annuity Service Provider (ASP) Name, Scheme and Frequency. Please refer below **Figure 12.** User can View the Annuity Quotes of all ASPs by Clicking Link on Annuity Quotes.

|                   | Destate                                                                                    |                                                                                                    |                                                                                                    |                                                                |                        |                                        |  |
|-------------------|--------------------------------------------------------------------------------------------|----------------------------------------------------------------------------------------------------|----------------------------------------------------------------------------------------------------|----------------------------------------------------------------|------------------------|----------------------------------------|--|
|                   | Bank Account No*                                                                           |                                                                                                    |                                                                                                    |                                                                |                        |                                        |  |
|                   | Confirm Bank Account                                                                       | No* 123                                                                                                    | 1                                                                                                    |                                                                |                        |                                        |  |
|                   | Bank Account Type*                                                                         | SA                                                                                                    | /INGS                                                                                                    | ~                                                              |                        |                                        |  |
|                   | IFSC Code*                                                                                 | HD                                                                                                    | C0000424                                                                                                    | Q,                                                             |                        |                                        |  |
|                   | Bank Name*                                                                                 | HD                                                                                                    | C BANK                                                                                                    |                                                                |                        |                                        |  |
|                   | Bank Branch*                                                                               | М                                                                                                    | IBAI - MATUNGA (EAST)                                                                                                    |                                                                |                        |                                        |  |
|                   | Bank Address*                                                                              | PA<br>358<br>(CF                                                                                                   | RESIDENCY,SHOP NO 2,PLOT N<br>3HANDARKAR ROAD, MATUNG/<br>MUMBAI MAHARASHTRA 40001                                                                                                    | NO<br>A<br>9                                                   |                        |                                        |  |
|                   | Bank Address Pin Code                                                                      | e* 400                                                                                                    | 001                                                                                                    |                                                                |                        |                                        |  |
|                   | MICR Code                                                                                  | 400                                                                                                    | 240063                                                                                                    |                                                                |                        |                                        |  |
|                   | mant Annuity Details                                                                       | Edit                                                                                                    |                                                                                                    | Viev                                                           |                        |                                        |  |
|                   | mant Annuity Details                                                                       | Edit<br>HDFC Life Insurance Co. Ltd                                                                                | <ul> <li>* ASP names are displayed<br/>basis of Age of the Claimant<br/>Corpus of the Subscriber</li> </ul>                                                                                                    | Viev<br>on the<br>and                                          | r Annuity Quote        |                                        |  |
|                   | mant Annuity Details ASP Names* Scheme Names*                                              | Edit<br>HDFC Life Insurance Co. Ltd<br>NPS - Family Income Option                                                  | <ul> <li>* ASP names are displayed basis of Age of the Claimant Corpus of the Subscriber</li> <li>* In case of Government Sec Subscriber, only Default Ann Scheme can be subscribed</li> </ul>                                                                              | Viev<br>on the<br>and<br>ctor<br>uity                          | r Annuity Quote        |                                        |  |
| Section D - Clai  | mant Annuity Details ASP Names* Scheme Names* Annuity Frequency*                           | Edit<br>HDFC Life Insurance Co. Ltd<br>NPS - Family Income Option<br>Monthly                                       | <ul> <li>ASP names are displayed of basis of Age of the Claimant Corpus of the Subscriber</li> <li>In case of Government Sec Subscriber, only Default Ann Scheme can be subscribed</li> <li>In case of Government Sec Subscriber, Annuity frequence monthly only</li> </ul> | Viev<br>on the<br>and<br>ctor<br>wity<br>ctor<br>ctor<br>cy is | ' Annuity Quote        |                                        |  |
| Section D - Clair | mant Annuity Details          A SP Names*         Scheme Names*         Annuity Frequency* | Edit HDFC Life Insurance Co. Ltd NPS - Family Income Option Monthly Save & Proceed                                 | <ul> <li>ASP names are displayed to basis of Age of the Claimant Corpus of the Subscriber</li> <li>'In case of Government Set Subscriber, only Default Ann Scheme can be subscribed</li> <li>Subscriber, Annuity frequence monthly only</li> </ul>                          | View<br>on the<br>and<br>ctor<br>uity<br>ctor<br>cy is         | Annuity Quote          | >>>>>>>>>>>>>>>>>>>>>>>>>>>>>>>>>>>>>> |  |
| Section D - Clair | mant Annuity Details          ASP Names*         Scheme Names*         Annuity Frequency*  | Edit HDFC Life Insurance Co. Ltd NPS - Family Income Option Monthly Save & Proceed ension amount would be deposite | <ul> <li>ASP names are displayed of basis of Age of the Claimant Corpus of the Subscriber</li> <li>In case of Government Sec Subscriber, only Default Ann Scheme can be subscribed</li> <li>In case of Government Sec Subscriber, Annuity frequence monthly only</li> </ul> | Viev<br>on the<br>and<br>ctor<br>wity<br>ctor<br>cy is         | ' <u>Annuity Quote</u> | >>>>>>>>>>>>>>>>>>>>>>>>>>>>>>>>>>>>>> |  |

#### Figure 12

User will click **Save & Proceed**. User needs to provide Nomination/Legal Heir details in next TAB. The nominee details registered in CRA will be displayed to the User. If the nominee details are same, User will select the continute with existing nomination as **Yes**. If there is a change in nomination or User wants to add legal heir details, then User needs to select the continute with existing nomination as **No**. In such case, User will be required to capture new nominee/legal heir details. Please refer below **Figure 13**.

| PRAN: 11   |                          |                            |                             |                    |                  |  |
|------------|--------------------------|----------------------------|-----------------------------|--------------------|------------------|--|
|            | 10000611617              |                            | Subscriber Nan              | ne: TXCVDH DXCG    | ETH              |  |
| Entity Reg | No: 2000014              |                            | Entity Name:                | Pay Section-I, CDA | (R&D), Hyderabad |  |
| Claim ID:  | 2112408204               |                            | Acknowledgem                | ent Number: 21124  | 0820401          |  |
| Family De  | etails Annuitant Details | Nominee/Legal Heir Details | Document Checklist - Tier I | Declaration Docu   | ments Upload     |  |
| Exis       | er 1 Nominee / Lega      | I Heir Details             |                             |                    |                  |  |
| Not        | minee Name               | Relationship w             | ith Subscriber              | P                  | ercentage Share  |  |
| SU         | radi latha               | WIFE                       |                             | 1                  | 00               |  |

Figure 13

Once User selects the "**Yes**" or "**No**" option regarding Nomination, a new Information Window regarding nomination/legal heir will be Displayed. User needs to click on "**OK**" button. Please refer below **Figure 14**.

| *Corpus towards Lumpsum she                    | Tier-1 Nominations / Legal Heir                                                                                                    |                                        |
|------------------------------------------------|----------------------------------------------------------------------------------------------------|----------------------------------------|
| Nominations Last Updated : 03                  | If all the registered nominees displayed at 'Nominee Details' Section<br>are Valid//Alive then only select option as 'Yes' for continuing with<br>existing nominations.                                                                                                    |                                        |
| Existing Tier 1 Nominees :<br>Nominee Name     | If any of the nominee/s displayed is/are Invalid/Not alive then, select option as 'No' and enter the claimant(s) details as Legal Heir(s).                                                                                                    | ge Share                               |
| SURADI LATHA                                   | For Example: There are three registered nominees namely A, B and C.<br>If nominee C is Invalid/Not alive, then select option as 'No' and enter<br>claimant(s) details at 'Nominee/Legal Heir Details' section. The<br>claimant(s) may be nominee A or nominee B or both nominee A & B or |                                        |
| Continue with existing nomin                   | any other person(s) as per the Legal Heir Certificate/Family Members<br>Certificate.                                                                                                    |                                        |
| Nominee / Legal Heir Na                        | Kindly click on "OK" to proceed with the selection. Kindly click on "Cancel" to change your selection                                                                                                    |                                        |
| SURADI                                         | OK CANCEL                                                                                                    | Additional Details                     |
| <b>«</b>                                       | Next                                                                                                    | >>>>>>>>>>>>>>>>>>>>>>>>>>>>>>>>>>>>>> |
|                                                |                                                                                                    |                                        |
| Note                                           |                                                                                                    |                                        |
| At least one nominee is m                      | andatory for both tiers.                                                                                                    |                                        |
| <ul> <li>The percentage calculation</li> </ul> | n should be 100% in total for each tier.                                                                                                    |                                        |
| <ul> <li>You cannot revert Continu</li> </ul>  | e with existing option once opted.                                                                                                    |                                        |
|                                                |                                                                                                    |                                        |

Figure 14

At this stage, User needs to capture Additional details related to nominees/legal heir by clicking on "Additional Details" option. Please refer below Figure 15.

|                   | 0611617                                                               |                                                     | Subscriber Nar                  | ne: TXCVDH DX     | CGETH               |  |
|-------------------|-----------------------------------------------------------------------|-----------------------------------------------------|---------------------------------|-------------------|---------------------|--|
| Entity Reg No:    | 2000014                                                               |                                                     | Entity Name:                    | Pay Section-I, CI | DA (R&D), Hyderabad |  |
| Claim ID: 2112    | 2408204                                                               |                                                     | Acknowledgen                    | ent Number: 211   | 240820401           |  |
| Family Details    | Annuitant Details Nom                                                 | inee/Legal Heir Details                             | iment Checklist - Tier I        | Declaration Do    | ocuments Upload     |  |
| *Corpus to        | owards Lumpsum should b                                               | e given to respective nomin                         | ees / legal heirs               |                   |                     |  |
| Manufactor        |                                                                       |                                                     |                                 |                   | Percentage Share    |  |
| Nomine            | ee Name                                                               | Relationship with Subs                              | scriber                         |                   | r creentage share   |  |
| SURAD             | ee Name<br>DI LATHA                                                   | Relationship with Subs                              | scriber                         |                   | 100                 |  |
| SURAD             | ee Name<br>DI LATHA                                                   | Relationship with Subs                              | SCHDEF                          |                   | 100                 |  |
| SURAD             | ee Name                                                               | Relationship with Subs<br>WIFE                      | scriber                         |                   | 100                 |  |
| SURAD<br>* Contin | ee Name ILATHA Inue with existing nomination: minee / Legal Heir Name | Relationship with Subs       WIFE       3       Yes | Relationship with<br>Subscriber | Percentage        | 100<br>Share        |  |

Figure 15

Once User Clicks on "Additional Details" option, a new Window will be displayed wherein, User needs to provide Address & Bank details of nominee/legal heir and Click on "Save" button. Please refer below Figure 16.

| User Id: 1001002301 |            |                          |                     | 3ack to Main X |
|---------------------|------------|--------------------------|---------------------|----------------|
| Nominee Details     |            |                          |                     |                |
| Personal Details    |            | Address & Bank Details — |                     |                |
| First Name *        | SURADI     | Address 1 *              | 101 SHIVRAJ         |                |
| Middle Name         |            | Address 2                | NEW PRABHADEVI ROAD | ,              |
| Last Name / Surname | LATHA      | Address 3                |                     |                |
| Relationship *      | WIFE       | City                     | MUMBAI CITY         |                |
| Date of Birth\$     | DD/MM/YYYY | Pincode*                 | 400025              | Q              |
| Percentage Share *  | 100        | State *                  | Maharashtra         | ~              |

| Major/Minor*                                                       | MAJOR | ~ | Country *                    | India 🗸 🗸                                                                                          |  |
|--------------------------------------------------------------------|-------|---|------------------------------|----------------------------------------------------------------------------------------------------|--|
| AADHAAR / VID                                                      |       |   | Mobile No*                   | 9757222422                                                                                         |  |
| PAN*                                                               |       |   | Alternate Contact No.        |                                                                                                    |  |
| СКҮС                                                               |       |   | Email ID*                    | SAGAR.KONDVILKAR14@GMAIL                                                                           |  |
| Are you a Politically Exposed<br>Person (PEP)*                     | No    | ~ | Bank Account Type*           | SAVINGS ~                                                                                          |  |
| Are you related to a Politically                                   | No    | ~ | Bank Account Number*         |                                                                                                    |  |
| Do you have any history of                                         |       |   | Confirm Bank Account Number* | 1234                                                                                               |  |
| conviction under any criminal<br>proceedings in India or abroad? * | No    | ~ | Bank IFS Code*               | HDFC0000424 Q                                                                                      |  |
|                                                                    |       |   | Bank Name*                   | HDFC BANK                                                                                          |  |
|                                                                    |       |   | Bank Branch*                 | MUMBAI - MATUNGA (EAST)                                                                            |  |
|                                                                    |       |   | Bank Address*                | PAL RESIDENCY,SHOP NO<br>2,PLOT NO 358BHANDARKAR<br>ROAD, MATUNGA (CR)MUMBAI<br>MAHARASHTRA 400019 |  |
|                                                                    |       |   | Bank Address Pin*            | 400001                                                                                             |  |
|                                                                    |       |   | MICR Code                    | 400240063                                                                                          |  |
|                                                                    |       |   |                              |                                                                                                    |  |

Figure 16

At this stage, below page will be displayed wherein User needs to click on **"Next"** button to proceed further. Please refer below **Figure 17**.

| N: 110000611617                                                                                                    |                                  | Subscriber Nan                                                     | e: TXCVDH DXCGETH        |                    |
|----------------------------------------------------------------------------------------------------|----------------------------------|--------------------------------------------------------------------|--------------------------|--------------------|
| ity Reg No: 2000014                                                                                                    |                                  | Entity Name:                                                       | Pay Section-I, CDA (R&D) | Hyderabad          |
| m ID: 2112408204                                                                                                    |                                  | Acknowledgem                                                       | ent Number: 21124082040  | 1                  |
| mily Details Annuitant Detai                                                                                                    | Is Nominee/Legal Heir Details    | Document Checklist - Tier I                                        | Declaration Documents    | Jpload             |
| *Corpus towards Lumpsum                                                                                                    | should be given to respective    | nominees / legal heirs                                             |                          |                    |
| Nominations Last Updated                                                                                                    | : 03/09/2010                     |                                                                    |                          |                    |
| Tier 1 Nominee / Le                                                                                                    | gal Heir Details                 |                                                                    |                          |                    |
| Existing Tier 1 Nominees                                                                                                    | :                                |                                                                    |                          |                    |
| Nominee Name                                                                                                    | Relationship with                | th Subscriber                                                      | Percent                  | age Share          |
| SURADI LATHA                                                                                                    | WIEE                             |                                                                    |                          |                    |
|                                                                                                    | THE L                            |                                                                    | 100                      |                    |
| * Continue with existing no                                                                                                    | ominations : Yes V               | Relationship with<br>Subscriber                                    | Percentage Share         |                    |
| * Continue with existing no                                                                                                    | ominations : Yes V               | Relationship with<br>Subscriber<br>WIFE                            | Percentage Share         | Additional Details |
| Continue with existing no     Nominee / Legal Heir     SURADI                                                                                                    | ominations : Yes V<br>Name       | Relationship with<br>Subscriber<br>WIFE                            | Percentage Share         | Additional Details |
| * Continue with existing ne                                                                                                    | ominations : Yes V<br>Name       | Relationship with<br>Subscriber<br>WIFE                            | Percentage Share         | Additional Details |
| Continue with existing normalized and a second second sec | ominations: Yes V<br>Name        | Relationship with<br>Subscriber<br>WIFE<br>Next Close              | Percentage Share         | Additional Details |
| Continue with existing no     Nominee / Legal Heir     SURADI                                                                                                    | MIL ominations: Yes   Name LATHA | Relationship with<br>Subscriber<br>WIFE<br>Next Close<br>Figure 17 | Percentage Share         | Additional Details |

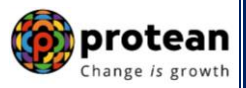

In next "**Documents Checklist" TAB**, User needs to confirm the Withdrawal Form, supporting documents related to exit request, Bank Proof, Identity & Address Proof and proceed further. Please refer below **Figure 18A & 18B**.

| DAN    |                                      |                                                                                         |                                                                         |                                                                                                    |                       |  |  |  |
|--------|--------------------------------------|-----------------------------------------------------------------------------------------|-------------------------------------------------------------------------|----------------------------------------------------------------------------------------------------|-----------------------|--|--|--|
| -RAN   | I: 11000                             | 0611617                                                                                 |                                                                         | Subscriber Name: TXCVDH DXCGETH                                                                                                    |                       |  |  |  |
| Entity | Reg No:                              | 2000014                                                                                 |                                                                         | Entity Name: Pay Section-I, CDA (R&D), Hyderabad                                                                                                    |                       |  |  |  |
| Claim  | ID: 211                              | 2408204                                                                                 |                                                                         | Acknowledgement Number: 211240820401                                                                                                    |                       |  |  |  |
| Fam    | nily Details                         | s Annuitan                                                                              | t Details N                                                             | Iominee/Legal Heir Details         Document Checklist - Tier I         Declaration         Documents Upload                                                                                                    |                       |  |  |  |
|        |                                      |                                                                                         |                                                                         |                                                                                                    |                       |  |  |  |
|        | Supp                                 | orting Do                                                                               | cuments                                                                 |                                                                                                    |                       |  |  |  |
|        | Sr No.                               | Docum                                                                                   | ent Name                                                                |                                                                                                    |                       |  |  |  |
|        | 1                                    | Vithd                                                                                   | Withdrawal form duly filled and signed-stamped by mapped Nodal Office.* |                                                                                                    |                       |  |  |  |
|        | 2                                    | Origin                                                                                  | al Death Ce                                                             | rtificate (For Non Govt. Subscriber) / Attested copy by mapped Nodal Office (For Govt. Subscriber)*                                                                                                    |                       |  |  |  |
|        | 3                                    | 3 Viginal PRAN Card/Copy of ePRAN Card/Notarised Affidavit (if PRAN card not submitted) |                                                                         |                                                                                                    |                       |  |  |  |
|        | 4                                    | ✓ Family                                                                                | Members (                                                               | Certificate                                                                                                    |                       |  |  |  |
|        | 5                                    | Legal                                                                                   | heir certifica                                                          | ate issued by First Class Magistrate                                                                                                    |                       |  |  |  |
|        | Sr No.                               | Nominees                                                                                | Claimant                                                                | Document Name                                                                                                    |                       |  |  |  |
|        | Sr No.                               | 1                                                                                       | Claimant                                                                | Document Name                                                                                                    |                       |  |  |  |
|        | 1                                    |                                                                                         |                                                                         | Cancelled Cheque / Bank Certificate /Self attested copy of Bank passbook*                                                                                                    |                       |  |  |  |
|        | Proof                                | f of Identit                                                                            | y                                                                       |                                                                                                    |                       |  |  |  |
|        |                                      |                                                                                         |                                                                         |                                                                                                    | _                     |  |  |  |
|        | Sr No                                | Tier I<br>Nominees                                                                      | Claimant                                                                | Document Name                                                                                                    |                       |  |  |  |
|        |                                      | 1                                                                                       |                                                                         |                                                                                                    |                       |  |  |  |
|        | 1                                    |                                                                                         |                                                                         | Valid Passport issued by Government of India.                                                                                                    |                       |  |  |  |
|        |                                      |                                                                                         |                                                                         |                                                                                                    | and the second second |  |  |  |
|        | 2                                    |                                                                                         |                                                                         | Ration Card with Photograph.                                                                                                    |                       |  |  |  |
|        | 2<br>3                               |                                                                                         |                                                                         | Ration Card with Photograph.<br>Bank pass book or Certificate with Photograph                                                                                                    |                       |  |  |  |
|        | 2<br>3<br>4                          |                                                                                         |                                                                         | Ration Card with Photograph.<br>Bank pass book or Certificate with Photograph<br>Voters Identity Card with Photograph and residential address.                                                                                                    | _                     |  |  |  |
|        | 2<br>3<br>4<br>5                     |                                                                                         |                                                                         | Ration Card with Photograph.         Bank pass book or Certificate with Photograph         Voters Identity Card with Photograph and residential address.         Valid Driving license with photograph.                                                                                                    |                       |  |  |  |
|        | 2<br>3<br>4<br>5<br>6                |                                                                                         |                                                                         | Ration Card with Photograph.         Bank pass book or Certificate with Photograph         Voters Identity Card with Photograph and residential address.         Valid Driving license with photograph.         PAN Card issued by income tax department.                                                                                                    |                       |  |  |  |
|        | 2<br>3<br>4<br>5<br>6<br>7           |                                                                                         |                                                                         | Ration Card with Photograph.         Bank pass book or Certificate with Photograph         Voters Identity Card with Photograph and residential address.         Valid Driving license with photograph.         PAN Card issued by income tax department.         Certificate of identify with photograph signed by a Member of Parliament or Member of Legislative Assembly.                                                                                                    |                       |  |  |  |
|        | 2<br>3<br>4<br>5<br>6<br>7<br>8      |                                                                                         |                                                                         | Ration Card with Photograph.         Bank pass book or Certificate with Photograph         Voters Identity Card with Photograph and residential address.         Valid Driving license with photograph.         PAN Card issued by income tax department.         Certificate of identify with photograph signed by a Member of Parliament or Member of Legislative Assembly.         Aadhar Card/Letter issued by Unique Identification Authority of India.                                                                                      |                       |  |  |  |
|        | 2<br>3<br>4<br>5<br>6<br>7<br>8<br>9 |                                                                                         | 0<br>0<br>0<br>0<br>0<br>0<br>0<br>0                                    | Ration Card with Photograph.         Bank pass book or Certificate with Photograph         Voters Identity Card with Photograph and residential address.         Valid Driving license with photograph.         PAN Card issued by income tax department.         Certificate of identify with photograph signed by a Member of Parliament or Member of Legislative Assembly.         Aadhar Card/Letter issued by Unique Identification Authority of India.         Job Cards issued by NREGA duly signed by an officer of the State Government. |                       |  |  |  |

Figure 18A

Page 20 of 57

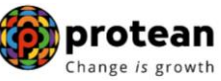

| Sr No. | Tier I<br>Nominees | Claimant | Document Name                                                                                                    |
|--------|--------------------|----------|----------------------------------------------------------------------------------------------------|
|        | 1                  |          |                                                                                                    |
| 1      |                    |          | Valid Passport issued by Government of India.                                                                                                    |
| 2      |                    |          | Certificate of identify with photograph signed by a Member of Parliament or Member of Legislative Assembly.                                                                                                    |
| 3      |                    |          | Job Cards issued by NREGA duly signed by an officer of the State Government.                                                                                                    |
| 4      |                    |          | Identity card issued by Central /State government and its Departments, Statuary/Regulatory Authorities,<br>Public Sector Undertakings, Scheduled Commercial Banks, Public Financial Institutions, Colleges<br>affiliated to Universities and Professional Bodies such as ICAI, ICWAI, ICSI, Bar Council, etc |
| 5      |                    |          | Ration card with photograph and residential address.                                                                                                    |
| 6      |                    |          | Bank Pass book or certificate with photograph and residential address.                                                                                                    |
| 7      |                    |          | Voters Identity Card with Photograph and residential address.                                                                                                    |
| B      |                    |          | Valid Driving license with photograph and residential address.                                                                                                    |
| Э      |                    |          | Letter from any recognized public authority at the level of Gazetted officer like District Magistrate,<br>Divisional Commissioner, BDO, Tehsildar, Mandal Revenue Officer, Judical Magistrate etc                                                                                                    |
| 10     |                    |          | Adhar Card/Letter issued by unique identification Authority of India Clearly showing the address.                                                                                                    |
| 11     |                    |          | Latest Electricity/Water bill in the name of the claimant and showing the address (Less than 6 months old).                                                                                                    |
| 12     |                    |          | Latest Telephone bill in the name of the claimant and showing the address (less than 6 months old).                                                                                                    |
| 13     |                    |          | Latest property/house Tax Receipt (not more than one year old).                                                                                                    |
| 14     |                    |          | Existing Valid registered lease agreement of the house on stamp paper (in case agreement of the house on stamp paper (in case of rented/leased accommodation).                                                                                                    |
| K      |                    |          | Save & Proceed Close                                                                                                    |

Figure 18B

The next TAB is for **Delcaration**. The User needs to accept the declaration to process the withdrawal request and click on **"Save and Proceed"** button. Please refer below **Figure 19A & 19B.** 

| Inter Reg No:       200014       Entry Yame:       Pay Section. J, CDA (R&D), Hyderabad         Iam D:       212408204       Annuitant Details       Nominee/Legal Heir Details       Document Checklist - Tier 1       Declaration       Documents Upload         Image: Declaration by Annuitant       Image: Declaration by Annuitant       Declaration by Annuitant       Declaration by Annuitant         Image: Declaration by Annuitant       Image: Declaration by Annuitant       Image: Declaration by Annuitant       Declaration by Annuitant         Image: Declaration by Annuitant       Image: Declaration by Annuitant       Image: Declaration by Annuitant       Image: Declaration by Annuitant         Image: Declaration by Annuitant       Image: Declaration by Annuitant       Image: Declaration by Annuitant       Image: Declaration by Annuitant         Image: Declaration by Annuitant       Image: Declaration by Annuitant       Image: Declaration by Annuitant       Image: Declaration by Annuitant         Image: Declaration by Annuitant       Image: Declaration by Annuitant       Image: Declaration by Annuitant       Image: Declaration by Annuitant         Image: Declaration by Annuitant       Image: Declaration by Annuitant       Image: Declaration by Annuitant       Image: Declaration by Annuitant         Image: Declaration by Annuitant       Image: Declaration by Annuitant       Image: Declaration by Annuitant       Declaration by Annuitant                                                                                                    |                                                                                                    |
|----------------------------------------------------------------------------------------------------|----------------------------------------------------------------------------------------------------|
| am D: 2112408204       Anuitant Details       Nomineei/Legal Heir Details       Document Checklist - Tier I       Declaration       Documents Upload         Emily Details       Anuitant Details       Nomineei/Legal Heir Details       Document Checklist - Tier I       Declaration       Documents Upload         Declaration by Annuitant       Image: State Part Annuitant       Image: State Part Annuitant       Declaration by Annuitant         Image: Annuitant Details       Image: State Part Annuitant       Image: State Part Annuitant       Image: State Part Annuitant         Image: Annuitant Details       Image: State Part Annuitant       Image: State Part Annuitant       Image: State Part Annuitant         Image: Annuitant Details       Image: State Part Annuitant       Image: State Part Annuitant       Image: State Part Annuitant         Image: Annuitant Details       Image: State Part Annuitant       Image: State Part Annuitant       Image: State Part Annuitant         Image: Annuitant Details       Image: State Part Annuitant       Image: State Part Annuitant       Image: State Part Annuitant       Image: State Part Annuitant         Image: Annuitant Details       Image: State Part Annuitant       Image: State Part Annuitant       Image: State Part Annuitant       Image: State Part Annuitant         Image: Annuitant Details       Image: State Part Annuitant       Image: State Part Annuitant       Image: State Part Annuitant                                                                                                    |                                                                                                    |
| annity Details         Annuitant Details         Nominee/Legal Heir Details         Document Checklist - Tier 1         Declaration         Documents Upload <b>Declaration by Annuitant Declaration by Annuitant Declaration by Annuitant I</b> hereby declare that the foregoing statements and informations have been given by me after fully understanding the questions and the annual of the same are true, accurate and complete in every manner and respects and that I have not withheld or omitted to give any material in understand and agree that the statements in this proposal constitute warranties. I do hereby agree and declare that these statement every assume to between me and Annuity Service Provider (Company) and that if there be any me or suppression of material information or if any untrue Statement is contained therein or in case of fraud by me, which comes to the knowic company at any future point of time, the said contract shall be treated as per provisions of Section 45 of the Insurance Act 1938 or any othe provisions, as amended from time to time.                 I also understand and agree that the company shall additionally levy or recover all the applicable taxes like service tax, surcharges, cess e premiums which are necessitated by various enactments of central and/or state legislatures from time to time.                 I understand that the contract. I also agree that the amount held in proposal/policy deposit shall not ear any interest. I further suproduct features and conditions of the policy have been thoroughly explained to me and having understood, I consent to the same             I further understand that the final annuity amount wo                                                                                                    |                                                                                                    |
| Declaration by Annuitant  I hereby declare that the foregoing statements and informations have been given by me after fully understanding the questions and the annual the same are true, accurate and complete in every manner and respects and that I have not withheld or omitted to give any material in understand and agree that the statements in this proposal constitute waranties. I do hereby agree and declare that these statement declaration shall be the basis of the contract of assurance between me and Annuity Service Provider (Company) and that if there be any m or suppression of material information or if any untrue Statement is contained therein or in case of fraud by me, which comes to the knowl company at any future point of time, the said contract shall be treated as per provisions of Section 45 of the Insurance Act 1938 or any other provisions, as amended from time to time. I also understand and agree that the company shall additionally levy or recover all the applicable taxes like service tax, surcharges, cess ere premiums which are necessitated by various enactments of central and/or state legislatures from time to time. I understand that the contract will be governed by the provisions of the Insurance Act 1938, and other applicable laws in India and that the not commence until a written acceptance of this proposal is issued by the company and that the benefits under the policy shall be subject to the actual corpus value to be utilised for purchase of annuity at the issuance. I further understand that the final annuity amount would be subject to the actual corpus value to be utilised for purchase of annuity at the issuance. I also acknowledge and agree that the funds will not be returned to me in case I choose to cancel the policy under free look period. These payeable by company directly to any other annuity scheme chosen by me which is authorized and approved under the prevenent of the servenent of the provenent of the provenent of the provenent of the provenent |                                                                                                    |
| payable by company directly to any other annuity scheme chosen by me which is authorized and approved under the prevalent reg                                                                                                    | renation. I<br>and this<br>statement<br>lge of the<br>applicable<br>. from the<br>ntract will<br>the terms<br>e that the<br>time of its |
| applicable rules. Further, no interest will be payable to me on the funds held during this transition period.<br>I hereby authorize company to send information and servicing related communication regarding this proposal or resulting po<br>Email/SMS/Phone Call.                                                                                                    | ations and<br>sy through                                                                                                    |

### Figure 19A

#### **Declaration by Claimant**

#### Declaration by Claimant

I hereby declare and state that all the personal details provided by me in the form as above are true and correct to the best of my knowledge. I also agree that NPS Trust / CRA shall not be held responsible/liable for any losses or delays that may arise due to provision of incorrect details including details pertaining to bank account by me. Further, I authorize the National Pension System Trust(NPST)/ CRA to share informations pertaining to my withdrawal application with the Annuity Service Providers for facilitating the purchase of annuity in applicable cases as is required under NPS.

#### Declaration by Nodal Office/POP

#### Declaration by Nodal Office/POP

1. It is certified that above declaration has been signed/thumb impressed before me by the nominee(s)/legal heir(s)/guardian of minor nominee(s) or minor heir(s) of deceased subscriber late Sh/Smt/Kum TXCVDH DXCGETH with PRAN 110000611617 as above and has read the entries / entries have been read over to him / her/them by me and got confirmed by him / her/them.

2. That all the contributions including the subscriber contribution and employer contribution have been transferred in to the PRAN of the subscriber and no further contributions are pending. (applicable for government sector subscribers only)

3. That Identification and address of the nominee/claimant is certified as provided in the withdrawal form above. The name of claimant as mentioned on the withdrawal form has been verified and can be accepted as final.

4 It is also certified that this office has not paid/received any family pension to the legal heir(s)/nominee(s) of the deceased subscriber and we dont have any objection for release of accumulated pension wealth to his/her claimant. (applicable for government Sector subscribers only)

5. The bank account details of nominee/claimant as provided in bank details section have been checked and verified and the same can be accepted for payment

🚳 protean

nange is growth

| **                              | Save & Proceed                                           | lose                      | >> |  |
|---------------------------------|----------------------------------------------------------|---------------------------|----|--|
| Note • This request needs to be | authorised by Nodal Office/POP with other User ID.       |                           |    |  |
| User can opt for Lump su        | m & Annuity Withdrawal as per PFRDA Exit Regulation 2015 | 5 and amendments thereto. |    |  |

Figure 19B

A New Information window will be opened regarding scanned documents Upload. User needs to click on **"OK"** button. Please refer below **Figure 20.** 

| <ol> <li>It is certified that above declaration<br/>minor heir(s) of deceased subscriber la<br/>have been read over to him / her/them b</li> </ol> | has been signed/humb impressed before me by the nominee(s)/legal he<br>ate Sh/Smt/Kum TXCVDH DXCGETH with PRAN 110000611617 as abo<br>by me and got confirmed by him / her/them. | eir(s)/guardian of minor nominee(s)<br>we and has read the entries / entrie |
|----------------------------------------------------------------------------------------------------|----------------------------------------------------------------------------------------------------|-----------------------------------------------------------------------------|
| 2. That all the contributions including th no further contributions are pending. (ap                                                               | e subscriber contribution and employer contribution have been transferred<br>oplicable for government sector subscribers only)                                                   | I in to the PRAN of the subscriber ar                                       |
| 3. That Identification and address of the the withdrawal form has been verified a                                                                  | e nominee/claimant is certified as provided in the withdrawal form above. T<br>nd can be accepted as final.                                                                      | The name of claimant as mentioned o                                         |
| 4 It is also certified that this office has                                                                                                    | not paid/received any family pension to the legal heir(s)/nominee(s) of t                                                                                                    | the deceased s 🗙 iber and we do                                             |
| 5. The bank accc<br>payment                                                                                                    | ad supporting documents at next screen for faster processing of withdraw.                                                                                                    | al request.<br>n be accepted f                                              |
| «                                                                                                    | Save & Proceed Close                                                                                                    | X                                                                           |
| te<br>This request needs to be authorised b                                                                                                    | by Nodal Office/POP with other User ID.                                                                                                    |                                                                             |
| User can opt for Lump sum & Annuity                                                                                                    | Withdrawal as per PFRDA Exit Regulation 2015 and amendments thereto                                                                                                    |                                                                             |
|                                                                                                    |                                                                                                    |                                                                             |

Figure 20

At "**Documents Upload" TAB**, User needs to upload the complete documents such as Withdrawal Form & Supporting documents, KYC Documents & Bank Proof. Please refer below Figure **21A & 21B**.

|                                                                                                    |                                                                                                    | ne: TXCVDH DXCGETH                                                                                                    |  |
|----------------------------------------------------------------------------------------------------|----------------------------------------------------------------------------------------------------|----------------------------------------------------------------------------------------------------|--|
| tity Reg No: 2000014<br>aim ID: 2112408204                                                                                                    | Entity Name:<br>Acknowledgem                                                                                                    | Pay Section-I, CDA (R&D), Hyderabad                                                                                                    |  |
| amily Details Annuitant Details Nomin                                                                                                    | ee/l egal Heir Details                                                                                                    | Declaration Documents Unload                                                                                                    |  |
|                                                                                                    |                                                                                                    |                                                                                                    |  |
| Download Exit Withdrawal Fe                                                                                                    | prm                                                                                                    |                                                                                                    |  |
| Please complete all the details under all                                                                                                    | tabs to download form.                                                                                                    |                                                                                                    |  |
|                                                                                                    | Download Exit Withdrawal F                                                                                                    | orms                                                                                                    |  |
|                                                                                                    |                                                                                                    |                                                                                                    |  |
| Document Upload                                                                                                    |                                                                                                    |                                                                                                    |  |
| Document Name                                                                                                    | Attach File                                                                                                    | File Download                                                                                                    |  |
| Withdrawal Form                                                                                                    | Choose File 202144381.pdf                                                                                                    |                                                                                                    |  |
| KYC/Other Documents - Tier I                                                                                                    | Choose File 110020285431.pdf                                                                                                    |                                                                                                    |  |
| Bank Proof                                                                                                    | Choose File 202124237.pdf                                                                                                    |                                                                                                    |  |
| eath Withdrawal - Request                                                                                                    | Figure 21A                                                                                                    |                                                                                                    |  |
| eath Withdrawal - Request                                                                                                    | Figure 21A<br>Initiation<br>Subscriber Nan                                                                                                    | ne: TXCVDH DXCGETH                                                                                                    |  |
| eath Withdrawal - Request<br>AN: 110000611617<br>tity Reg No: 2000014                                                                                                    | Figure 21A<br>Initiation<br>Subscriber Nan<br>Entity Name:                                                                                                    | ne: TXCVDH DXCGETH<br>Pay Section-I, CDA (R&D), Hyderabad                                                                                                    |  |
| eath Withdrawal - Request<br>AN: 110000611617<br>tity Reg No: 2000014<br>him ID: 2112408204                                                                                                    | Figure 21A<br>Initiation<br>Subscriber Nan<br>Entity Name:<br>Acknowledgem                                                                                                    | ne: TXCVDH DXCGETH<br>Pay Section-I, CDA (R&D), Hyderabad<br>eent Number: 211240820401                                                                                                    |  |
| eath Withdrawal - Request<br>AN: 110000611617<br>tity Reg No: 2000014<br>tim ID: 2112408204<br>amily Details Annuitant Details Nomine                                                                                                    | Figure 21A Initiation Subscriber Nan Entity Name: Acknowledgem se/Legal Heir Details Document Checklist - Tier I                                                                                                    | ne: TXCVDH DXCGETH<br>Pay Section-I, CDA (R&D), Hyderabad<br>ent Number: 211240820401<br>Declaration Documents Upload                                                                                       |  |
| eath Withdrawal - Request<br>AN: 110000611617<br>tity Reg No: 2000014<br>nim ID: 2112408204<br>amily Details Annuitant Details Nomine<br>Download Exit Withdrawal Fo                                                                                                    | Figure 21A Initiation Subscriber Nan Entity Name: Acknowledgem ee/Legal Heir Details Document Checklist - Tier I orm                                                                                                    | ne: TXCVDH DXCGETH<br>Pay Section-I, CDA (R&D), Hyderabad<br>eent Number: 211240820401<br>Declaration Documents Upload                                                                                      |  |
| eath Withdrawal - Request AN: 110000611617 tity Reg No: 2000014 nim ID: 2112408204 amily Details Annuitant Details Nomin Download Exit Withdrawal Fo                                                                                                    | Figure 21A Initiation Subscriber Nan Entity Name: Acknowledgem ee/Legal Heir Details Document Checklist - Tier I orm tabs to download form.                                                                                                    | ne: TXCVDH DXCGETH<br>Pay Section-I, CDA (R&D), Hyderabad<br>ent Number: 211240820401<br>Declaration Documents Upload                                                                                       |  |
| eath Withdrawal - Request<br>AN: 110000611617<br>tity Reg No: 2000014<br>tim ID: 2112408204<br>amily Details Annuitant Details Nomin<br>Download Exit Withdrawal Fo<br>Please complete all the details under all                                                                                                    | Figure 21A Initiation Subscriber Nan Entity Name: Acknowledgem ee/Legal Heir Details Document Checklist - Tier 1 orm tabs to download form. Download Exit Withdrawal F                                                                                                    | ne: TXCVDH DXCGETH<br>Pay Section-I, CDA (R&D), Hyderabad<br>ent Number: 211240820401<br>Declaration Documents Upload                                                                                       |  |
| eath Withdrawal - Request AN: 110000611617 tity Reg No: 2000014 tim ID: 2112408204 amily Details Annuitant Details Nomin Download Exit Withdrawal Fo                                                                                                    | Figure 21A Initiation Subscriber Nan Entity Name: Acknowledgem ex/Legal Heir Details Document Checklist - Tier I orm tabs to download form. Entity Withdrawal F File Successfully Uploaded                                                                                                    | ne: TXCVDH DXCGETH<br>Pay Section-I, CDA (R&D), Hyderabad<br>ent Number: 211240820401<br>Declaration Documents Upload                                                                                       |  |
| eath Withdrawal - Request AN: 110000611617 tity Reg No: 2000014 im ID: 2112408204 amily Details Annuitant Details Nomin Download Exit Withdrawal For Please complete all the details under all Document Upload                                                                                                    | Figure 21A Initiation Subscriber Nan Entity Name: Acknowledgem ee/Legal Heir Details Document Checklist - Tier I orm tabs to download form. File Successfully Uploaded                                                                                                    | ne: TXCVDH DXCGETH<br>Pay Section-I, CDA (R&D), Hyderabad<br>tent Number: 211240820401<br>Declaration Documents Upload                                                                                      |  |
| eath Withdrawal - Request AN: 110000611617 tity Reg No: 2000014 amily Details Annuitant Details Nomine Download Exit Withdrawal For Please complete all the details under all Document Upload Document Name                                                                                                    | Figure 21A Initiation Subscriber Nam Entity Name: Acknowledgem ee/Legal Heir Details Document Checklist - Tier I orm tabs to download form. File Successfully Uploaded File Successfully Uploaded                                                                                                    | ne: TXCVDH DXCGETH<br>Pay Section-I, CDA (R&D), Hyderabad<br>tent Number: 211240820401<br>Declaration Documents Upload                                                                                      |  |
| eath Withdrawal - Request AN: 110000611617 tity Reg No: 2000014 tim ID: 2112408204 amily Details Annuitant Details Nomin Download Exit Withdrawal For Please complete all the details under all Document Upload Document Name Withdrawal Form                                                                          | Figure 21A Initiation Subscriber Nam Entity Name: Acknowledgem ee/Legal Heir Details Document Checklist - Tier I orm tabs to download form. File Successfully Uploaded Attach File Choose File No file chosen                                                                                                    | ne: TXCVDH DXCGETH<br>Pay Section-I, CDA (R&D), Hyderabad<br>ient Number: 211240820401<br>Declaration Documents Upload<br>orms<br>File Download<br>\$\screwed{c}\$, 202144381,pdf                           |  |
| eath Withdrawal - Request AN: 110000611617 tity Reg No: 2000014 amily Details Annuitant Details Nomine Download Exit Withdrawal For Please complete all the details under all Document Upload Document Name Withdrawal Form KYC/Other Documents - Tier I                                                               | Figure 21A  Initiation  Subscriber Nam Entity Name: Acknowledgem  ev/Legal Heir Details Document Checklist - Tier I  orm tabs to download form.  Download Exit Withdrawal F  File Successfully Uploaded  Attach File Choose File No file chosen  Choose File No file chosen                                                                                                    | ne: TXCVDH DXCGETH<br>Pay Section-I, CDA (R&D), Hyderabad<br>tent Number: 211240820401<br>Declaration Documents Upload<br>orms<br>File Download<br>202144381.pdf<br>110020285431.pdf                        |  |
| eath Withdrawal - Request AN: 110000611617 tity Reg No: 2000014 im ID: 2112408204 amily Details Annuitant Details Nomin Download Exit Withdrawal For Please complete all the details under all Document Upload Document Name Withdrawal Form KYC/Other Documents - Tier I Bank Proof                                   | Figure 21A         Initiation         Subscriber Nam         Subscriber Nam         Entity Name:         Acknowledgem         Be/Legal Heir Details       Document Checklist - Tier I         Document Checklist - Tier I         Download Exit Withdrawal F         File Successfully Uploaded         Choose File         One File No file chosen         Choose File         No file chosen         Choose File         No file chosen    | ne: TXCVDH DXCGETH<br>Pay Section-I, CDA (R&D), Hyderabad<br>tent Number: 211240820401<br>Declaration Documents Upload<br>orms<br>File Download<br>↓ 202144381.pdf<br>↓ 110020285431.pdf<br>↓ 202124237.pdf |  |
| eath Withdrawal - Request<br>AN: 110000611617<br>tity Reg No: 2000014<br>tim ID: 2112408204<br>amily Details Annuitant Details Nomin<br>Download Exit Withdrawal For<br>Please complete all the details under all<br>Document Upload<br>Document Name<br>Withdrawal Form<br>KYC/Other Documents - Tier I<br>Bank Proof | Figure 21A         Initiation       Subscriber Name:         Subscriber Name:       Acknowledgem         ee/Legal Heir Details       Document Checklist - Tier I         born       Document Checklist - Tier I         brm       Tile Successfully Uploaded         File Successfully Uploaded       Choose File         No file chosen       Choose File         Choose File       No file chosen         Choose File       No file chosen | ne: TXCVDH DXCGETH<br>Pay Section-I, CDA (R&D), Hyderabad<br>tent Number: 211240820401<br>Documents Upload<br>Documents Upload<br>File Download<br>202144381.pdf<br>202144381.pdf<br>202124237.pdf          |  |

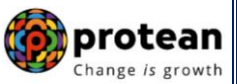

After providing complete details under different TABs & uploading scanned documents, User needs to re-confirm all the details entered /selected. Each TAB will be displayed to the User for confirmation. User needs to click on "**Next" button** to proceed further.

Once details under all TABs are confirmed, the User needs to confirm the withdrawal request under **Documents Upload TAB**, as shown below in **Figure 22**.

|          | 2112408204                          |                            | Acknowledgen                | nent Number: | 211240820401     |  |
|----------|-------------------------------------|----------------------------|-----------------------------|--------------|------------------|--|
| Family [ | Details Annuitant Details           | Nominee/Legal Heir Details | Document Checklist - Tier I | Declaration  | Documents Upload |  |
| C 0      | ownload Exit Withdra                | awal Form                  |                             |              |                  |  |
|          |                                     | Download                   | Exit Withdrawal Forms       |              |                  |  |
|          |                                     |                            |                             |              |                  |  |
|          |                                     |                            |                             |              |                  |  |
|          | <ul> <li>Document Upload</li> </ul> |                            |                             |              |                  |  |
|          | Document Name                       |                            | File Download               | d            |                  |  |
|          | Withdrawal Form                     |                            | 20214438                    | 1.pdf        |                  |  |
|          |                                     | Tier I                     | 11002028                    | 5431.pdf     |                  |  |
|          | KYC/Other Documents -               |                            |                             |              |                  |  |
|          | KYC/Other Documents -<br>Bank Proof |                            | 20212423                    | 7.pdf        |                  |  |
|          | KYC/Other Documents -<br>Bank Proof |                            | <b>.</b> 20212423           | 7.pdf        |                  |  |
|          | KYC/Other Documents -<br>Bank Proof |                            | 20212423                    | 7.pdf        |                  |  |

Figure 22

A final confirmation message will be displayed to User. Once User clicks on **"Proceed"** button, a message for successful initiation of request will be displayed to User. Please refer **Figure 23 & 24.** 

| th Withdrawal - Reque        | st Initiation Confirmation                                                                                                    |                                                                                                    |                                                                                                    |
|------------------------------|----------------------------------------------------------------------------------------------------|----------------------------------------------------------------------------------------------------|----------------------------------------------------------------------------------------------------|
| 110000955657                 | Subscriber Name: Prash                                                                                                    | hant Shantar Xurav                                                                                                    |                                                                                                    |
| Reg No: 2001355              | Do you want to Confirm ?                                                                                                    | WC), Jaipur                                                                                                    |                                                                                                    |
| IV Details Annuitant Details | Proceed                                                                                                    | Declaration Documents Upload                                                                                                    |                                                                                                    |
|                              |                                                                                                    | Cancel Request                                                                                                    |                                                                                                    |
| Download Exit Withdrawai     | Form                                                                                                    |                                                                                                    |                                                                                                    |
|                              | Download Exit Withdrawal Forms                                                                                                    |                                                                                                    |                                                                                                    |
|                              | International and a recent of the second second secon | the formation of the form     the form     the form     the form     the form     the form     the form     the form     the form     the form     the form     the form     the form     the form     the form     the form | : 110000955657 Subscriber Name: Prashant Shantar turav<br>Reg No: 2001355<br>ID: 2313041432<br>By Details Annuitant Details<br>Proceed Cancel<br>Download Exit Withdrawal Form<br>Download Exit Withdrawal Forms |

Figure 23

| User Id: 1001134400                                                                                                 | Change is growth                                                                                                    |                                                                                                    | Back to Main Menu            |
|----------------------------------------------------------------------------------------------------|----------------------------------------------------------------------------------------------------|----------------------------------------------------------------------------------------------------|------------------------------|
| Death Withdrawa<br>PRAN: 110000955657<br>Entity Reg No: 2001355<br>Claim ID: 2313041432<br>Family Details Annoitant | hdrawal Request<br>Withdrawal request has t<br>Request is pending for Aut<br>PRAN<br>Acknowledgement Number<br>Claim ID | een successfully initiated.<br>horisation from Nodal Office.<br>110000955657<br>231304143201<br>2313041432 | pur<br>Tion Documents Upload |
| C Download Exit 1                                                                                                   | Acknowledgement No.<br>Generated Date                                                                                   | 02-06-2023 14:27:35                                                                                        | Cancel Request               |
|                                                                                                    | c                                                                                                    | lose                                                                                                    |                              |
| Document Upload —                                                                                                   |                                                                                                    |                                                                                                    |                              |
| Document Name                                                                                                    |                                                                                                    | File Download                                                                                              |                              |
| Withdrawal Form*                                                                                                    |                                                                                                    | , <b>F</b> , KYC.pdf                                                                                       |                              |

The second User of the Nodal Office will authorize the request in the CRA System.

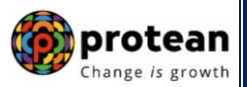

### 6. <u>Steps to Authorize Online Death Withdrawal request in CRA System by Nodal</u> <u>Office</u>

To authorize Online Death Withdrawal request, Nodal Office User will access CRA System <u>www.cra-nsdl.com</u> using another User ID & Password as given below in **Figure 25**.

| 🧭 NSD  | Le-Gov is now protean<br>Change is growth                    | National Pension System (NPS)                                                             |
|--------|--------------------------------------------------------------|-------------------------------------------------------------------------------------------|
|        | Are you a subscriber                                         | rinterested in undergoing online training on NPS/APY (Including Central/state/Autono      |
|        | Annual Transaction Statement on Email                        | Subscribers                                                                               |
|        | Invest in NPS                                                | Password<br>Enter Captcha 8 8 + 5 =                                                       |
| ٢      | Activate Tier II Account Free !!                             | Submit           Reset Password         IPIN for eNPS         Help/Instructions for Login |
|        | FATCA Compliance                                             | Nodal Offices / Other Intermediaries                                                      |
|        | Know Your Pension (NPP)                                      | User ID 1001022102                                                                        |
| B      | Subscriber Consent to share contact details with ASP         | Enter Captcha                                                                             |
| (iiii) | Subscriber Registration/Photo-Signature Modification Request | Reset Password Help/Instructions for Login                                                |
| 1      | Status using Receipt Number                                  |                                                                                           |

Figure 25

User needs to click on Menu "Exit Withdrawal Request" and select Sub-Menu "Initiate Withdrawal Request". Please refer below Figure 26.

| NSDL e-Gov                                         | s now of the source of the source of the sou | otean<br>ge is growth         |                         |                       | Nation              | al Pension Syst      | em (NPS)             |
|----------------------------------------------------|----------------------------------------------------------------------------------------------------|-------------------------------|-------------------------|-----------------------|---------------------|----------------------|----------------------|
| Welcome Pay and Accounts Office-1001134401         |                                                                                                    |                               |                         | Navigate to NPSC      | AN                  | 02-Jun-2023          | Home   Logout        |
| Transaction Subscriber Registration Grievance      | User Maintenance Doci                                                                                                    | ument Management Views        | Additional Reports (    | New) Master Down      | nload Dashboard     | CGMS BackOffice      | Nodal Offices Upload |
| Error Rectification Module CSRF Submission Details | Exit Withdrawal Reques                                                                                                    | t Recruitment Monitoring      | Knowledge Centre        | Authorize Request     | Update Details      | CKYCCompliance       |                      |
|                                                    | Verify Subscriber<br>Withdrawal Initiation                                                                                                    |                               |                         |                       |                     |                      |                      |
|                                                    | Withdrawal Request<br>Status View                                                                                                    |                               |                         |                       |                     |                      |                      |
|                                                    | Authorize Deferment                                                                                                    | Welcome to Centra             | I Recordkeeping Age     | acy                   |                     |                      |                      |
|                                                    | Verify Deferment                                                                                                    |                               |                         | icy                   |                     |                      |                      |
|                                                    | Initiate Generate/Cancel<br>Claim ID                                                                                                    | Click here to view list of E: | xit Claim IDs awaiting  | any action            |                     |                      |                      |
| Subscribe                                          | Authorize<br>Generate/Cancel Claim<br>ID                                                                                                    | the annuity at the time of E  | xit. To view annuity qu | iotes, please click h | ere View Annuity    | Noti                 | fication ↓1          |
|                                                    | Claim ID Status View                                                                                                    | lated to 'Voluntary Contr     | ibution in Tier I acco  | unt by Govt. Secto    | or Subscribers'     | Transaction Type     | Count                |
| Information regarding                              | Family/Disability Pension                                                                                                    | CA Self-Certification in Sub  | oscribers login may be  | e disseminated to yo  | our Subscribers. Fo | CLAIM ID generation  | 1                    |
|                                                    | Family/Disability Pension<br>Status View                                                                                                    | tere for PFRDA Advisory or    | n streamlining of hand  | ling of Exit cases    |                     | Withdrawal Request   | /erification 1       |
|                                                    | Initiate Deferment                                                                                                    | NPS Operations                | Guide PAO/DTO DDO       | D                     |                     |                      | 3                    |
| _                                                  | Request Status View                                                                                                    | CRA Helpline for Nodal C      | Offices 1800-222-081    | (toll-free)           |                     | Grievance pending fo | r resolution 2       |
|                                                    | Initiate Withdrawal<br>Request                                                                                                    |                               |                         |                       |                     |                      | •                    |

Figure 26

At this stage, User needs to select the **Death Withdrawal** option as given below in Figure 27.

| NSDL e-Gov is now  prot                                              |                                                |                           |                                 |              |
|----------------------------------------------------------------------|------------------------------------------------|---------------------------|---------------------------------|--------------|
| Change is                                                            | s growth                                       | ٨                         | lational Pension Syste          | m (NPS)      |
| Welcome Pay and Accounts Office-1001134401                           |                                                | Navigate to NPSCAN        | 02-Jun-2023 Ho                  | ime   Logout |
| fransaction Subscriber Registration Grievance User Maintenance Docum | nent Management Views Additional Reports (New) | Master Download Dashboard | CGMS BackOffice Nodal Offices U | pload        |
|                                                                      |                                                |                           |                                 |              |
|                                                                      | Select Applicable Withdrawal Type :            |                           |                                 |              |
| Withdrawal Type * C                                                  | O Superannuation/Premature Exit/Incapacitation | O Death Withdraw          | al                              |              |
|                                                                      |                                                |                           |                                 |              |

Figure 27

User needs to select the '**'Verify/Authorize Request''** option to authorize death withdrawal request and enter the PRAN of the Subscriber and click on '**Submit''** button as given in below **Figure 28**.

|                                        | O Initiate Request                       | Verify/Authorize Request                    | v Request Status |
|----------------------------------------|------------------------------------------|---------------------------------------------|------------------|
| Request Verificat                      | ion/Authorization                        |                                             |                  |
|                                        |                                          |                                             |                  |
|                                        | PRAN                                     | 110000611617                                |                  |
|                                        | Acknowledgement Number                   |                                             |                  |
|                                        | Claim ID                                 |                                             |                  |
|                                        | From Date*                               | DD/MM/YYYY                                  |                  |
|                                        | To Date*                                 | DD/MM/YYYY                                  |                  |
|                                        |                                          | Submit                                      |                  |
| Note                                   |                                          |                                             |                  |
| From Date and To     Enter any one set | Date will be the Date of Initiation of W | thdrawal Request                            | Date             |
| <ul> <li>Enter any one set</li> </ul>  |                                          | inder of Phan of Claim D of nom Date and th | Date             |

### Figure 28

At this stage, a table is displayed to the User containing Acknowledgment Number, Claim ID, PRAN, Request Date, Initiated By, Last action taken, Pending With and Action. User needs to click on Hyperlink provided on "Accept/Rejected" under Action Tab to view and verify details entered/selected at the time of initiation of withdrawal request. Please refer below Figure 29.

### Page 28 of 57

| eath Withdrawal           |                  |                 |              |               |                              |                     |               |  |
|---------------------------|------------------|-----------------|--------------|---------------|------------------------------|---------------------|---------------|--|
| 0                         | Initiate Request |                 | Verify/Auth  | orize Request | View Request Status          | 5                   |               |  |
| Request Verification      | h/Authorizati    | on              |              |               |                              |                     |               |  |
|                           | PRAN             |                 |              | 1100006       | 11617                        |                     |               |  |
|                           | Acknowledgem     | nent Number     |              |               |                              |                     |               |  |
|                           | Claim ID         |                 |              |               |                              |                     |               |  |
|                           | From Date*       |                 |              | DD/MM/1       | MMY                          |                     |               |  |
|                           | To Date*         |                 |              | DD/MM/        | (YYY)                        |                     |               |  |
|                           |                  |                 |              |               |                              |                     |               |  |
|                           |                  |                 | Submit       | Reset         |                              |                     |               |  |
| Acknowledgement<br>Number | Claim ID         | Request<br>Date | PRAN         | Initiated By  | Last Action Taken            | Pending With        | Action        |  |
| <u>211240820401</u>       | 2112408204       | 12-04-2021      | 110000611617 | 1001002301    | INITIATED BY NODAL<br>OFFICE | Nodal<br>Authorizer | Accept/Reject |  |

### Figure 29

At this stage, User needs to verify all the details entered / selected at the time of initiation of request under different TABs like Family Details, Annuitant Details etc. Each TAB will be displayed to the User for Verification. User needs to click on **Next button** to proceed further as shown in below **Figure 30**.

| AN: 110000611617       |                                  |                 | Subscriber Name   | TXCVDH D      |                | erabad  |    |  |  |
|------------------------|----------------------------------|-----------------|-------------------|---------------|----------------|---------|----|--|--|
| im ID: 2112408204      |                                  |                 | Acknowledgemen    | nt Number: 21 | 1240820401     | or abau |    |  |  |
| amily Details Annuitan | t Details Nominee/Legal Heir Det | ails Document C | hecklist - Tier I | Declaration   | ocuments Uploa | d       |    |  |  |
|                        |                                  |                 |                   |               |                |         |    |  |  |
| Subscriber Det         | ails —                           |                 |                   |               |                |         |    |  |  |
|                        | Date of Birth                    |                 | 09/08/1984        |               |                |         |    |  |  |
|                        | Father's Name                    |                 | TXCVDH ZVHT       | ИНИН          |                |         |    |  |  |
|                        | Subscriber's gender              |                 | Male              |               |                |         |    |  |  |
|                        | Marital Status                   |                 | -                 |               |                |         |    |  |  |
|                        | Date Of Death*                   |                 | 01/04/2021        |               |                |         |    |  |  |
| Total Valuation        |                                  |                 |                   |               |                |         |    |  |  |
|                        | Total Valuation as on Date(in    | Rs)             | 7395923 98        |               |                |         |    |  |  |
|                        | Total Valuation as on Date of    | Death*          | 7395923.98        |               |                |         |    |  |  |
|                        |                                  |                 |                   |               |                |         |    |  |  |
| Section C - Cla        | imant Withdrawal Details         |                 |                   |               |                |         |    |  |  |
|                        | Spouse DOD                       |                 | 0111011303        |               |                |         |    |  |  |
|                        | Mother Status                    |                 | Not Alive         |               |                |         |    |  |  |
|                        | Father Status                    |                 | Not Alive         |               |                |         |    |  |  |
|                        | Child 1*                         |                 | Alive             |               |                |         |    |  |  |
|                        | Child 1 First Name*              |                 | SAGAR             |               |                |         |    |  |  |
|                        | Child 1 Middle Name              |                 |                   |               |                |         |    |  |  |
|                        | Child 1 Last Name                |                 |                   |               |                |         |    |  |  |
|                        | Child 1 Aadhar/VID               |                 |                   |               |                |         |    |  |  |
|                        | Child 1 PAN                      |                 |                   |               |                |         |    |  |  |
|                        | Child 1 DOB*                     |                 | 25/12/1988        |               |                |         |    |  |  |
|                        | Child 2*                         |                 | Not Applicable    |               |                |         |    |  |  |
|                        | Child 3*                         |                 | Not Applicable    |               |                |         |    |  |  |
|                        |                                  |                 |                   |               |                |         |    |  |  |
|                        | Ne                               | xt Close        |                   |               |                |         | >> |  |  |
|                        |                                  |                 |                   |               |                |         |    |  |  |
|                        |                                  |                 |                   |               |                |         |    |  |  |
| Note                   |                                  |                 |                   |               |                |         |    |  |  |
|                        | for further approvale            |                 |                   |               |                |         |    |  |  |

Figure 30

Once details under all TABs are verified, under last TAB – **Documents Upload**, the User needs to click on **"Approve/Reject"** button as shown below in **Figure 31**.

|              | 0000611617             |                            | Subscriber                | Name: TXCVDH DXCGETH                |  |
|--------------|------------------------|----------------------------|---------------------------|-------------------------------------|--|
| Entity Reg N | lo: 2000014            |                            | Entity Name               | Pay Section-I, CDA (R&D), Hyderabad |  |
| Claim ID: 2  | 2112408204             |                            | Acknowled                 | jement Number: 211240820401         |  |
| Family Det   | ails Annuitant Details | Nominee/Legal Heir Details | Document Checklist - Tier | I Declaration Documents Upload      |  |
|              | Document Upload        |                            | File Downl                | oad                                 |  |
|              | Withdrawal Form        |                            | 20214                     | 1381.pdf                            |  |
|              |                        |                            |                           | 205424 - 46                         |  |
| -            | KYC/Other Documents    | - Lier I                   | 110020                    | 285451.pdf                          |  |

Figure 31

At this stage, if details provided/entered while initiating withdrawal request are correct, then User needs to click on **"Accept"** radio button and then click on **"Approve"** button.

If details entered/provided are not correct, User needs to click on **"Reject"** radio button and then click on "Approve" button. In case of rejection of request, Reason for Rejection is mandatory. Please refer below **Figure 32**.

| AN. 110000011    | 517           |            | Subs                | scriber Name: T) | CVDH DXCGETH                  |  |
|------------------|---------------|------------|---------------------|------------------|-------------------------------|--|
| tity Reg No: 200 | 0014          |            | Entit               | ty Name: Pay Se  | ction-I, CDA (R&D), Hyderabad |  |
| aim ID: 2112408  | 204           |            | Ackr                | nowledgement Nur | nber: 211240820401            |  |
| Flow View        | v             |            |                     |                  |                               |  |
|                  |               |            |                     |                  |                               |  |
|                  | <b>0</b>      |            | 0                   |                  |                               |  |
|                  | Start         | No         | lal Initiator       | Nodal Authorizer | Completed                     |  |
| Entity ID        | User ID       | Date       | User Type           | Action Taken     | Remarks                       |  |
| 10010023         | 1001002301    | 12-04-2021 | Nodal Generated Ack | Accepted         | IN PROGRESS                   |  |
| 10010023         | 1001002301    | 12-04-2021 | Nodal Initiator     | Accepted         | REQUEST RAISED                |  |
| Accept/R         | eject Request | (          | Accept OR           | leject           |                               |  |

Figure 32

A final confirmation message will be displayed to User. Once User clicks on **"Approve"** button, a message for successful authorization of request will be displayed to User. Please refer **Figure 33 & 34**.

| User l | 1: 1001134401                           |              | Chang      | e is growth         |                  | Back to Main Menu     |  |
|--------|-----------------------------------------|--------------|------------|---------------------|------------------|-----------------------|--|
|        | Death Withd                             | rawal - Req  | uest Autho | orization           |                  |                       |  |
|        | PRAN: 110000955                         | 657          |            | Su                  | bscriber Name: P | rashant Shantar Xurav |  |
|        | Entity Reg No: 200<br>Claim ID: 2313041 | 11355<br>432 |            | Do you want to      | Proceed ?        | NC), Jaipur           |  |
|        | Flow View                               | N            |            | Proceed             | Cancel           |                       |  |
|        |                                         | Start        | No         | dal Initiator       | Nodal Authorizer | Completed             |  |
|        | Entity ID                               | User ID      | Date       | User Type           | Action Taken     | Remarks               |  |
|        | 10011344                                | 1001134400   | 02-06-2023 | Nodal Generated Ack | Accepted         | IN PROGRESS           |  |
|        |                                         | 4004424400   | 02.06.2022 | Nodal Initiator     | Acconted         | DECULEST PAISED       |  |

Figure 33

| Ø NS                  | DL e-Gov is n              | w <b>()</b> Change | tean<br>/s growth                                                    |                                                                               | National Pensio | on System (NPS)   |
|-----------------------|----------------------------|--------------------|----------------------------------------------------------------------|-------------------------------------------------------------------------------|-----------------|-------------------|
| User Id: 1001134      | 101                        |                    |                                                                      |                                                                               | X               | Back to Main Menu |
| Death                 | Withdrawal                 | Withdrawal Red     | quest                                                                |                                                                               |                 |                   |
| PRAN: 1<br>Entity Reg | 10000955657<br>No: 2001355 | W                  | /ithdrawal request has be<br>mp sum amount will be t<br>account on 4 | een successfully Authorised<br>ransferred to Claimant/s Ba<br>Ith working day | ur Dur          |                   |
| Claim ID:             | 2313041432                 | PRA                | N                                                                    | 110000955657                                                                  |                 |                   |
| F                     | low View —                 | Ack                | nowledgement Number                                                  | 231304143201                                                                  |                 |                   |
|                       |                            | Clai               | m ID                                                                 | 2313041432                                                                    |                 |                   |
|                       |                            | Ack<br>Gen         | nowledgement No.<br>erated Date                                      | 02-06-2023 14:27:35                                                           |                 |                   |
|                       | Start                      |                    |                                                                      |                                                                               |                 |                   |
| En                    | tity ID Use                |                    |                                                                      | siose                                                                         |                 |                   |
| 10                    | 011344 100                 |                    |                                                                      |                                                                               |                 |                   |
| 10                    | 011344 10011344            | 00 02-06-2023      | Nodal Initiator                                                      | Accepted R                                                                    | EQUEST RAISED   |                   |
| A                     | ccept/Reject Requ          | est                |                                                                      |                                                                               |                 |                   |

Figure 34

On authorization of Death Withdrawal request by Nodal Office, the request will get executed in the CRA system. The Funds will be transferred to Claimant's Bank Account by Trustee Bank (Axis Bank) within T+3 Working days after authorization of request.

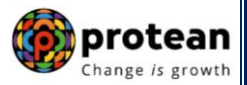

### 7. Annuity Issuance Process:

On execution of death withdrawal request in CRA, the annuitant's (Spouse/Mother/Father) details and scanned documents will be shared with Annuity Service Provider (ASP) opted by Claimant. If the annuitant's details and scanned documents are correct, annuity policy will be issued by ASP.

If documents uploaded are not sufficient/incorrect or any additional documents required, then ASP may contact Claimant for completion of annuity formalities. Alternatively, if required, Claimant may contact ASP. The complete contact details of ASPs are available on CRA Website (<u>www.npscra.nsdl.co.in</u>).

On completion of annuity formalities, ASP will confirm Annuity request of the Claimant online in the CRA system. The Funds (Annuity Corpus) will be transferred to ASP by Trustee Bank (Axis Bank) within T+3 Working days after authorization of annuity request by ASP in CRA.

The annuity policy shall be issued by ASP within T+2 working days of receiving the funds at their end.

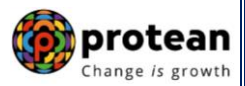

# Section II

This section contains the process to be followed by the Nodal Offices for initiation and authorization of Online Death Withdrawal request where **none of the family members (Spouse, Mother and Father of deceased Subscriber) are alive & Spouse is not there/not alive and the parents of the deceased Subscriber (father and mother) are not dependent**.

### 8. <u>Steps to initiate Online Death Withdrawal request in CRA System by Nodal</u> <u>Office</u>

Nodal Office User will access CRA System <u>www.cra-nsdl.com</u> using one User ID & Password as given below in **Figure 1.** 

| 🧔 NSD      | Le-Gov is now protean                                        | National Pension System (NPS)                                      |
|------------|--------------------------------------------------------------|--------------------------------------------------------------------|
| R          | Annual Transaction Statement on Email                        | Are you a subscriber interested in Subscribers                     |
|            | Invest in NPS                                                | Password<br>Enter Captcha                                          |
| ٢          | Activate Tier II Account Free 11                             | Submit<br>Reset Password IPIN for eNPS Help/Instructions for Login |
|            | FATCA Compliance                                             | Nodal Offices / Other Intermediaries                               |
|            | Know Your Pension (NPP)                                      | User ID<br>Password<br>Enter Captcha<br>2 2 + 2 544                |
| B          | Subscriber Consent to share contact details with ASP         | Submit<br>Reset Password Help/Instructions for Login               |
| <u>```</u> | Subscriber Registration/Photo-Signature Modification Request |                                                                    |
|            | Status using Receipt Number                                  |                                                                    |

Figure 1

On successful login, User needs to click on Menu "**Exit Withdrawal Request**" and select Sub Menu "**Initiate Withdrawal Request**" as given below in **Figure 2**.

| NSDL e-Gov                                    | s now of the char                          | rotean<br>nge is growth      |                            |                       | Nation         | al Pension Syst      | em (NPS)             |
|-----------------------------------------------|--------------------------------------------|------------------------------|----------------------------|-----------------------|----------------|----------------------|----------------------|
| Welcome Pay and Accounts Office-1001134401    | U.S. Maintanana Dara                       |                              |                            | Navigate to NPSCAN    | -d Daabbaar    | 02-Jun-2023          | Home   Logout        |
| Transaction Subscriber Registration Grievance | User Maintenance Doc                       | cument Management Views      | s Additional Reports (Ne   | w) Master Downio      | ad Dashboard   |                      | Nodal Offices Upload |
|                                               | Verify Subscriber<br>Withdrawal Initiation | st Recruitment monitoring    | Knowledge Centre           |                       |                |                      |                      |
|                                               | Withdrawal Request<br>Status View          |                              |                            |                       |                |                      |                      |
|                                               | Authorize Deferment                        | Welcome to Centr             | al Recordkeeping Agenc     | (                     |                |                      |                      |
|                                               | Initiate Generate/Cancel<br>Claim ID       | Click here to view list of I | Exit Claim IDs awaiting a  | y action              |                |                      |                      |
| Subscriber                                    | Authorize<br>Generate/Cancel Claim<br>ID   | the annuity at the time of   | Exit. To view annuity quo  | es, please click here | e View Annuity | Notif                | īcation ↓î           |
|                                               | Claim ID Status View                       | ated to 'Voluntary Cont      | ribution in Tier I accou   | t by Govt. Sector     | Subscribers'   | Transaction Type     | Count                |
| Information regarding of                      | Family/Disability Pension                  | CA Self-Certification in Su  | ibscribers login may be o  | isseminated to your   | Subscribers. F | CLAIM ID generation  | 1                    |
|                                               | Family/Disability Pension<br>Status View   | tere for PFRDA Advisory of   | on streamlining of handlin | g of Exit cases       |                | Withdrawal Request V | Verification 1       |
|                                               | Initiate Deferment                         | NPS Operations               | Guide PAO/DTO DDO          |                       |                |                      | 3                    |
| -                                             | Request Status View                        | CRA Helpline for Nodal       | Offices 1800-222-081 (to   | II-free)              |                | Grievance pending fo | r resolution 🗳       |
|                                               | Initiate Withdrawal<br>Request             |                              |                            |                       |                |                      | •                    |

Figure 2

User needs to select the option "Death Withdrawal" as given below in Figure 3.

|       | 🥝 NSDI               | e-Go            | V is now        |                      | otean<br>ge is growth |            |                     |         |                  |                 | National Pen    | sion System (NPS)    |
|-------|----------------------|-----------------|-----------------|----------------------|-----------------------|------------|---------------------|---------|------------------|-----------------|-----------------|----------------------|
| v     | Velcome Pay and Acc  | counts Office-1 | 001134401       |                      |                       |            |                     | Na      | avigate to NPSC. | AN              | 02-Jun-2023     | Home   Logout        |
| Trans | saction Subscribe    | r Registration  | Grievance       | User Maintenance D   | ocument Management    | Views      | Additional Report   | s (New) | Master Downlo    | oad Dashboard   | CGMS BackOffice | Nodal Offices Upload |
| Error | Rectification Module | CSRF Sub        | mission Details | Exit Withdrawal Requ | est Recruitment Mon   | itoring    | Knowledge Centre    | Autho   | orize Request    | Update Details  | CKYCCompliance  |                      |
|       | Ø                    | Initiation      | n of Withdraw   | /al Request          |                       |            |                     |         |                  |                 |                 |                      |
|       |                      |                 | Withdrawal Ty   | e *                  | Selec                 | ct Applica | ble Withdrawal Type | :       |                  | O Death Withdra | wal             |                      |
|       |                      |                 |                 |                      |                       |            |                     |         |                  |                 |                 |                      |

Figure 3

User needs to select the ''**Initiate Request''** option to initiate the death withdrawal request and enter PRAN of the deceased Subscriber and click on ''**Submit''** button as given below in **Figure 4**.

| User Id: 1001134400    | Gov is now protean<br>Change is growth Back to Main Menu                                    |
|------------------------|---------------------------------------------------------------------------------------------|
| Death Withdu           | rawal                                                                                       |
| Raise New W            | Initiate Request  Verify/Authorize Request  View Request Status                             |
|                        | Permanent Recount Number (PRAN) 110000955657                                                |
| Note<br>• This request | Submit         Reset           needs to be authorised by Nodal Office/POP by other User ID. |

Figure 4

At this stage, User needs to accept declarations. On acceptance of declarations, User needs to click on **"OK"** button. Please refer below **Figure 5**.

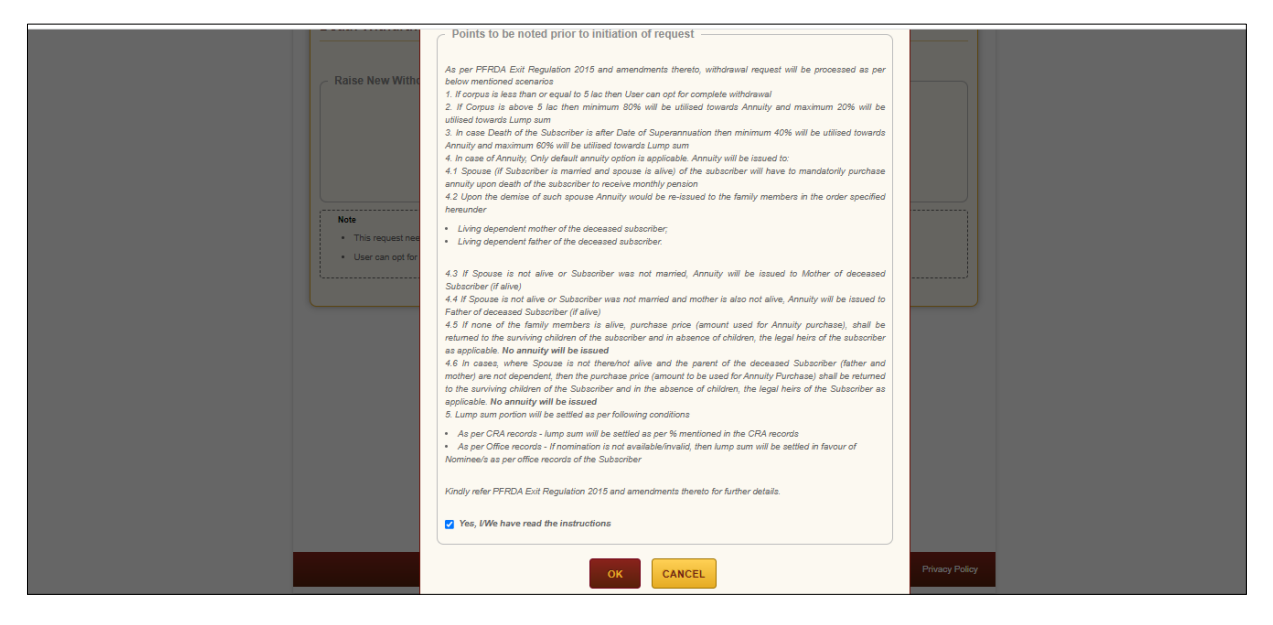

Figure 5

At this stage, User needs to capture Date of Death of the Subscriber and click on **"Submit"** button. Please refer below **Figure 6**.

| PRAN: 110000611617                                                                                              |                                                                                                 | Subscriber Name: TXCVDH DXCGETH                             |                            |
|----------------------------------------------------------------------------------------------------|-------------------------------------------------------------------------------------------------|-------------------------------------------------------------|----------------------------|
| Entity Reg No: 2000014                                                                                          |                                                                                                 | Entity Name: Pay Section-I, CDA (R&D), Hyde                 | rabad                      |
| Subscriber Details                                                                                              |                                                                                                 |                                                             |                            |
|                                                                                                    | Data of Birth                                                                                   | 00/08/4084                                                  |                            |
|                                                                                                    | Father's Name                                                                                   |                                                             |                            |
|                                                                                                    | Subscriber's gender                                                                             | Male                                                        |                            |
|                                                                                                    | Marital Status                                                                                  |                                                             |                            |
|                                                                                                    | Date Of Death*                                                                                  | 01/04/2021 DD/MM/YYYY<br>Kindly enter correct Date of Death |                            |
|                                                                                                    | Su                                                                                              | bmit Back                                                   |                            |
| Note                                                                                                    |                                                                                                 |                                                             |                            |
| Your corpus value                                                                                               | is less than 5 Lacs, you can opt for 100% Lur                                                   | ip-sum withdrawal without opting for Annuity OR you can set | lect for annuity if any of |
| the claimant is alive.                                                                                          | arous 14 of aprovs Claimant will reacive in hi                                                  | floor bank account                                          |                            |
|                                                                                                    | orpus, % of corpus Claimant will receive in his                                                 | ris pension                                                 |                            |
| Out of Total NPS C                                                                                              | ate any nercentage towards Lump sum and A                                                       | nnuity                                                      |                            |
| Out of Total NPS C     Olaimant can alloc:                                                                      | ate any percentage towards cump sum and A                                                       |                                                             |                            |
| Out of Total NPS C     Out of Total NPS C     Claimant can alloc:     If spouse and pare                        | nts are not alive, total corpus has to be taken                                                 | as Lumpsum, as no annuity will be issued.                   |                            |
| Out of Total NPS C     Out of Total NPS C     Claimant can alloc:     If spouse and pare     This request needs | nts are not alive, total corpus has to be taken<br>to be authorised by Nodal Office/POP with of | as Lumpsum, as no annuity will be issued.<br>ther User ID.  |                            |

Figure 6

A new page will be displayed and User needs to provide the percentage towards withdrawal as **100% in Section C** and the Subscriber's Family Members details in **Section E**. Please refer below **Figure 7**.

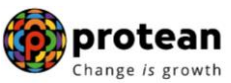

|                                                                                                    |                                                                                    |                        |                                                                   | Subscriber Name: JOC                                                                                             | GENDEC PVD ZEENV                       |                              |
|----------------------------------------------------------------------------------------------------|------------------------------------------------------------------------------------|------------------------|-------------------------------------------------------------------|----------------------------------------------------------------------------------------------------|----------------------------------------|------------------------------|
| tity Reg No: 2000261                                                                                                    |                                                                                    |                        |                                                                   | Entity Name: Sr.DFM                                                                                              | and Sr.DPO, Northern Railwa            | ıy, New Delhi                |
| Subscriber Detail                                                                                                    | s                                                                                  |                        |                                                                   |                                                                                                    |                                        |                              |
|                                                                                                    |                                                                                    |                        |                                                                   |                                                                                                    |                                        |                              |
|                                                                                                    | Date of Birth                                                                      |                        |                                                                   | 30/09/1989                                                                                                    |                                        |                              |
|                                                                                                    | Father's Name                                                                      |                        |                                                                   | JVHD THNGH ZEENV                                                                                                 |                                        |                              |
|                                                                                                    | Subscriber's gender                                                                |                        |                                                                   | Male                                                                                                    |                                        |                              |
|                                                                                                    | Marital Status                                                                     |                        |                                                                   | -                                                                                                    |                                        |                              |
|                                                                                                    | Date Of Death*                                                                     |                        |                                                                   | 01/04/2021<br>Kindly enter correct E                                                                             | DD/MM/YYYY<br>Date of Death            |                              |
|                                                                                                    |                                                                                    |                        | Edit                                                              |                                                                                                    |                                        |                              |
| Valuation                                                                                                    |                                                                                    |                        |                                                                   |                                                                                                    |                                        |                              |
|                                                                                                    |                                                                                    |                        |                                                                   |                                                                                                    |                                        |                              |
|                                                                                                    | Total Valuation as on Dat                                                          | e(in Rs.) for Tier 1   |                                                                   | 3918512.40                                                                                                    |                                        |                              |
|                                                                                                    | Total Valuation as on Dat                                                          | e of Death(in Rs.) for | Tier 1*                                                           | 3918512.40                                                                                                    |                                        |                              |
|                                                                                                    | Total Valuation as on Date(in Rs.) for Tier 2                                      |                        |                                                                   | 0.00                                                                                                    |                                        |                              |
|                                                                                                    | Total Valuation as on Dat                                                          | e of Death(in Rs.) for | Tier 2*                                                           | 0.00                                                                                                    |                                        |                              |
| Towards Withdrawal (in 9                                                                                                    | Int Withdrawal Det                                                                 | 100 %                  | 3918                                                              | 512.40                                                                                                    | % of corpus Claimant will r<br>account | eceive in his/her bank       |
| Towards Annuity (in %) f                                                                                                    | or Tier 1*                                                                         | 0 %                    | 0                                                                 |                                                                                                    | % of corpus Annuitant will             | utilise towards pension      |
| Note: As Corpus value i                                                                                                    | is more than 5 Lacs, us                                                            | er can only opt for 2  | 0% Lum                                                            | p-sum withdrawal if any                                                                                          | of the claimant is alive, Oth          | erwise can only opt for 100% |
|                                                                                                    |                                                                                    |                        |                                                                   |                                                                                                    |                                        |                              |
| withdrawal.                                                                                                    | riber's Eamily Merr                                                                | vher Details           |                                                                   |                                                                                                    |                                        |                              |
| withdrawal.<br>Section E - Subsc                                                                                                    | riber's Family Men                                                                 | ıber Details —         |                                                                   |                                                                                                    |                                        |                              |
| withdrawal.<br>Section E - Subsc                                                                                                    | riber's Family Men<br>Marital Status*                                              | ıber Details —         |                                                                   | Married                                                                                                    | ~                                      |                              |
| withdrawal.<br>Section E - Subsc                                                                                                    | riber's Family Men<br>Marital Status*<br>Spouse Status :*                          | nber Details —         |                                                                   | Married Not Alive                                                                                                | <b>v</b>                               |                              |
| withdrawal.<br>Section E - Subsc                                                                                                    | riber's Family Men<br>Marital Status*<br>Spouse Status :*<br>Mother Status*        | nber Details —         |                                                                   | Married<br>Not Alive<br>Not Alive                                                                                | ~<br>~<br>~                            |                              |
| withdrawal.<br>Section E - Subsc                                                                                                    | Marital Status*<br>Spouse Status :*<br>Mother Status*                              | nber Details —         |                                                                   | Married<br>Not Alive<br>Not Alive<br>Not Alive                                                                   | •<br>•<br>•                            |                              |
| withdrawal.                                                                                                    | Marital Status*<br>Spouse Status :*<br>Mother Status*<br>Father Status*            | nber Details —         |                                                                   | Married<br>Not Alive<br>Not Alive<br>Not Alive                                                                   | •<br>•<br>•                            |                              |
| withdrawal.<br>Section E - Subsc                                                                                                    | Marital Status*<br>Spouse Status :*<br>Mother Status*<br>Father Status*            | nber Details —         | ıhmit                                                             | Married<br>Not Alive<br>Not Alive<br>Not Alive                                                                   | •<br>•<br>•                            |                              |
| withdrawal.                                                                                                    | Marital Status*<br>Spouse Status :*<br>Mother Status*<br>Father Status*            | nber Details           | ٥                                                                 | Married<br>Not Alive<br>Not Alive<br>Not Alive<br>Back                                                           | ><br>><br>><br>>                       |                              |
| withdrawal.<br>Section E - Subsc<br>Subsc<br>Note                                                                                                   | marital Status*<br>Spouse Status*<br>Mother Status*<br>Father Status*              | St                     | ıbmit                                                             | Married<br>Not Alive<br>Not Alive<br>Not Alive<br>Back                                                           |                                        | can only opt for 100%        |
| withdrawal. Section E - Subsc Solution Note 'Your corpus value withdrawal.                                                                          | is more than 5 Lacs, you                                                           | nber Details           | ubmit                                                             | Married<br>Not Alive<br>Not Alive<br>Not Alive<br>Back                                                           | the claimant is alive Otherwise        | e can only opt for 100%      |
| withdrawal.  Section E - Subsc  Social Statements  Note  Your corpus value withdrawal.  Out of Total NPS C                                          | is more than 5 Lacs, you                                                           | nber Details           | Jbmit                                                             | Married<br>Not Alive<br>Not Alive<br>Not Alive<br>Back<br>Back                                                   | the claimant is alive Otherwise        | e can only opt for 100%      |
| withdrawal.  Section E - Subsc  Note  Your corpus value withdrawal.  Out of Total NPS C  Out of Total NPS C  Out of Total NPS C                     | is more than 5 Lacs, you<br>iorpus, % of corpus Anni<br>is a nore than 5 Lace, you | I can only opt for 20% | Jbmit                                                             | Married<br>Not Alive<br>Not Alive<br>Not Alive<br>Back<br>Back                                                   | the claimant is alive Otherwise        | e can only opt for 100%      |
| withdrawal.  Section E - Subsc  Note  Your corpus value withdrawal.  Out of Total NPS C  Out of Total NPS C  Claimant can alloc  If spouse and pare | is more than 5 Lacs, you<br>is more than 5 Lacs, you<br>is more than 5 Lacs, you   | I can only opt for 20% | 1 bmit<br>6 Lump-s<br>s/her bar<br>rds pensi<br>anuity<br>as Lump | Married<br>Not Alive<br>Not Alive<br>Not Alive<br>Back<br>Back<br>sum withdrawal if any of<br>nk account.<br>ion | the claimant is alive Otherwise        | e can only opt for 100%      |

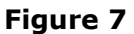

Once User selects Spouse, Mother, Father as Not Alive or Spouse not there/not alive & Mother, Father as Alive & non dependent then a new information window will be displayed as shown in below **Figure 8**.

Page **39** of **57** 

| User 1 | d: 1001028800                                                                          |                                                                                                    | X                                                                                                    | Back to Main Menu | Change is growth |
|--------|----------------------------------------------------------------------------------------|----------------------------------------------------------------------------------------------------|----------------------------------------------------------------------------------------------------|-------------------|------------------|
|        | Death Withdrawal<br>PRAN: 110097211453<br>Entity Reg No: 2000261<br>Subscriber Details | Withdrawal Details As spouse and parents are not alive,                                                                                              | no annuity will be issued.                                                                                 | way, New Delhi    |                  |
|        |                                                                                        | Date of Birth<br>Father's Name<br>Subscriber's gender<br>Marital Status<br>Date Of Death*<br>Ed                                                      | 30/09/1989<br>JVHD THNGH ZEENV<br>Male<br>-<br>01/04/2021 DD/MM/YYYY<br>Kindly enter correct Date of Death |                   |                  |
|        | Valuation Tr                                                                           | stal Valuation as on Date(in Rs.) for Tier 1<br>tal Valuation as on Date of Death(in Rs.) for Tier 1*<br>tal Valuation as on Date(in Rs.) for Tier 2 | 3918512.40<br>3918512.40<br>0.00                                                                           |                   |                  |

Figure 8

As spouse and parents are not alive & Spouse not there/not alive & Mother, Father as alive & non dependent, no annuity will be issued. Claimant(s) will be allowed to withdraw 100% of NPS corpus as Lumpsum. User will Click on **"Submit"** button in **Figure 7**. On submission of details, a confirmation Window will be displayed as per below **Figure 9**.

| "As Corpus value is more than 5 Lacs, user can only opt for 20% Lump-sum withdrawal if any of the claimant is alive. Otherwise can only opt for 100% withdrawal. | he |
|----------------------------------------------------------------------------------------------------|----|
| Date of Death 01/04/2021                                                                                                    |    |
| Total Valuation as on Date(in<br>Rs.) for Tier 1         3918512.40                                                                                              |    |
| Total Valuation as on Date of<br>Death(in Rs.) for Tier 1*     3918512.40                                                                                        |    |
| Total Valuation as on Date(in<br>Rs.) for Tier 2 0.00                                                                                                    |    |
| Total Valuation as on Date of       Death(in Rs.) for Tier 2*       0.00                                                                                         |    |
| Section C - Claimant Withdrawal Details                                                                                                    |    |
| Towards Withdrawal (in %)*     100     %     3918512.40     % of corpus Claimant will receive in his/her bank accourt                                            | nt |
| Towards Annuity (in %)*     0     % of corpus Annuitant will utilise towards pension                                                                             |    |
| Section E - Subscriber's Family Member Details                                                                                                    |    |
| Marital Status* Married                                                                                                    |    |
| Spouse Status :* Not Alive                                                                                                    |    |
| Mother Status* Not Alive                                                                                                    |    |
| Father Status* Not Alive                                                                                                    |    |
| Note: After confirmation, Acknowledgement ID will be generated and above details cannot b<br>changed.                                                            | 0e |
| CONFIRM                                                                                                    |    |

Figure 9

On confirmation, an Acknowledgement Number will be generated. Please refer below **Figure 10**.

| Solution NSDL       | e-Gov is now | protean<br>Change /s growth                                             |                                                       | National Pension System (NPS) |  |
|---------------------|--------------|-------------------------------------------------------------------------|-------------------------------------------------------|-------------------------------|--|
| User Id: 1001134400 |              |                                                                         |                                                       | Back to Main Menu             |  |
| Death Wit           | drowol       | Acknowledgement                                                         |                                                       |                               |  |
|                     | TUTAWAI      |                                                                         |                                                       |                               |  |
| PRAN: 110000        | 955657       | NSDL e-Gov                                                              | n motean                                              | urav                          |  |
| Entity Reg No:      | 2001355      | S NODL C-UUV                                                            | Change is growth                                      | NC), Jaipur                   |  |
| Subscribe           | r Details —— |                                                                         |                                                       |                               |  |
|                     |              | Dear Claimant,                                                          |                                                       |                               |  |
|                     | Date of      | Your Withdrawal request has been<br>Withdrawal Request details are give | n successfully initiated. The Subscriber<br>en below: |                               |  |
|                     | Father       | Acknowledgement Number                                                  | 231304143201                                          |                               |  |
|                     | Subsci       | Claim ID                                                                | 2313041432                                            |                               |  |
|                     | Marital      | Name of Subscriber                                                      | Prashant Shantaram Gurav                              |                               |  |
|                     | Orphar       | Acknowledgement No. Generated<br>Date                                   | 02-06-2023 14:27:36                                   |                               |  |
|                     | Date O       |                                                                         |                                                       |                               |  |

Figure 10

Once Acknowledgement Number is generated, User needs to capture/submit details under **different TABs.** The family member's details will be displayed to the User under **"Family Details" TAB**. Refer below **Figure 11**.

If Nodal office desires to cancel the Death Withdrawal request after generation of Acknowledgement Number, Nodal Office can cancel the Death Withdrawal request from Initiator login ID by clicking on **'Cancel request'** tab. Refer below **Figure 11.** 

| PRAN: 1100009    | 96581                                               |                                                                                               | Subscr                                | ber Name: TXDVZ                       | PVNHGCVHH            |                         |
|------------------|-----------------------------------------------------|-----------------------------------------------------------------------------------------------|---------------------------------------|---------------------------------------|----------------------|-------------------------|
| Entity Reg No: 2 | 2000961                                             |                                                                                               | Entity I<br>Delhi                     | lame: PAO (Supre                      | eme Court), Ministry | of Law and Justice, New |
| Claim ID: 22136  | 40755                                               |                                                                                               | Acknow                                | dedgement Number:                     | 221364075501         |                         |
| Family Details   | Annuitant Details                                   | Nominee/Legal Heir Details                                                                    | Document Checklist                    | Tier I Declaration                    | Documents Upload     |                         |
|                  |                                                     |                                                                                               |                                       |                                       |                      | Cancel Request          |
| Subsci           | ibor Dotaile                                        |                                                                                               |                                       |                                       |                      |                         |
| Subsci           | iber Details                                        |                                                                                               |                                       |                                       |                      |                         |
|                  |                                                     |                                                                                               |                                       |                                       |                      |                         |
|                  | Dat                                                 | e of Birth                                                                                    | 18/04/                                | 1977                                  |                      |                         |
|                  | Dat                                                 | e of Birth<br>her's Name                                                                      | 18/04/<br>DHNG                        | 1977<br>CVJ PVNHGCVHH                 |                      |                         |
|                  | Dat<br>Fati                                         | e of Birth<br>her's Name<br>oscriber's gender                                                 | 18/04/<br>DHNG<br>Male                | 1977<br>CVJ PVNHGCVHH                 |                      |                         |
|                  | Dati<br>Fati<br>Sub                                 | e of Birth<br>her's Name<br>oscriber's gender<br>rital Status                                 | 18/04/<br>DHNG<br>Male                | 1977<br>CVJ PVNHGCVHH                 |                      |                         |
|                  | Dat<br>Fat<br>Sub<br>Mar                            | e of Birth<br>her's Name<br>oscriber's gender<br>rital Status<br>ohan Status:                 | 18/04/<br>DHNG<br>Male                | 1977<br>CVJ PVNHGCVHH                 |                      |                         |
|                  | Dat<br>Fat<br>Sub<br>Orp<br>Dat                     | e of Birth<br>her's Name<br>oscriber's gender<br>rital Status<br>ohan Status:<br>ee Of Death* | 18/04/<br>DHNG<br>Male<br>-<br>01/11/ | 1977<br>CVJ PVNHGCVHH<br>2022         |                      |                         |
| Total M          | Dat<br>Fati<br>Sub<br>Orp<br>Dat                    | e of Birth<br>her's Name<br>oscriber's gender<br>rital Status<br>ohan Status:<br>te Of Death* | 18/04/<br>DHNG<br>Male<br>-<br>01/11/ | 1977<br>CVJ PVNHGCVHH<br>2022         |                      |                         |
| Total V          | Dat<br>Fatt<br>Sub<br>Mar<br>Orp<br>Dat<br>aluation | e of Birth<br>her's Name<br>oscriber's gender<br>rital Status<br>ohan Status:<br>e Of Death*  | 18/04/<br>DHNG<br>Male<br>-<br>01/11/ | 1977<br>CVJ PVNHGCVHH<br>2022         |                      |                         |
| Total V          | Dat<br>Fat<br>Sut<br>Orp<br>Dat<br>aluation         | e of Birth<br>her's Name<br>oscriber's gender<br>rital Status<br>phan Status:<br>e Of Death*  | 18/04/<br>DHNG<br>Male<br>-<br>01/11/ | 1977<br>CVJ PVNHGCVHH<br>2022<br>3.04 |                      |                         |

Page 41 of 57

| Towards Withdrawal (i                                                           | n %)*                                                                       | 100           | 96      | 39184                   | 512.40            | % of corpus Claimant wi            | Il receive in his/her |  |
|---------------------------------------------------------------------------------|-----------------------------------------------------------------------------|---------------|---------|-------------------------|-------------------|------------------------------------|-----------------------|--|
|                                                                                 |                                                                             |               |         |                         | 712.40            | bank account.                      |                       |  |
| Towards Annuity (in %                                                           | •)*                                                                         | 0             | %       | 0.00                    |                   | % of corpus Annuitant w<br>pension | vill utilise towards  |  |
| Section E - Subs                                                                | scriber's Family Me                                                         | mber Deta     | ils -   |                         |                   |                                    |                       |  |
|                                                                                 | Marital Status*                                                             |               |         |                         | Married           | ~                                  |                       |  |
|                                                                                 | Spouse Gender*                                                              |               |         |                         | Female            | ~                                  |                       |  |
|                                                                                 | Spouse Status :*                                                            |               |         |                         | Not Alive         | ~                                  |                       |  |
|                                                                                 | Mother Status*                                                              |               |         |                         | Not Alive         | ~                                  |                       |  |
|                                                                                 | Father Status*                                                              |               |         |                         | Not Alive         | ~                                  |                       |  |
|                                                                                 | Child 2 Status*                                                             |               |         |                         | Not Applicable    | ¥                                  |                       |  |
|                                                                                 | Child 3 Status*                                                             |               |         |                         | Not Applicable    | *<br>*                             |                       |  |
|                                                                                 |                                                                             | Sa            | ve & I  | Procee                  | dClose            |                                    | )                     |  |
| te<br>\$ PAN of the Claimar<br>If Father/Mother nam<br>Fill details if Children | nt is mandatory<br>ne is available in CRA rec<br>/s is/are alive. Otherwise | ords then Use | er canr | not edit F<br>ble/Not A | ather/Mother name |                                    |                       |  |

Figure 11

User will click "**Save & Proceed**". User needs to provide Nomination/Legal Heir details in next TAB. The nominee details registered in CRA will be displayed to the User. If the nominee details are same, User will select the continute with existing nomination as **Yes.** If there is a change in nomination or User wants to add legal heir details, then User needs to select the continute with existing nomination as **No.** In such case, User will be required to capture new nominee/legal heir details. Please refer below **Figure 12.** 

| PRAN: 110000955657 Subscriber Name: Prashant                                                                                                    |                                                 |
|----------------------------------------------------------------------------------------------------|-------------------------------------------------|
|                                                                                                    | t Shantaram Gurav                               |
| Entity Reg No: 2001355 Entity Name: Pay Section (1                                                                                                  | MO), PCDA (SWC), Jaipur                         |
| Claim ID: 2313041432 Acknowledgement Number:                                                                                                    | 231304143201                                    |
| Family Details         Annuitant Details         Nominee/Legal Heir Details         Document Checklist - Tier I         Document Checklist - Tier I | necklist - Tier II Declaration Documents Upload |
|                                                                                                    | Cancel Request                                  |
| *Corpus towards Lumpsum should be given to respective nominees / legal heirs                                                                        |                                                 |
| Neminational Last Undeted - 20/02/2046                                                                                                    |                                                 |
| Nominations Last opdated : 20/02/2016                                                                                                    |                                                 |
| Tier 1 Nominee / Legal Heir Details                                                                                                    |                                                 |
| Existing Tier 1 Nominees :                                                                                                    |                                                 |
| Nominee Name Relationship with Subscriber                                                                                                    | Percentage Share                                |
| JAIL SINGH MEENA FATHER                                                                                                    | 100                                             |
|                                                                                                    |                                                 |
|                                                                                                    |                                                 |

Figure 12

Once User selects the "**Yes''** or "**No''** option regarding Nomination, a new Information Window regarding nomination/legal heir will be Displayed. User needs to click on "**OK**" button. Please refer below **Figure 13**.

| PRM: 1109721143 Charlen Carlen Carlen           | Death Withdrawal - Req                                                                                                    | uest Initiation                                                                                                    |                                                                                                    |
|----------------------------------------------------------------------------------------------------|----------------------------------------------------------------------------------------------------|----------------------------------------------------------------------------------------------------|----------------------------------------------------------------------------------------------------|
| entry entry e | PRAN: 110097211453                                                                                                    | Subscriber Nam                                                                                                    | e: JOGENDEC PVD ZEENV                                                                                                    |
| Bern Dr. 21250822 Anomeellegal Heir Odals     Corpus towards Lumpsum kit     Nominaed Legal Heir Odals     Corpus towards Lumpsum kit     Nominaed Legal Heir Odals     Ter 1 Nominations Last Updated : 20     Ter 1 Nominaeir / Legal     Maininge Name     Aut                                                                                                    | Entity Reg No: 2000261                                                                                                    | Entity Name: §                                                                                                    | Sr.DFM and Sr.DPO, Northern Railway, New Delhi                                                                                                    |
| Family Details       Nomineol/Legal Her Details       Decument Checklist Ter I       Declaration       X       meents Upload         Corpus towards Lumpsum sh<br>Nominations Last Uplotded : 20<br>Ter 1 Nominee / Legal         Ter 1 Nominee / Legal       Fail the registered nominees displayed at 'Nominee Details' Section<br>are Valid///Alive then only select option as 'Yes' for continuing with<br>existing nominations.       If all the registered nominees displayed is/are Invalid/Not alive then, select<br>option as 'No' and enter the claimant(s) details as Lega Heir (St.         Nominee Name<br>JAIL       SiNGH MEENA       For Example: There are three registered nominees namely A, B and C.<br>for Example: There are three registered nominees anamely A, B and C.<br>for Example: Sinvalid/Not alive their option as 'No' and enter<br>claimant(s) details at 'Nominee/Legal Heir Certificate/Family Members<br>catificate.       For Example: There are the Legal Heir Certificate/Family Members<br>catificate.         Nominee / Legal Heir Na       Image Share       Image Share         JAIL       Site       CANCEL         Tier 2 Nominee / Legal Heir Na       Image Share       Image Share         Tier 2 Nominee / Legal There Jestans       CANCEL         Tier 2 Nominee / Legal There Jestans       CANCEL                                                                                                    | Claim ID: 2112508226                                                                                                    | Acknowledgeme                                                                                                    | ent Number: 211250822601                                                                                                    |
| Corpus towards Lumpsum kh   Mominations Last Updated 120   Ter 1 Nominee / Legal   Nominee / Legal   Nominee Name   Jall SINGH MEENA   • Continue with existing nominations   Mominee / Legal Heir   I Jall Singh MEENA   • Continue with existing nominations   Mominee / Legal Heir   I Jall Singh MEENA   • Continue with existing nominations   Mominee / Legal Heir Rei   I Jall Singh MEENA   • Continue with existing nominations   Mominee / Legal Heir Rei   I Jall Singh MEENA   • Continue with existing nominations   Mominee / Legal Heir Rei   I Jall Singh MEENA   • Continue with existing nominations   Mominee / Legal Heir Rei   I Jall Singh MEENA   • Continue with existing nominations   Mominee / Legal Heir Rei   I Jall Singh MEENA   • Continue With existing nominations   I Jall Singh MEENA   Mominee / Legal Heir Rei   I Jall Singh MEENA   I Jall Singh MEENA   I Jall Singh MEENA   Mominee / Legal Heir Rei   I Singh Rei / Legal Heir Details   I Singh Rei / Legal Heir Details   Mominee / Legal Heir Details Mominee / Legal Heir Details Mominee / Legal Heir Details Mominee / Legal Heir Details Mominee / Legal Heir Details Mominee / Legal Heir Details Mominee / Legal Heir Details Mominee / Legal Heir Details Mominee / Legal Heir Details Mominee / Legal Heir Details Mominee / Legal Heir Details Momin                                                                                                    | Family Details Nominee/Legal Heir                                                                                                    | Details Document Checklist-Tier I Document Checklist -                                                                                                    | Tier II Declaration X uments Upload                                                                                                    |
|                                                                                                    | *Corpus towards Lumpsum sh<br>Nominations Last Updated : 20<br>Tier 1 Nominee / Legal<br>Existing Tier 1 Nominees :<br>Nominee Name<br>JAIL SINGH MEENA<br>* Continue with existing nomin<br>Nominee / Legal Heir Na<br>JAIL SIN<br>Tier 2 Nominee / Legal-<br>Existing Tier 2 Nominees : | If all the registered nominees displayed at 'Nomine<br>are Valid//Alive then only select option as 'Yes' for<br>existing nominations.<br>If any of the nominee/s displayed is/are Invalid/Not<br>option as 'No' and enter the claimant(s) details as I<br>For Example: There are three registered nominees<br>If nominee C is Invalid/Not alive, then select option<br>claimant(s) details at 'Nominee/Legal Heir Details'<br>claimant(s) may be nominee A or nominee B or bot<br>any other person(s) as per the Legal Heir Certificat<br>Certificate.<br>Kindly click on "OK" to proceed with the selection<br>"Cancel" to change your selection. | ee Details' Section<br>continuing with<br>t alive then, select<br>Legal Heir(s).<br>a namely A, B and C.<br>as 'No' and enter<br>section. The<br>th nominee A & B or<br>te/Family Members<br>. Kindly click on<br>Additional Details |

Figure 13

If User selects "Continue with existing nomination as **No**", then User needs to provide new nominee/legal heir details as shown below in **Figure 14A**. On entering new nominee/legal heir details, an information message – "*By changing Name and Relationship, Additional details of that nominee will be reset to blank*" will be displayed to the User as shown below **Figure 14B**. Please refer below **Figure 14A and 14B**.

| PRAN: 110097211453                                                                                                    |                                                                                                    | Subscriber Name:                                                                                                    | OGENDEC PVD ZEENV                                                                                                    |                                       |               |                |
|----------------------------------------------------------------------------------------------------|----------------------------------------------------------------------------------------------------|----------------------------------------------------------------------------------------------------|----------------------------------------------------------------------------------------------------|---------------------------------------|---------------|----------------|
| Entity Reg No: 2000261                                                                                                    |                                                                                                    | Entity Name: Sr.DF                                                                                                    | M and Sr.DPO, Northern Rail                                                                                                    | way, New Delhi                        |               |                |
| Claim ID: 2112508226                                                                                                    |                                                                                                    | Acknowledgement N                                                                                                    | mber: 211250822601                                                                                                    |                                       |               |                |
| Family Details Nominee/Legal Heir Details                                                                                                    | Document Checklist-Tier I                                                                                                    | Document Checklist - Tier                                                                                                    | Declaration Documents                                                                                                    | Upload                                |               |                |
| *Corpus towards Lumpsum should be giv                                                                                                    | en to respective nomine                                                                                                    | es / legal heirs                                                                                                    |                                                                                                    |                                       |               |                |
| Nominations Last Updated : 20/02/2016                                                                                                    |                                                                                                    |                                                                                                    |                                                                                                    |                                       |               |                |
| Tier 1 Nominee / Legal Heir Det                                                                                                    | ails —                                                                                                    |                                                                                                    |                                                                                                    |                                       | $\neg$        |                |
| Existing Tier 1 Nominees :                                                                                                    |                                                                                                    |                                                                                                    |                                                                                                    |                                       |               |                |
| Nominee Name                                                                                                    | Relationship with                                                                                                    | Subscriber                                                                                                    | Percentage S                                                                                                    | hare                                  |               |                |
| JAIL SINGH MEENA                                                                                                    | FATHER                                                                                                    |                                                                                                    | 100                                                                                                    |                                       |               |                |
| * Continuo with eviating permineting                                                                                                    | No Y                                                                                                    |                                                                                                    |                                                                                                    |                                       |               |                |
| Continue with existing nominations .                                                                                                    |                                                                                                    | Delation                                                                                                    | hin with                                                                                                    |                                       |               |                |
| Nominee / Legal Heir Name                                                                                                    |                                                                                                    | Subscrib                                                                                                    | er Percenta                                                                                                    | age Share                             |               |                |
| SAGAR                                                                                                    |                                                                                                    |                                                                                                    | 100                                                                                                    |                                       |               |                |
| SAGAR                                                                                                    | ĸ                                                                                                    | SON                                                                                                    | 100                                                                                                    |                                       |               |                |
| Add Remove Save Tier 2 Nominee / Legal Heir Det Existing Tier 2 Nominees : Nominee Name Rela                                                                                                    | alls                                                                                                    | se<br>gure 14A                                                                                                    | Dercentage Share                                                                                                    |                                       |               |                |
| Add Remove Save Tier 2 Nominee / Legal Heir Det Existing Tier 2 Nominees : Nominee Name Ret                                                                                                    | ailsFi                                                                                                    | son<br>sr<br>gure 14A                                                                                                    | Percentage Share                                                                                                    |                                       |               |                |
| Add Remove Save Tier 2 Nominee / Legal Heir Det Existing Tier 2 Nominees : Nominee Name Ret                                                                                                    | ationshin with Subscribe                                                                                                    | sr<br>gure 14A                                                                                                    | Percentane Share                                                                                                    | Be                                    | ck to Main Me |                |
| Add Remove Save Tier 2 Nominee / Legal Heir Det Existing Tier 2 Nominees : Nominee Name Ret E: 1001028500 Death Withdrawal - Request In                                                                                                    | ationship with Subscribe                                                                                                    | sr<br>gure 14A                                                                                                    | Percentage Share                                                                                                    | ва                                    | ck to Main Me |                |
| Add Remove Save Tier 2 Nominee / Legal Heir Det Existing Tier 2 Nominees : Nominee Name Role Role Role Role Role Role Role Role                                                                                                    | ationshin with Subscribe                                                                                                    | ar<br>gure 14A<br>Subscriber Name:                                                                                                    | Dercentane Share                                                                                                    |                                       | ck to Main Me | <del>111</del> |
| Add Remove Save Tier 2 Nominee / Legal Heir Det Existing Tier 2 Nominees : Nominee Name Ret Ret Ret Ret Ret Ret Ret Ret Ret Ret                                                                                                    | ationship with Subscribe                                                                                                    | sr<br>gure 14A<br>Subscriber Name:<br>Entity Name: Sr.DI                                                                                                    | Percentage Share                                                                                                    | Ba<br>Iway, New Delhi                 | ck to Main Me | 441            |
| Add Remove Save Tier 2 Nominee / Legal Heir Det Existing Tier 2 Nominees : Nominee Name Ret t: 1001028500 Death Withdrawal - Request Ir PRAN: 110097211453 Entity Reg No: 2000261 Claim ID: 2112508226                                                                                                    | ationship with Subscribe                                                                                                    | son<br>gure 14A<br>Subscriber Name:<br>Entity Name: Sr.DI<br>Acknowledgement N                                                                                                    | Dercentage Share                                                                                                    | Ba                                    | ck to Main Me |                |
| Add       Remove       Save         Tier 2 Nominee / Legal Heir Det         Existing Tier 2 Nominees :       Nominee Name         Nominee Name       Ref         E: 1004028800         Death Withdrawal - Request Ir         PRAN:       110097211453         Entity Reg No:       2000261         Claim ID:       2112508226         Family Details       Nominee/Legal Heir Details                                                                                                    | ationshin with Subscribe                                                                                                    | sr<br>gure 14A<br>Subscriber Name:<br>Entity Name: Sr.DI<br>Acknowledgement N<br>Document CheckHist - Ther                                                                                                    | Dercentane Share                                                                                                    | Iway, New Delhi                       | ck to Main Me |                |
| Add       Remove       Save         Add       Remove       Save         Tier 2 Nominee / Legal Heir Det       Existing Tier 2 Nominees :       Ref         Nominee Name       Ref         #: 1001028800       Ref         Death Withdrawal - Request In       PRAN: 110097211453         Entity Reg No: 2000261       Claim ID: 2112508226         Family Details       Nominee/Legal Heir Details         *Corpus towards Lumpsum should be (                                                                                                    | ationshin with Subscribe<br>Fin<br>nitiation<br>Document Checklist-Tier (<br>By Changing Name &                                                                    | sr<br>gure 14A<br>Subscriber Name:<br>Entity Name: Sr.DI<br>Acknowledgement N<br>Document Checklist - Tier<br>Relationship , Additional                                                                          | Dercentage Share                                                                                                    | Ba<br>Iway, New Delhi<br>Upload       | ck to Main Me |                |
| Add Remove Save Tier 2 Nominee / Legal Heir Det Existing Tier 2 Nominees : Nominee Name Ret E: 1001028500 Death Withdrawal - Request Ir PRAN: 110097211453 Entity Reg No: 2000261 Claim ID: 2112508226 Family Details Nominee/Legal Heir Details *Corpus towards Lumpsum should be of Nominations Last Updated : 20/02/2016 c Tier 1 Nominee /Legal Heir Details                                                                                                    | ationshin with Subscribe<br>Finitiation                                                                                                    | sr<br>gure 14A<br>Subscriber Name:<br>Entity Name: Sr.DI<br>Acknowledgement N<br>Document Checklist - Tier<br>Relationship , Additional<br>be reset to blank.Do you w<br>continue?                               | Dercentage Share                                                                                                    | E:<br>Iway, New Delhi<br>Upload       | ck to Main Me |                |
| Add       Remove       Save         Add       Remove       Save         Tier 2 Nominee / Legal Heir Det       Existing Tier 2 Nominees :       Nominee Name         Reter       Nominee Name       Reter         F 1004028800       Reter       Reter         Death Withdrawal - Request In       PRAN: 110097211453         Entity Reg No: 2000261       Claim ID: 2112508226         Family Details       Nominee/Legal Heir Details         *Corpus towards Lumpsum should be Nominations Last Updated : 20/02/2016       Tier 1 Nominee / Legal Heir D         Existing Tier 1 Nominees :       Stating Tier 1 Nominees :                                                                                                    | ationshin with Subscribe<br>Fig<br>nitiation<br>Decument Checklist Tier (<br>By Changing Name &<br>that nominee will b                                             | son<br>Subscriber Name:<br>Entity Name: Sr.DI<br>Acknowledgement N<br>Decument Checklist Ther<br>Relationship , Additional<br>be reset to blank.Do you w<br>continue?                                            | Dercentane Share                                                                                                    | Iway, New Delhi<br>Upload             | ck to Main Me |                |
| Add       Remove       Save         Add       Remove       Save         Tier 2 Nominee / Legal Heir Det       Existing Tier 2 Nominees :       Ref         Nominee Name       Ref         #: 1001028800       Ref         Death Withdrawal - Request In       Ref         PRAN:       110097211453         Entity Reg No:       2000261         Claim ID:       2112508226         Family Details       Nominee/Legal Heir Details         *Corpus towards Lumpsum should be (Nominations Last Updated : 20/02/2016)       Tier 1 Nominee / Legal Heir D         Existing Tier 1 Nominees :       Nominee Name                                                                                                    | ationshin with Subscribe<br>ationshin with Subscribe<br>Fin<br>nitiation<br>Document Checklist-Tier I<br>By Changing Name &<br>that nominee will b                 | sr<br>gure 14A<br>Subscriber Name:<br>Entity Name: Sr.DI<br>Acknowledgement N<br>Document Checklist - Tier<br>Relationship , Additional<br>be reset to blank.Do you w<br>continue?                               | Dercentage Share                                                                                                    | Ba<br>Iway, New Delhi<br>Upload       | ck to Main Me |                |
| Add Remove Save Tier 2 Nominee / Legal Heir Det Existing Tier 2 Nominees : Nominee Name Ret t: 1001028500 Death Withdrawal - Request Ir PRAN: 110097211453 Entity Reg No: 2000261 Claim ID: 2112508226 Family Details Nominee/Legal Heir Details *Corpus towards Lumpsum should be of Nominations Last Updated : 20/02/2016 Tier 1 Nominee / Legal Heir D Existing Tier 1 Nominees : Nominee Name JAIL SINGH MEENA                                                                                                    | ationship with Subscribe<br>finitiation<br>Bocument Checklist Tier 1<br>By Changing Name &<br>that nominee will b                                                  | ar<br>gure 14A<br>Subscriber Name:<br>Entity Name: Sr.DI<br>Acknowledgement N<br>Document Checklist - Ther<br>Relationship , Additional<br>be reset to blank.Do you w<br>continue?                               | Dercentade Share                                                                                                    | Ba<br>Iway, New Delhi<br>Upload       |               |                |
| Add       Remove       Save         Add       Remove       Save         Tier 2 Nominee / Legal Heir Det       Existing Tier 2 Nominees :       Nominee Name         Ret       Nominee Name       Ret         : 1004028800       Ret       Ret         Death Withdrawal - Request Ir       Ret         PRAN:       110097211453       Ret         Entity Reg No:       2000261       Claim ID:       2112508226         Family Details       Nominee/Legal Heir Details       *Corpus towards Lumpsum should be Nominations Last Updated : 20/02/2016         Tier 1 Nominee / Legal Heir D       Existing Tier 1 Nominees :       Nominee Name         JAIL SINGH MEENA       * Continue with existing remembrain       * Continue with existing remembrain                                                                                                    | ationshin with Subscribe<br>Fig<br>nitiation<br>Document Checklist-Tier I<br>By Changing Name &<br>that nominee will the<br>FATHER                                 | Son<br>Subscriber Name:<br>Entity Name: Sr.Di<br>Acknowledgement N<br>Document Checklist - Tier<br>Relationship , Additional<br>be reset to blank.Do you w<br>continue?                                          | Dercentage Share                                                                                                    | Nway, New Delhi<br>Upload             | ck to Main Me |                |
| Add       Remove       Save         Add       Remove       Save         Tier 2 Nominee / Legal Heir Det       Existing Tier 2 Nominees :       Ref         Nominee Name       Ref       Ref         # 4004028500       Ref       Ref         # 4004028500       Ref       Ref         # 4004028500       Ref       Ref         # 10097211453       Ref       Ref         Entity Reg No:       2000261       Claim ID:       2112508226         Family Details       Nominee/Legal Heir Details       *Corpus towards Lumpsum should be (         Nominations Last Updated :       20/02/2016       Tier 1 Nominee / Legal Heir D         Existing Tier 1 Nominee / Legal Heir D       Existing Tier 1 Nominees :       Nominations Last Updated :         JAIL SINGH MEENA       * Continue with existing nominations :       Tier 1 Nominee / Legal Heir D                            | ationshin with Subscribe<br>ationshin with Subscribe<br>Fin<br>nitiation<br>Document Checklist-Tier (<br>By Changing Name &<br>that nominee will b<br>FATHER<br>No | sr<br>gure 14A<br>Subscriber Name:<br>Entity Name: Sr.DI<br>Acknowledgement N<br>Document Checklist - Tier<br>Relationship , Additional<br>be reset to blank.Do you w<br>continue?                               | Dercentage Share DOGENDEC PVD ZEENV M and Sr.DPO, Northern Rai amber: 211250822601 Decuments details of ant to Percentage S 100                  | Ba<br>Iway, New Delhi<br>Upload       |               | 311            |
| Add       Remove       Save         Add       Remove       Save         Tier 2 Nominee / Legal Heir Det       Existing Tier 2 Nominees :       Rel         Nominee Name       Rel         ± 1001028800       Rel         Death Withdrawal - Request Ir       Rel         PRAN:       110097211453         Entity Reg No:       2000261         Claim ID:       2112508226         Family Details       Nominee/Legal Heir Details         *Corpus towards Lumpsum should be (       Nominations Last Updated : 20/02/2016         Tier 1 Nominee / Legal Heir D       Existing Tier 1 Nominees :         Nominee Name       JAIL SINGH MEENA         * Continue with existing nominations :       Nominee / Legal Heir Name                                                                                                    | ationship with Subcorder<br>Finitiation<br>Document Checklist Tier 1<br>By Changing Name &<br>that nominee will b<br>FATHER<br>No                                  | ar<br>gure 14A<br>Subscriber Name:<br>Entity Name: Sr.Di<br>Acknowledgement N<br>Decument Checklist - Ther<br>Relationship , Additional<br>continue?<br>OK<br>Relation                                           | Dercentade Share                                                                                                    | Nway, New Delhi<br>Upload             |               |                |
| Add       Remove       Save         Add       Remove       Save         Tier 2 Nominee / Legal Heir Det       Existing Tier 2 Nominees :       Ref         Nominee Name       Ref         2: 1001028800       Ref         Death Withdrawal - Request Ir       Ref         PRAN:       110097211453         Entity Reg No:       2000261         Claim ID:       2112508226         Family Details       Nominee/Legal Heir Details         *Corpus towards Lumpsum should be rowards Lumpsum should be rowards Lumpsum should be rowards Lumpsum should be rowards Lumpsum should be rowards Lumpsum should be rowards Lumpsum should be rowards Lange Name         JAIL SINGH MEENA       * Continue with existing nominations :         Nominee Name       JAIL SINGH MEENA         * Continue with existing nominations :       Nominee / Legal Heir Name         SAGAR       SAGAR | ationshin with Subscribe<br>Finitiation<br>Document Checklist-Tier I<br>By Changing Name &<br>that nominee will the<br>FATHER<br>No V                              | sr<br>gure 14A<br>Subscriber Name:<br>Entity Name: Sr.DI<br>Acknowledgement N<br>Document Checklist - Tier<br>Relationship , Additional<br>be reset to blank.Do you w<br>continue?<br>OK<br>Relation<br>Subscrit | Dercentane Share Dercentane Share Dogenotic PVD ZEENV Mand Sr.DPO, Northern Rai amber: 211250822601 Documents details of ant to Percentage S 100 | Iway, New Delhi Upload hare age Share |               |                |

### Figure 14B

At this stage, User needs to capture additional details related to nominees/legal heir by clicking on **Additional Details** option. Please refer below **Figure 15**.

| 110001211100                                                              |                              | Subscriber Name:                       | JOGENDEC PVD ZEE      | NV                     |  |
|---------------------------------------------------------------------------|------------------------------|----------------------------------------|-----------------------|------------------------|--|
| intity Reg No: 2000261                                                    |                              | Entity Name: Sr.                       | DFM and Sr.DPO, North | ern Railway, New Delhi |  |
| laim ID: 2112508226                                                       |                              | Acknowledgemen                         | t Number: 21125082260 | 1                      |  |
| Family Details Nominee/Legal Heir Detai                                   | Is Document Checklist-Tier I | Document Checklist - Ti                | er II Declaration Doc | cuments Upload         |  |
| JAIL SINGH MEENA                                                          | FATHER                       |                                        | 100                   |                        |  |
| * Continue with existing nomination                                       | s : No 🗸                     |                                        |                       |                        |  |
| * Continue with existing nomination<br>Nominee / Legal Heir Name          | S: No Y                      | Relationship with<br>Subscriber        | Percentage Share      |                        |  |
| Continue with existing nomination     Nominee / Legal Heir Name     SAGAR | s: No 🗸                      | Relationship with<br>Subscriber<br>SON | Percentage Share      | Additional Details     |  |

Figure 15

Once User Clicks on "Additional Details" option, a new Window will be displayed wherein, User needs to provide Address & Bank details of nominee/legal heir and Click on "Save" button. Please refer below Figure 16.

| Nominee Details     |            |          |                         | <u>Back to Ma</u>           |
|---------------------|------------|----------|-------------------------|-----------------------------|
| Personal Details    |            | <i>p</i> | ddress & Bank Details — |                             |
| First Name *        | SAGAR      | A        | ddress 1 *              | 3RD FLOOR FLAT NO.18 SHIVPL |
| Middle Name         |            | A        | ddress 2                | BABURAO PARULEKAR MARG,E    |
| Last Name / Surname | к          | A        | ddress 3                |                             |
| Relationship *      | SON        | Ci       | ty                      | MUMBAI                      |
| Date of Birth\$     | DD/MM/YYYY | Pi       | ncode*                  | 400028 <b>Q</b>             |

| Percentage Share *                                              | 100        | State *                      | Maharashtra 🗸                                                                                       |
|-----------------------------------------------------------------|------------|------------------------------|----------------------------------------------------------------------------------------------------|
| Major/Minor*                                                    | MAJOR      | Country *                    | India 🗸                                                                                             |
| AADHAAR / VID                                                   |            | Mobile No*                   | 9757222422                                                                                          |
| PAN*                                                            | BQQPK8787F | Alternate Contact No.        |                                                                                                    |
| СКҮС                                                            |            | Email ID*                    | SAGAR.KONDVILKAR14@GMAIL                                                                            |
| Are you a Politically Exposed<br>Person (PEP)*                  | No         | Bank Account Type*           | SAVINGS 🗸                                                                                           |
| Are you related to a Politically                                | No         | Bank Account Number*         |                                                                                                    |
| Exposed Person (PEP)*                                           |            | Confirm Bank Account Number* | 1234                                                                                                |
| conviction under any criminal proceedings in India or abroad? * | No         | Bank IFS Code*               | HDFC0000424 Q                                                                                       |
|                                                                 |            | Bank Name*                   | HDFC BANK                                                                                           |
|                                                                 |            | Bank Branch*                 | MUMBAI - MATUNGA (EAST)                                                                             |
|                                                                 |            | Bank Address*                | PAL RESIDENCY,SHOP NO<br>2. PLOT NO 358BHANDARKAR<br>ROAD, MATUNGA (CR)MUMBAI<br>MAHARASHTRA 400019 |
|                                                                 |            | Bank Address Pin*            | 400001                                                                                              |
|                                                                 |            | MICR Code                    | 400240063                                                                                           |
|                                                                 | Save       | Cancel                       |                                                                                                    |

Figure 16

At this stage, if Subscriber is having Tier 2 Account, then Tier 2 registered nominee details will be displayed. User will have option to update nominee/legal heir details or User will have an option to select "Same As Tier 1" if nominee/legal heir details for Tier 1 & Tier 2 are same. Please refer below **Figure 17A and 17B**.

|                                                                  | Relationship with Sul | bscriber                        | Percentag        | e Share            |
|------------------------------------------------------------------|-----------------------|---------------------------------|------------------|--------------------|
| priya meena                                                      | wife                  |                                 | 100              |                    |
| Same As Tier 1 * Continue with existing nor Nominee / Legal Heir | minations : Select 🗸  | Relationship with<br>Subscriber | Percentage Share |                    |
| SAGAR                                                            | K                     | SON                             | 100              | Additional Details |
|                                                                  |                       |                                 |                  |                    |
| «                                                                |                       | Next                            |                  | 3                  |
| Note                                                             |                       | Next                            |                  | )                  |

| Add Remove S               | K                           | SON      | 100          | Additional Details |
|----------------------------|-----------------------------|----------|--------------|--------------------|
| Add Remove S               | ave                         |          |              |                    |
|                            |                             |          |              |                    |
|                            |                             |          |              |                    |
| Tier 2 Nominee / Legal H   | eir Details                 |          |              |                    |
|                            |                             |          |              |                    |
| Existing Tier 2 Nominees : |                             |          |              |                    |
| Nominée Name               | Relationship with Subscribe | er       | Percentage S | hare               |
| priya meena                | wife                        |          | 100          |                    |
| Z Same As Tier 1           |                             |          |              |                    |
|                            |                             |          |              |                    |
|                            |                             |          |              |                    |
|                            | _                           |          |              |                    |
| K                          | Ne                          | xt Close |              | >>                 |
| ĸ                          | Ne                          | xt Close |              | <b>&gt;&gt;</b>    |
|                            | Ne                          | xt Close |              | <b>»</b>           |

### Figure 17B

In next "**Documents Checklist" TAB**, User needs to confirm the Withdrawal Form & supporting documents related to exit request, Bank Proof, Identity & Address Proof. User also needs to confirm the supporting documents for Tier 2 account and proceed further. Please refer below **Figure 18A & 18B.** 

| De    | ath Wi                                                                                                    | thdrawal                                                                                                    | - Request Initiation                                                                                                    |  |  |  |  |  |
|-------|----------------------------------------------------------------------------------------------------|----------------------------------------------------------------------------------------------------|----------------------------------------------------------------------------------------------------|--|--|--|--|--|
| PRA   | N: 11009                                                                                                    | 7211453                                                                                                    | Subscriber Name: JOGENDEC PVD ZEENV                                                                                                    |  |  |  |  |  |
| Entif | ty Reg No:                                                                                                    | 2000261                                                                                                    | Entity Name: Sr.DFM and Sr.DPO, Northern Railway, New Delhi                                                                                                    |  |  |  |  |  |
| Clair | n ID: 211                                                                                                    | 2508226                                                                                                    | Acknowledgement Number: 211250822601                                                                                                    |  |  |  |  |  |
| Far   | mily Details                                                                                                    | Nominee/Le                                                                                                    | gal Heir Details Document Checklist-Tier I Document Checklist - Tier II Declaration Documents Upload                                                                                                    |  |  |  |  |  |
|       | Cumm                                                                                                    | orting Door                                                                                                    |                                                                                                    |  |  |  |  |  |
|       | Supp                                                                                                    | orung Doci                                                                                                    | ments                                                                                                    |  |  |  |  |  |
|       | Sr No.                                                                                                    | Docume                                                                                                    | Document Name                                                                                                    |  |  |  |  |  |
|       | 1                                                                                                    | Vithdra                                                                                                    | val form duly filled and signed-stamped by mapped Nodal Office.*                                                                                                    |  |  |  |  |  |
|       | 2                                                                                                    |                                                                                                    | Death Certificate (For Non Govt. Subscriber) / Attested copy by mapped Nodal Office (For Govt. Subscriber)*                                                                                                    |  |  |  |  |  |
|       | 3                                                                                                    |                                                                                                    | PRAN Card/Copy of ePRAN Card/Notarised Affidavit (if PRAN card not submitted)                                                                                                    |  |  |  |  |  |
|       | 4                                                                                                    | Family I                                                                                                    | lembers Certificate                                                                                                    |  |  |  |  |  |
|       | 5                                                                                                    | 🛃 Legal he                                                                                                    | ir certificate issued by First Class Magistrate                                                                                                    |  |  |  |  |  |
|       |                                                                                                    | 1                                                                                                    |                                                                                                    |  |  |  |  |  |
|       | 1                                                                                                    | •                                                                                                    | Cancelled Cheque / Bank Certificate /Self attested copy of Bank passbook*                                                                                                    |  |  |  |  |  |
|       |                                                                                                    |                                                                                                    |                                                                                                    |  |  |  |  |  |
|       |                                                                                                    |                                                                                                    |                                                                                                    |  |  |  |  |  |
| (     | Proof                                                                                                    | of Identity                                                                                                    |                                                                                                    |  |  |  |  |  |
|       | Sr No.                                                                                                    | of Identity<br>Tier I<br>Nominees                                                                                                    | Document Name                                                                                                    |  |  |  |  |  |
|       | Sr No.                                                                                                    | of Identity<br>Tier I<br>Nominees                                                                                                    | Document Name                                                                                                    |  |  |  |  |  |
|       | Sr No.                                                                                                    | of Identity<br>Tier I<br>Nominees<br>1                                                                                                    | Document Name<br>Valid Passport issued by Government of India.                                                                                                    |  |  |  |  |  |
|       | Proof<br>Sr No.<br>1<br>2                                                                                                    | of Identity<br>Tier I<br>Nominees<br>1<br>2                                                                                                    | Document Name<br>Valid Passport issued by Government of India.<br>Ration Card with Photograph.                                                                                                    |  |  |  |  |  |
|       | Proof<br>Sr No.<br>1<br>2<br>3                                                                                                    | of Identity<br>Tier I<br>Nominees<br>1                                                                                                    | Document Name<br>Valid Passport issued by Government of India.<br>Ration Card with Photograph.<br>Bank pass book or Certificate with Photograph                                                                                                    |  |  |  |  |  |
|       | Proof<br>Sr No.                                                                                                    | of Identity Tier I Nominees 1  C C C C C C C C C C C C C C C C C C                                                                                                    | Document Name         Valid Passport issued by Government of India.         Ration Card with Photograph.         Bank pass book or Certificate with Photograph         Voters Identity Card with Photograph and residential address.                                                                                                    |  |  |  |  |  |
|       | Proof           Sr No.           1           2           3           4           5                                                 | of Identity Tier I Nominees 1                                                                                                    | Document Name         Valid Passport issued by Government of India.         Ration Card with Photograph.         Bank pass book or Certificate with Photograph         Voters Identity Card with Photograph and residential address.         Valid Driving license with photograph.                                                                                                    |  |  |  |  |  |
|       | Proof           Sr No.           1           2           3           4           5           6                                     | of Identity Tier I Nominees 1                                                                                                    | Document Name         Valid Passport issued by Government of India.         Ration Card with Photograph.         Bank pass book or Certificate with Photograph         Voters Identity Card with Photograph and residential address.         Valid Driving license with photograph.         PAN Card issued by income tax department.                                                                                                    |  |  |  |  |  |
|       | Proof           Sr No.           1           2           3           4           5           6           7                         | of Identity       Tier I       Nominees       1       ·       ·       ·       ·       ·       ·       ·       ·       ·       ·       ·       ·       ·       ·       ·       ·       ·       ·       ·       ·       ·       ·       ·       ·       ·       ·       ·       ·       ·       ·       ·                                                                                                    | Document Name         Valid Passport issued by Government of India.         Ration Card with Photograph.         Bank pass book or Certificate with Photograph         Voters Identity Card with Photograph and residential address.         Valid Driving license with photograph.         PAN Card issued by income tax department.         Certificate of identify with photograph signed by a Member of Parliament or Member of Legislative Assembly.                                                                                                    |  |  |  |  |  |
|       | Proof           Sr No.           1           2           3           4           5           6           7           8             | of Identity          Tier I         Nominees         1         ·         ·         ·         ·         ·         ·         ·         ·         ·         ·         ·         ·         ·         ·         ·         ·         ·         ·         ·         ·         ·         ·         ·         ·         ·         ·         ·         ·         ·         ·         ·         ·         ·         ·         ·         ·         ·         ·         ·         ·         ·         ·         ·         ·         ·         ·         ·         ·         ·         ·         ·         ·         · | Document Name         Valid Passport issued by Government of India.         Ration Card with Photograph.         Bank pass book or Certificate with Photograph         Voters Identity Card with Photograph and residential address.         Valid Driving license with photograph.         PAN Card issued by income tax department.         Certificate of identify with photograph signed by a Member of Parliament or Member of Legislative Assembly.         Aadhar Card/Letter issued by Unique Identification Authority of India.                                                                                      |  |  |  |  |  |
|       | Proof           Sr No.           1           2           3           4           5           6           7           8           9 | of Identity  Tier I Nominees  1                                                                                                    | Document Name         Valid Passport issued by Government of India.         Ration Card with Photograph.         Bank pass book or Certificate with Photograph         Voters Identity Card with Photograph and residential address.         Valid Driving license with photograph.         PAN Card issued by income tax department.         Certificate of identify with photograph signed by a Member of Parliament or Member of Legislative Assembly.         Aadhar Card/Letter issued by Unique Identification Authority of India.         Job Cards issued by NREGA duly signed by an officer of the State Government. |  |  |  |  |  |

| Latest relephone bill in the name of the claimant and showing the address (less than 6 months old).     Latest property/house Tax Receipt (not more than one year old).     Existing Velid registered lesse agreement of the bause on stemp paper (in see agreement of the bause on stemp | atest relephone but in the name of the claimant and showing the address (less than 6 months old).<br>atest property/house Tax Receipt (not more than one year old).              | Latest Talashan                        | Latest Electricity/Water bill in the name of the claimant and showing the address (Less than 6 months old). |                                      |  |  |  |  |  |
|----------------------------------------------------------------------------------------------------|----------------------------------------------------------------------------------------------------|----------------------------------------|----------------------------------------------------------------------------------------------------|--------------------------------------|--|--|--|--|--|
| Latest property/house Tax Receipt (not more than one year old).                                                                                                    | atest property/house Tax Receipt (not more than one year old).<br>Existing Valid registered lease agreement of the house on stamp paper (in case agreement of the house on stamp |                                        | te bill in the name of the claimant and showing the addres                                                  | (less than 6 months old).            |  |  |  |  |  |
| Existing Valid registered lesse agreement of the house on stemp paper (in sees agreement of the house on stemp                                                                                                    | Existing Valid registered lease agreement of the house on stamp paper (in case agreement of the house on stamp                                                                   | Latest property/                       | /house Tax Receipt (not more than one year old).                                                            |                                      |  |  |  |  |  |
| paper (in case of rented/leased accommodation).                                                                                                    | aper (in case of rented/leased accommodation).                                                                                                    | Existing Valid re<br>paper (in case of | egistered lease agreement of the house on stamp paper (i<br>of rented/leased accommodation).                | case agreement of the house on stamp |  |  |  |  |  |

Figure 18A

| : 11009                                 | 7211453             | Subscriber Name: JOGENDEC PVD ZEENV                                                                         |
|-----------------------------------------|---------------------|----------------------------------------------------------------------------------------------------|
| Reg No:                                 | 2000261             | Entity Name: Sr.DFM and Sr.DPO, Northern Railway, New Delhi                                                 |
| ID: 211                                 | 2508226             | Acknowledgement Number: 211250822601                                                                        |
| mily Details Nominee/Legal Heir Details |                     | egal Heir Details Document Checklist-Tier I Document Checklist - Tier II Declaration Documents Upload       |
| Sr No.                                  | Tier II<br>Nominees | Document Name                                                                                               |
| 1                                       | 1                   | Valid Passport issued by Government of India.                                                               |
| 2                                       |                     | Ration Card with Photograph.                                                                                |
| 3                                       |                     | Bank pass book or Certificate with Photograph                                                               |
| 4                                       |                     | Voters Identity Card with Photograph and residential address.                                               |
| 5                                       |                     | Valid Driving license with photograph.                                                                      |
| 6                                       |                     | PAN Card issued by income tax department.                                                                   |
| 7                                       |                     | Certificate of identify with photograph signed by a Member of Parliament or Member of Legislative Assembly. |
| 8                                       |                     | Aadhar Card/Letter issued by Unique Identification Authority of India.                                      |
|                                         | _                   | Ich Cards issued by NPEGA duly signed by an officer of the State Covernment                                 |
| 9                                       |                     | Sob Cards issued by INCLOA duly signed by an oncer of the state Government.                                 |

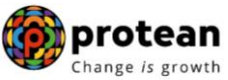

| 12     |                     | Photo credit Card.                                                                                                    |  |
|--------|---------------------|----------------------------------------------------------------------------------------------------|--|
| 13     |                     | Identity card issued by Central /State government and its Departments, Statuary/Regulatory Authorities, Public<br>Sector Undertakings, Scheduled Commercial Banks, Public Financial Institutions, Colleges affiliated to Universities<br>and Professional Bodies such as ICAI, ICWAI, ICSI, Bar Council, etc |  |
| Proof  | of Addres           | s                                                                                                    |  |
| Sr No. | Tier II<br>Nominees | Document Name                                                                                                    |  |
|        | 1                   |                                                                                                    |  |
| 1      |                     | Valid Passport issued by Government of India.                                                                                                    |  |
| 2      |                     | Certificate of identify with photograph signed by a Member of Parliament or Member of Legislative Assembly.                                                                                                    |  |
| 3      |                     | Job Cards issued by NREGA duly signed by an officer of the State Government.                                                                                                    |  |
| 4      |                     | Identity card issued by Central /State government and its Departments, Statuary/Regulatory Authorities, Public<br>Sector Undertakings, Scheduled Commercial Banks, Public Financial Institutions, Colleges affiliated to Universities<br>and Professional Bodies such as ICAI, ICWAI, ICSI, Bar Council, etc |  |
| 5      |                     | Ration card with photograph and residential address.                                                                                                    |  |
| 6      |                     | Bank Pass book or certificate with photograph and residential address.                                                                                                    |  |
| 7      |                     | Voters Identity Card with Photograph and residential address.                                                                                                    |  |
| 8      |                     | Valid Driving license with photograph and residential address.                                                                                                    |  |
| 9      |                     | Letter from any recognized public authority at the level of Gazetted officer like District Magistrate, Divisional Commissioner, BDO, Tehsildar, Mandal Revenue Officer, Judical Magistrate etc                                                                                                    |  |
| 10     |                     | Adhar Card/Letter issued by unique identification Authority of India Clearly showing the address.                                                                                                    |  |
| 11     |                     | Latest Electricity/Water bill in the name of the claimant and showing the address (Less than 6 months old).                                                                                                    |  |
| 12     |                     | Latest Telephone bill in the name of the claimant and showing the address (less than 6 months old).                                                                                                    |  |
| 13     |                     | Latest property/house Tax Receipt (not more than one year old).                                                                                                    |  |
| 14     |                     | Existing Valid registered lease agreement of the house on stamp paper (in case agreement of the house on stamp paper (in case of rented/leased accommodation).                                                                                                    |  |
| ×      |                     | Save & Proceed Close                                                                                                    |  |
|        |                     |                                                                                                    |  |

Figure 18B

The next TAB is for **Delcaration**. The User needs to accept the declaration to process withdrawal request and click on **"Save and Proceed"** button. Please refer below **Figure 19**.

| ntity Reg No: 2000261                                                                                                    |                                                                                                    |
|----------------------------------------------------------------------------------------------------|----------------------------------------------------------------------------------------------------|
|                                                                                                    | Entity Name: Sr.DFM and Sr.DPO, Northern Railway, New Delhi                                                                                                    |
| laim ID: 2112508226                                                                                                    | Acknowledgement Number: 211250822601                                                                                                    |
| Family Details Nominee/Legal Heir Details D                                                                                                    | ocument Checklist-Tier I Document Checklist - Tier II Declaration Documents Upload                                                                                                    |
| ⊘ Declaration by Claimant ———                                                                                                    |                                                                                                    |
| Declaration by Claimant                                                                                                    |                                                                                                    |
| I hereby declare and state that all the person<br>agree that NPS Trust / CRA shall not be he<br>details pertaining to bank account by me. F<br>withdrawal application with the Annuity Serve | onal details provided by me in the form as above are true and correct to the best of my knowledge. I also<br>ald responsible/liable for any losses or delays that may arise due to provision of incorrect details including<br>further, I authorize the National Pension System Trust(NPST)/ CRA to share informations pertaining to my<br>ice Providers for facilitating the purchase of annuity in applicable cases as is required under NPS. |
| Declaration by Nodal Office/POP                                                                                                    |                                                                                                    |
| Declaration by Nodal Office/POP                                                                                                    |                                                                                                    |
| 1. It is certified that above declaration has be<br>minor heir(s) of deceased subscriber late Sh/S<br>have been read over to him / her/them by me                                            | een signed/thumb impressed before me by the nominee(s)/legal heir(s)/guardian of minor nominee(s) or<br>Smt/Kum JOGENDEC PVD ZEENV with PRAN 110097211453 as above and has read the entries / entries<br>and got confirmed by him / her/them.                                                                                                    |
| 2. That all the contributions including the sub-<br>no further contributions are pending. (applicate                                                                                         | scriber contribution and employer contribution have been transferred in to the PRAN of the subscriber and ble for government sector subscribers only)                                                                                                    |
| 3. That Identification and address of the nomi<br>the withdrawal form has been verified and car                                                                                              | nee/claimant is certified as provided in the withdrawal form above. The name of claimant as mentioned on<br>n be accepted as final.                                                                                                    |
| 4 It is also certified that this office has not p<br>have any objection for release of accumulated                                                                                           | aid/received any family pension to the legal heir(s)/nominee(s) of the deceased subscriber and we dont<br>d pension wealth to his/her claimant. (applicable for government Sector subscribers only)                                                                                                    |
|                                                                                                    |                                                                                                    |
| 5. The bank account details of nominee/claim<br>payment                                                                                                    | ant as provided in bank details section have been checked and verified and the same can be accepted for                                                                                                    |
| 5. The bank account details of nominee/claim payment                                                                                                    | ant as provided in bank details section have been checked and verified and the same can be accepted for                                                                                                    |
| 5. The bank account details of nominee/claim payment                                                                                                    | Save & Proceed                                                                                                    |
| 5. The bank account details of nominee/claim payment                                                                                                    | Iant as provided in bank details section have been checked and verified and the same can be accepted for Save & Proceed Close                                                                                                    |

Figure 19

A New Information window will be opened regarding Documents Upload. User needs to click on **"OK"** button. Please refer below **Figure 20.** 

|                                                                                                    | Change is     |
|----------------------------------------------------------------------------------------------------|---------------|
| Declaration by Nodal Office/POP                                                                                                    |               |
| Declaration by Nodal Office/POP                                                                                                    |               |
| <ol> <li>It is certified that above declaration has been signed/thumb impressed before me by the nominee(s)/legal heir(s)/guardian of minor nominee(s<br/>minor heir(s) of deceased subscriber late Sh/Smt/Kum JOGENDEC PVD ZEENV with PRAN 110097211453 as above and has read the entries / ent<br/>have been read over to him / her/them by me and got confirmed by him / her/them.</li> </ol> | ) or<br>tries |
| <ol> <li>That all the contributions including the subscriber contribution and employer contribution have been transferred in to the PRAN of the subscriber<br/>no further contributions are pending. (applicable for government sector subscribers only)</li> </ol>                                                                                                    | and           |
| 3. That Identification and address of the nominee/claimant is certified as provided in the withdrawal form above. The name of claimant as mentioned the withdrawal form has been verified and can be accepted as final.                                                                                                    | 1 on          |
| 4 It is also certified that this office has not paid/received any family pension to the legal heir(s)/nominee(s) of the deceased states ber and we only have any objection for release of accumulated pension wealth to his/her claimant. (applicable for government Sector subscribers                                                                                                    | iont          |
| 5. The bank accorpayment Kindly Upload supporting documents at next screen for faster processing of withdrawal request. In be accepted ok                                                                                                    | 1 for         |
| Save & Proceed Close                                                                                                    | »>            |
| ote                                                                                                    |               |
| This request needs to be authorised by Nodal Office/POP with other User ID.                                                                                                    |               |
| User can opt for Lump sum & Annuity Withdrawal as per PFRDA Exit Regulation 2015 and amendments thereto.                                                                                                    |               |
|                                                                                                    |               |
| Rest viewed in Goode Chrome Mozilla & Internet Evolorer 10+ with a resolution of 1024 X 768                                                                                                    | rivacy Policy |

Figure 20

At **Documents Upload TAB**, User needs to upload the documents such as Withdrawal Form, Supporting documents, KYC Documents, Bank Proof and KYC documents for Tier II nominees. Please refer below **Figure 21A & 21B**.

| Death Withdrawal - Request                                                                                           | Initiation                                                                                                    |  |
|----------------------------------------------------------------------------------------------------|----------------------------------------------------------------------------------------------------|--|
| PRAN: 110097211453                                                                                                   | Subscriber Name: JOGENDEC PVD ZEENV                                                                                                    |  |
| Entity Reg No: 2000261                                                                                               | Entity Name: Sr.DFM and Sr.DPO, Northern Railway, New Delhi                                                                                                    |  |
| Claim ID: 2112508226                                                                                                 | Acknowledgement Number: 211250822601                                                                                                    |  |
| Family Details Nominee/Legal Heir Details                                                                            | Document Checklist-Tier I Document Checklist - Tier II Declaration Documents Upload                                                                                                    |  |
|                                                                                                    | tabs to download form.                                                                                                    |  |
|                                                                                                    | tabs to download form.           Download Exit Withdrawal Forms                                                                                                    |  |
| Document Upload                                                                                                    | tabs to download form.  Download Exit Withdrawal Forms                                                                                                    |  |
| Document Upload                                                                                                    | Labs to download form.       Download Exit Withdrawal Forms       Attach File       File Download                                                                                                    |  |
| Document Upload<br>Withdrawal Form                                                                                   | tabs to download form.           Download Exit Withdrawal Forms           Attach File         File Download           Choose File         No file chosen                                                                                                    |  |
| Document Upload<br>Document Name<br>Withdrawal Form<br>KYC/Other Documents - Tier I                                  | tabs to download form.           Download Exit Withdrawal Forms           Attach File         File Download           Choose File         No file chosen           Choose File         No file chosen                                                                                           |  |
| Document Upload<br>Document Name<br>Withdrawal Form<br>KYC/Other Documents - Tier I<br>KYC/Other Documents - Tier II | tabs to download form.           Download Exit Withdrawal Forms           Attach File         File Download           Choose File         No file chosen           Choose File         No file chosen           Choose File         No file chosen           Choose File         No file chosen |  |

Figure 21A

| N: 110097211453                                                                                                    |                                                                                                    | Subscriber Name: JO                                                                                     | GENDEC PVD                                                                                             | ZEENV                                                         |
|----------------------------------------------------------------------------------------------------|----------------------------------------------------------------------------------------------------|----------------------------------------------------------------------------------------------------|----------------------------------------------------------------------------------------------------|---------------------------------------------------------------|
| y Reg No: 2000261                                                                                                    |                                                                                                    | Entity Name: Sr.DFM                                                                                     | and Sr.DPO, N                                                                                          | Northern Railway, New Delhi                                   |
| n ID: 2112508226                                                                                                    |                                                                                                    | Acknowledgement Num                                                                                     | nber: 2112508                                                                                          | 322601                                                        |
| nily Details Nominee/Legal Heir Details                                                                                                    | Document Checklist-Tier I                                                                                            | Document Checklist - Tier II                                                                            | Declaration                                                                                            | Documents Upload                                              |
| Oownload Exit Withdrawal Formatter States and States and States | orm                                                                                                    |                                                                                                    |                                                                                                    |                                                               |
| Please complete all the details under all                                                                                                    | tabs to download form.                                                                                               |                                                                                                    |                                                                                                    |                                                               |
|                                                                                                    |                                                                                                    |                                                                                                    |                                                                                                    |                                                               |
|                                                                                                    | Download I                                                                                                    | Exit Withdrawal Forms                                                                                   |                                                                                                    |                                                               |
|                                                                                                    | Eilo Sur                                                                                                    | cossfully Uploaded                                                                                      |                                                                                                    |                                                               |
|                                                                                                    | EIIP 300                                                                                                    |                                                                                                    |                                                                                                    |                                                               |
|                                                                                                    |                                                                                                    | cessiony opioaded                                                                                       |                                                                                                    |                                                               |
| C Document Upload ————————————————————————————————————                                                                                                    |                                                                                                    |                                                                                                    |                                                                                                    |                                                               |
| Document Upload Document Name                                                                                                    | Attach File                                                                                                    |                                                                                                    | File Downlo                                                                                            | ad                                                            |
| Document Upload Document Name Withdrawal Form                                                                                                    | Attach File<br>Choose File No                                                                                        | file chosen                                                                                             | File Downloo                                                                                           | ad<br>381.pdf                                                 |
| Document Upload Document Name Withdrawal Form KYC/Other Documents - Tier I                                                                                                    | Attach File Choose File No Choose File No                                                                            | file chosen                                                                                             | File Downloo                                                                                           | ad<br>381.pdf<br>38613_TIER1_NOM_1.pdf                        |
| Document Upload Document Name Withdrawal Form KYC/Other Documents - Tier I KYC/Other Documents - Tier II                                                                                                    | Attach File Choose File No Choose File No Choose File No                                                             | file chosen<br>file chosen                                                                              | File Downlog                                                                                           | ad<br>881.pdf<br>338613_TIER1_NOM_1.pdf<br>237.pdf            |
| Document Upload Document Name Withdrawal Form KYC/Other Documents - Tier I KYC/Other Documents - Tier II Bank Proof                                                                                                    | Attach File Choose File No Choose File No Choose File No Choose File No                                              | file chosen<br>file chosen<br>file chosen<br>file chosen                                                | File Downloo           2021443           1100403           2021242           2021242           2021243 | ad<br>381.pdf<br>338613_TIER1_NOM_1.pdf<br>237.pdf<br>381.pdf |
| Document Upload         Document Name         Withdrawal Form         KYC/Other Documents - Tier I         KYC/Other Documents - Tier II         Bank Proof                                                                                                    | Attach File Choose File No Choose File No Choose File No Choose File No                                              | file chosen<br>file chosen<br>file chosen<br>file chosen                                                | File Downlo           2021443           1100403           2021242           2021242           2021443  | ad<br>881.pdf<br>338613_TIER1_NOM_1.pdf<br>237.pdf<br>381.pdf |
| Document Upload Document Name Withdrawal Form KYC/Other Documents - Tier I KYC/Other Documents - Tier II Bank Proof                                                                                                    | Attach File<br>Choose File No<br>Choose File No<br>Choose File No                                                    | file chosen<br>file chosen<br>file chosen<br>file chosen                                                | File Downloo         2021443         1100403         2021242         2021242         2021243           | ad<br>381.pdf<br>338613_TIER1_NOM_1.pdf<br>237.pdf<br>381.pdf |
| Document Upload Document Name Withdrawal Form KYC/Other Documents - Tier I KYC/Other Documents - Tier II Bank Proof                                                                                                    | Attach File Choose File No Choose File No Choose File No Choose File No Choose File No Choose File No Choose File No | file chosen<br>file chosen<br>file chosen<br>file chosen<br>file chosen<br>Confirm & Proceed            | File Downlo           2021443           1100403           2021242           2021242           2021243  | ad<br>881.pdf<br>338613_TIER1_NOM_1.pdf<br>237.pdf<br>881.pdf |
| Document Upload Document Name Withdrawal Form KYC/Other Documents - Tier I KYC/Other Documents - Tier II Bank Proof                                                                                                    | Attach File Choose File No Choose File No Choose File No Choose File No Choose File No Choose File No Choose File No | file chosen<br>file chosen<br>file chosen<br>file chosen<br>file chosen<br><b>Confirm &amp; Proceed</b> | File Downloa           2021443           1100403           2021242           2021243                   | ad<br>381.pdf<br>338613_TIER1_NOM_1.pdf<br>237.pdf<br>381.pdf |

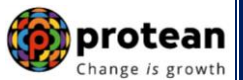

After providing complete details under different TABs, User needs to re-confirm all the details entered /selected. Each TAB will be displayed to the User for confirmation. User needs to click on "**Next button**" to proceed further.

Once details under all TABs are confirmed, the User need to confirm the withdrawal request under **Documents Upload TAB**, as shown below in **Figure 22**.

| . 110    | 0097211453                                                                                                    |                             | Subscriber Name: JOC                                                                                     | GENDEC PVD    | ZEENV                       |
|----------|----------------------------------------------------------------------------------------------------|-----------------------------|----------------------------------------------------------------------------------------------------|---------------|-----------------------------|
| Reg N    | lo: 2000261                                                                                                    |                             | Entity Name: Sr.DFM a                                                                                    | and Sr.DPO, N | lorthern Railway, New Delhi |
| ID: 2    | 2112508226                                                                                                    |                             | Acknowledgement Num                                                                                      | ber: 2112508  | 22601                       |
| ily Deta | ails Nominee/Legal Heir Details                                                                                                    | Document Checklist - Tier I | Document Checklist - Tier II                                                                             | Declaration   | Documents Upload            |
| Do       | wnload Exit Withdrawal Ec                                                                                                    | 100                         |                                                                                                    |               |                             |
| DO       |                                                                                                    | ,                           |                                                                                                    |               |                             |
|          |                                                                                                    | Deventeed Exit Mi           |                                                                                                    |               |                             |
|          |                                                                                                    | Download Exit Wi            | Indrawal Forms                                                                                           |               |                             |
|          |                                                                                                    |                             |                                                                                                    |               |                             |
|          |                                                                                                    |                             |                                                                                                    |               |                             |
|          |                                                                                                    |                             |                                                                                                    |               |                             |
|          | Document Upload                                                                                                    |                             |                                                                                                    |               |                             |
| ſ        | Document Upload                                                                                                    |                             | File Download                                                                                            |               |                             |
|          | Document Upload                                                                                                    |                             | File Download                                                                                            |               |                             |
| 1        | Document Upload                                                                                                    |                             | File Download<br>202144381.pdf                                                                           |               |                             |
|          | Document Upload Document Name Withdrawal Form KYC/Other Documents - Tier I                                                         |                             | File Download                                                                                            | R1_NOM_1.pdf  |                             |
|          | Document Upload Document Name Withdrawal Form KYC/Other Documents - Tier I KYC/Other Documents - Tier II                           |                             | File Download           202144381.pdf           110040338613_TIEF           202124237.pdf                | R1_NOM_1.pdf  |                             |
|          | Document Upload Document Name Withdrawal Form KYC/Other Documents - Tier I KYC/Other Documents - Tier II Bank Proof                |                             | File Download                 202144381.pdf                                                              | R1_NOM_1.pdf  |                             |
|          | Document Upload Document Name Withdrawal Form KYC/Other Documents - Tier I KYC/Other Documents - Tier II Bank Proof                |                             | File Download                                                                                            | R1_NOM_1.pdf  |                             |
|          | Document Upload Document Name Withdrawal Form KYC/Other Documents - Tier I Bank Proof                                              |                             | File Download         202144381.pdf         10040338613_TIEF         202124237.pdf         202124381.pdf | R1_NOM_1.pdf  |                             |
|          | Document Upload<br>Document Name<br>Withdrawal Form<br>KYC/Other Documents - Tier I<br>KYC/Other Documents - Tier II<br>Bank Proof | Edit                        | File Download                                                                                            | R1_NOM_1.pdf  |                             |

Figure 22

A final confirmation message will be displayed to User. Once User clicks on **"Proceed"** button, a message for successful initiation of request will be displayed to User. Please refer **Figure 23 & 24.** 

| eath Withdrawal - Request In                                                                                         | nitiation Confirmation                                                                                                    |
|----------------------------------------------------------------------------------------------------|----------------------------------------------------------------------------------------------------|
| N: 110097211453<br>y Reg No: 2000261<br>n ID: 2112508226<br>mily Details Nominee/Legal Heir                          | Subscriber Name:     JOGENDEC PVD X     V       Do you want to Confirm ?     rn Railway, New Delhi       Proceed     Cancel |
|                                                                                                    | Download Exit Withdrawal Forms                                                                                              |
| Document Upload                                                                                                    | Download Exit Withdrawal Forms                                                                                              |
| Document Upload<br>Document Name<br>Withdrawal Form                                                                  | Download Exit Withdrawal Forms         File Download         File Download                                                  |
| Document Upload<br>Document Name<br>Withdrawal Form<br>KYC/Other Documents - Tier I                                  | Download Exit Withdrawal Forms         File Download         202144381.pdf         110040338613_TIER1_NOM_1.pdf             |
| Document Upload<br>Document Name<br>Withdrawal Form<br>KYC/Other Documents - Tier I<br>KYC/Other Documents - Tier II | Download Exit Withdrawal Forms                                                                                              |

Figure 23

| PRAN. 110000955657       |                                                        |                                                              |                       |
|--------------------------|--------------------------------------------------------|--------------------------------------------------------------|-----------------------|
| Entity Reg No: 2001355   | Withdrawal request has b<br>Request is pending for Aut | een successfully initiated.<br>norisation from Nodal Office. | our                   |
| Claim ID: 2313041432     | PRAN                                                   | 110000955657                                                 |                       |
| Family Details Annuitant | Acknowledgement Number                                 | 231304143201                                                 | tion Documents Upload |
|                          | Claim ID                                               | 2313041432                                                   | Cancel Paguast        |
| Download Exit 1          | Acknowledgement No.<br>Generated Date                  | 02-06-2023 14:27:35                                          |                       |
|                          | c                                                      | lose                                                         |                       |
|                          |                                                        |                                                              |                       |

Figure 24

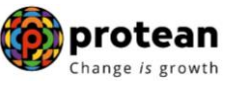

### 9. <u>Steps to Authorize Online Death Withdrawal request in CRA System by Nodal</u> <u>Office</u>

- The another User of Nodal Office will authorize the request in the CRA System.
- To authorize Online Death Withdrawal request, Nodal Office User will access CRA System www.cra-nsdl.com using another User ID & Password.
- The User will follow the process similar to the process given in **Section I Point No. 6** to authorize the request in CRA.

On authorization of Death Withdrawal request by Nodal Office, the request will get executed in the CRA system. The Funds will be transferred to Claimant's Bank Account by Trustee Bank (Axis Bank) within T+3 Working days after authorization of request.

### **Online Bank Account Verification -**

While processing Online Death Withdrawal request, Online Bank Account Verification will be carried out. Bank details and Name of the Nominee/Claimant will be verified through online Bank Account Verification (Penny drop facility). Hence, Bank account number should be active and operative. Also Name of Nominee/Claimant as per CRA and bank record should match. **If Online Bank Account Verification (Penny drop) fails, Death Withdrawal request will be rejected.** 

\*\*\*\*\*\*